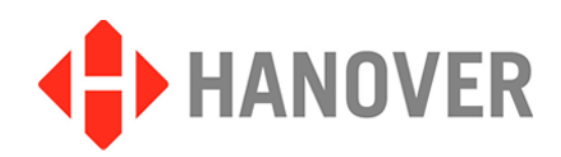

# **EG4 Destination Controller**

**Installation and Operating Manual** 

(Software version V2.34.0)

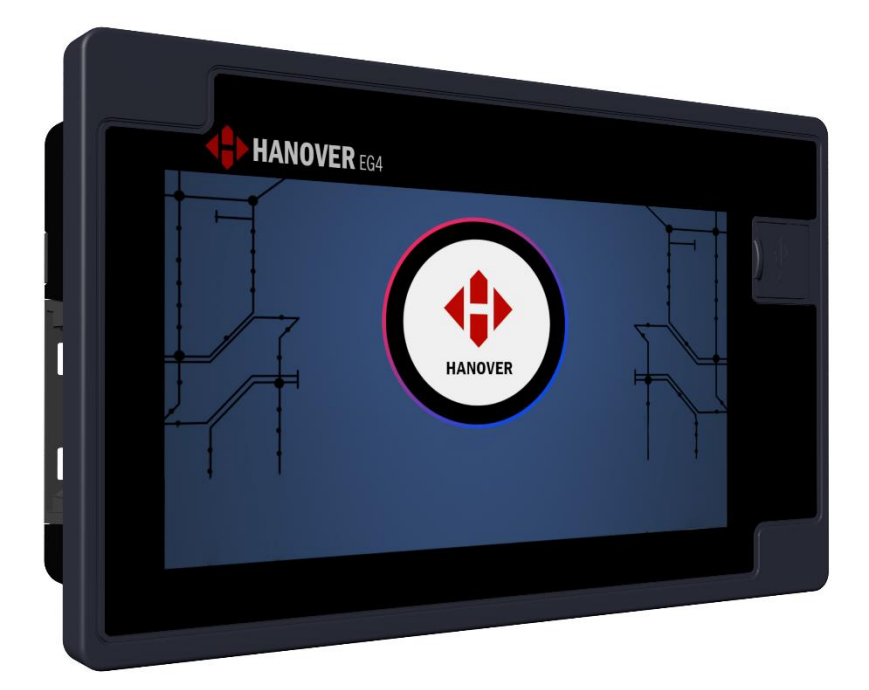

Hanover Displays Ltd, Southerham House, Southerham Lane, Lewes BN8 6JN Tel: +44 (0)1273 477528

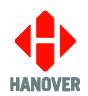

## **Revision History**

| Revision  | Date       | Notes                                                                                                    |
|-----------|------------|----------------------------------------------------------------------------------------------------|
| 541955-13 | 19/04/2023 | Updates of: EG4 Variants, Specification, Appendix E: Parameter Settings in HELEN Software (TCP1, TCP2, UDP1, UDP2)                                                                                                    |
| 541955-14 | 26/05/2023 | Updates of: Software version V2.12.0 to V2.15.0, Status and Information (Configured Equipment Status), System Configuration (Digital I/O), Connected Equipment, Driver Display Control (5) USB Power), Date and Time Settings, Appendix B: Serial Ports (IVNUPLOAD), Appendix C: Config.ini file, Appendix E: Parameter Settings in HELEN Software (PU added) |
|           |            | Update of: Software version V2.15.0 to V2.15.2                                                                                                    |
|           |            | Updates of: Software version V2.15.2 to V2.17.2, System Configuration (Network), Appendix C: Config.ini file                                                                                                    |
| 541955-15 | 08/11/2023 | Updates of: ISO 9001 & ISO 14001 logos, EG4 variants (EG4.STD.0000.000 (Obsolete))                                                                                                    |
|           |            | Software version V2.17.2 to V2.24.0, Network Status, Hardware Fitted,<br>Digital I/O, Power Save, Connected Equipment, Address Mappings,<br>Audio Settings, Network, Reboot Device, Appendix B: Serial Ports,<br>Appendix C: Config.ini file, Appendix E: Parameter Settings in HELEN<br>Software                                                             |
|           |            | Software version V2.24.0 to V2.26.0, Appendix C: Config.ini file                                                                                                    |
| 541955-16 | 18/03/2024 | Updates of: EG4 Variants, Appendix C: Config.ini file<br>Software version V2.26.0 to V2.34.0, Start HTC Driver Menu, Status and<br>Information, Driver Display Control, Display, Passcodes and<br>Permissions, Start USB Disaster Recovery, Appendix D: Virtual HTC<br>Terminal, Appendix E: HTC Terminal Mode                                                |

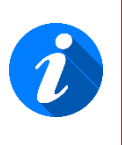

Please note that this document is subject to continual updating: please ensure you are using the latest edition.

This edition: 18 March 2024

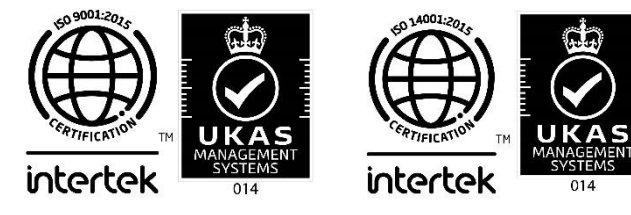

#### © COPYRIGHT HANOVER DISPLAYS LTD 2024

The copyright of this document is vested in Hanover Displays Ltd and the document is issued in confidence for the purpose only for which it is supplied. It must not be reproduced in whole or in part or used for tendering or manufacturing purposes except under an agreement or with the consent in writing of Hanover Displays Ltd and then only on the condition that this notice is included in any such reproduction. All trademarks are recognised.

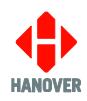

## CONTENTS

| GLC | OSSARY                                                                   | 7  |  |  |  |  |
|-----|--------------------------------------------------------------------------|----|--|--|--|--|
| 1.  | Introduction                                                             | 8  |  |  |  |  |
| 1.1 | General                                                                  | 8  |  |  |  |  |
| 1.2 | cope of this manual                                                      |    |  |  |  |  |
| 1.3 | Brief history of Hanover destination controllers                         | 9  |  |  |  |  |
| 1.4 | System overview                                                          | 9  |  |  |  |  |
| 1.5 | Identification                                                           | 10 |  |  |  |  |
|     | 1.5.1 Product label (Pre July 2022)                                      | 11 |  |  |  |  |
|     | 1.5.2 Product label (Post July 2022)                                     | 12 |  |  |  |  |
|     | 1.5.3 EG4 Variants                                                       | 13 |  |  |  |  |
| 1.6 | Destination controller overview                                          | 16 |  |  |  |  |
|     | 1.6.1 Front view                                                         | 16 |  |  |  |  |
|     | 1.6.2 Rear view – M12 version                                            | 16 |  |  |  |  |
| 1.7 | Technical information                                                    | 17 |  |  |  |  |
|     | 1.7.1 Specification                                                      | 17 |  |  |  |  |
| 2.  | Installation                                                             | 20 |  |  |  |  |
| 2.1 | Fitting the destination controller                                       | 20 |  |  |  |  |
| 2.2 | System wiring                                                            | 21 |  |  |  |  |
|     | 2.2.1 Power and communication                                            | 21 |  |  |  |  |
|     | 2.2.2 Adaptor cable                                                      | 22 |  |  |  |  |
|     | 2.2.2.1 CX330K – For replacing a DERIC+ destination controller           | 22 |  |  |  |  |
|     | 2.2.2.2 CX330N – For replacing an ERIC++ destination controller          | 22 |  |  |  |  |
| 3.  | Operation                                                                | 23 |  |  |  |  |
| 3.1 | Getting started                                                          | 23 |  |  |  |  |
|     | 3.1.1 Boot screens on power-up                                           | 23 |  |  |  |  |
| 3.2 | Loading / Updating a destination list on the EG4                         | 23 |  |  |  |  |
|     | 3.2.1 Updating the destination list via "Wireless Data Manager" software | 23 |  |  |  |  |
|     | 3.2.2 Updating the destination list using an USB flash memory drive      | 24 |  |  |  |  |
|     | i. Preparing the USB flash memory drive                                  | 24 |  |  |  |  |
|     | ii. Loading the destination list to the USB flash memory drive           | 24 |  |  |  |  |
|     | iii. Loading the destination list to the EG4                             | 25 |  |  |  |  |
| 3.3 | Selecting the data to be shown on the destination displays               | 26 |  |  |  |  |
|     | 3.3.1 Destination code                                                   | 26 |  |  |  |  |
|     | 3.3.1.1 Setting destination using destination code entry                 | 27 |  |  |  |  |
|     | 3.3.1.2 Setting destination using the browse list                        | 28 |  |  |  |  |
|     | 3.3.2 Route code                                                         | 29 |  |  |  |  |
|     | 3.3.3 Information/Message code                                           | 31 |  |  |  |  |
|     | 3.3.4 Round Trip                                                         |    |  |  |  |  |
| 3.4 | Sign Self Test                                                           | 36 |  |  |  |  |
| 3.5 | Start HIC Driver Menu                                                    | 37 |  |  |  |  |
| 3.6 | Status and Information                                                   | 37 |  |  |  |  |
|     | 3.6.1 Configured Equipment Status                                        | 38 |  |  |  |  |

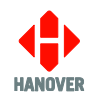

|     | 3.6.2   | Connected Equipment Status |                                                         |    |  |  |
|-----|---------|----------------------------|---------------------------------------------------------|----|--|--|
|     | 3.6.3   | Digital I                  | /0                                                      | 39 |  |  |
|     | 3.6.4   | Network                    | < Status                                                | 40 |  |  |
|     | 3.6.5   | System                     | Information                                             | 40 |  |  |
|     | 3.6.6   | Hardwa                     | re Fitted                                               | 41 |  |  |
|     | 3.6.7   | Runtime                    | e Statistics                                            | 41 |  |  |
| 3.7 | Setting | gs to acce                 | ess other functions of the EG4                          | 41 |  |  |
|     | 3.7.1   | System                     | Configuration                                           | 42 |  |  |
|     |         | 3.7.1.1                    | Controller Profile                                      | 43 |  |  |
|     |         | 3.7.1.2                    | Digital I/0                                             | 44 |  |  |
|     |         | 1)                         | Emergency message                                       | 46 |  |  |
|     |         | 2)                         | Blanking the destination display (battery guard)        | 47 |  |  |
|     |         | 3)                         | Displaying 'Bus stopping'                               | 47 |  |  |
|     |         | 4)                         | Information message                                     | 48 |  |  |
|     |         | 5)                         | Displaying 'Bus reversing'                              | 48 |  |  |
|     |         | 6)                         | Audio announcement                                      | 49 |  |  |
|     |         | i.                         | Preparing the audio file(s)                             | 49 |  |  |
|     |         | ii.                        | Preparing the USB flash memory drive                    | 49 |  |  |
|     |         | iii.                       | Loading the audio file(s) to the USB flash memory drive | 50 |  |  |
|     |         | iv.                        | Loading the audio file(s) to the EG4                    | 50 |  |  |
|     |         | 7)                         | Power Save                                              | 50 |  |  |
|     |         | 3.7.1.3                    | Serial Ports                                            | 50 |  |  |
|     |         | 1)                         | Port Mapping                                            | 51 |  |  |
|     |         | 3.7.1.4                    | CAN Ports                                               | 53 |  |  |
|     |         | 3.7.1.5                    | Connected Equipment <sup>7</sup>                        | 53 |  |  |
|     |         | 1)                         | Address Mappings                                        | 54 |  |  |
|     |         | 3.7.1.6                    | Audio Settings                                          | 55 |  |  |
|     |         | 3.7.1.7                    | Network <sup>20</sup>                                   | 57 |  |  |
|     |         | 3.7.1.8                    | Driver Display Control                                  | 61 |  |  |
|     |         | 1)                         | Common                                                  | 61 |  |  |
|     |         | 2)                         | Destination <sup>31</sup>                               | 62 |  |  |
|     |         | 3)                         | Messages                                                | 63 |  |  |
|     |         | 4)                         | HTC Hot Key                                             | 63 |  |  |
|     |         | 5)                         | USB Power                                               | 63 |  |  |
|     | 3.7.2   | Console                    | e Management                                            | 63 |  |  |
|     |         | 3.7.2.1                    | Language                                                | 64 |  |  |
|     |         | 3.7.2.2                    | Display <sup>34</sup>                                   | 65 |  |  |
|     |         | 1)                         | Adding a personalised splash screen                     | 67 |  |  |
|     |         | 3.7.2.3                    | Date and Time Settings                                  | 68 |  |  |
|     |         | 3.7.2.4                    | Passcodes and Permissions <sup>40</sup>                 | 69 |  |  |
|     |         | 3.7.2.5                    | Start USB Disaster Recovery                             | 70 |  |  |
|     |         | 3.7.2.6                    | Factory Default Settings                                | 71 |  |  |
|     |         | 3.7.2.7                    | Reboot Device                                           | 72 |  |  |
| 4.  | Firm    | ware                       |                                                         | 73 |  |  |
| 4.1 | Overv   | iew                        |                                                         | 73 |  |  |

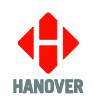

| 4.2                                                             | .2 EG4's firmware version 73                     |            |                                                                          |          |  |  |
|-----------------------------------------------------------------|--------------------------------------------------|------------|--------------------------------------------------------------------------|----------|--|--|
| 4.3                                                             | 4.3 Firmware Update 74                           |            |                                                                          |          |  |  |
|                                                                 | 4.3.1                                            | Via "Wir   | eless Data Manager" software                                             | 74       |  |  |
|                                                                 | 4.3.2                                            | Via an L   | JSB flash memory drive                                                   | 75       |  |  |
|                                                                 |                                                  | 4.3.2.1    | Prior to firmware version V0.11.2                                        | 75       |  |  |
|                                                                 |                                                  | i.         | Preparing the USB flash memory drive                                     | 75       |  |  |
|                                                                 |                                                  | ii.        | Loading the firmware to the USB flash memory drive                       | 75       |  |  |
|                                                                 |                                                  | iii.       | Loading the firmware to the EG4                                          | 75       |  |  |
|                                                                 |                                                  | 4.3.2.2    | From firmware version V0.11.2 up to and including V0.12.0                | 76       |  |  |
|                                                                 |                                                  | i.<br>     | Preparing the USB flash memory drive                                     | 76       |  |  |
|                                                                 |                                                  | II.<br>    | Loading the firmware to the USB flash memory drive                       | 76       |  |  |
|                                                                 |                                                  | III.       | Loading the firmware to the EG4                                          | 76       |  |  |
|                                                                 |                                                  | 4.3.2.3    | From firmware version V0.13.0 onwards                                    |          |  |  |
|                                                                 |                                                  | I.<br>.:   | Preparing the USB flash memory drive                                     | //<br>77 |  |  |
|                                                                 |                                                  | II.<br>::: | Loading the firmware to the USB flash memory drive                       | //<br>77 |  |  |
|                                                                 |                                                  | III.       | Loading the firmware to the EG4                                          | ()       |  |  |
| 5.                                                              | Trou                                             | blesho     | oting                                                                    | 78       |  |  |
| 5.1                                                             | Overv                                            | ew         |                                                                          | 78       |  |  |
|                                                                 | 5.1.1                                            | No displ   | lay or backlight on destination controller                               | 78       |  |  |
|                                                                 | 5.1.2                                            | No com     | munication or required information not displayed on destination displays | 78       |  |  |
|                                                                 | 5.1.3                                            | List will  | not load into EG4 destination controller                                 | 79       |  |  |
|                                                                 | 5.1.4                                            | EG4 loa    | ids list correctly but shows 'Bad Destination or Bad Route'              | 79       |  |  |
| 5.2                                                             | J.2Hanover Technical Support79                   |            |                                                                          |          |  |  |
| 6.                                                              | Quer                                             | ies, FA    | Qs and other information                                                 | 80       |  |  |
| 6.1                                                             | Overv                                            | ew         |                                                                          | 80       |  |  |
| 6.2                                                             | Querie                                           | es/FAQs    |                                                                          | 80       |  |  |
| Арр                                                             | endix                                            | A: Fun     | ection of connectors on rear of EG4 destination contr                    | oller 82 |  |  |
| Apper                                                           | ndix A-1                                         | : SK1 18   | -way mini fit connector                                                  | 82       |  |  |
| Appendix A-1-1: SK1 COMMS OPTIONS: 18-way mini fit connector 83 |                                                  |            |                                                                          |          |  |  |
| Apper                                                           | ndix A-2                                         | 2: SK2 14  | -way mini fit connector                                                  | 84       |  |  |
|                                                                 | Appen                                            | dix A-2-1  | : SK2 COMMS OPTIONS: 14-way mini fit connector                           | 85       |  |  |
| _                                                               | Appen                                            | dix A-2-2  | : Wiring variation for additional communication protocols                | 86       |  |  |
| Apper                                                           | ndix A-3                                         | SK3 Au     | dio 10-way mini fit connector                                            | 88       |  |  |
| Apper                                                           | ndix A-4                                         | : M12 E I  |                                                                          | 88       |  |  |
| Арр                                                             | endix                                            | B: Ser     | ial Ports                                                                | 89       |  |  |
| Арр                                                             | endix                                            | C: Cor     | nfig.ini file                                                            | 91       |  |  |
| Apper                                                           | ndix C-1                                         | : Overvie  | W                                                                        | 91       |  |  |
| Apper                                                           | ndix C-2                                         | 2: Updatin | ig the Config.ini file on the EG4                                        | 105      |  |  |
|                                                                 |                                                  | i.         | Preparing the USB flash memory drive                                     | 105      |  |  |
|                                                                 |                                                  | ii.        | Loading the Config.ini file to the USB flash memory drive                | 105      |  |  |
|                                                                 |                                                  | iii.       | Loading the Config.ini file to the EG4                                   | 105      |  |  |
| Appendix D : Virtual HTC Terminal106                            |                                                  |            |                                                                          |          |  |  |
| Apper                                                           | Appendix D-1: Access to Virtual HTC Terminal 106 |            |                                                                          |          |  |  |

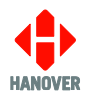

108

| App | enc | xik | E: | HTC | Termin | nal | Mod | е |  |
|-----|-----|-----|----|-----|--------|-----|-----|---|--|
| •   |     |     | •  |     |        |     |     |   |  |

| Appendix F: Parameter Settings in HELEN Software | 114 |
|--------------------------------------------------|-----|
| Appendix E-5: Settings Menu                      | 113 |
| Appendix E-4: System Tests                       | 112 |
| Appendix E-3: Volumes Menu                       | 111 |
| Appendix E-2: Simulation Menu                    | 110 |
| Appendix E-1: Access to HTC Terminal Mode        | 108 |

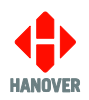

## GLOSSARY

Explanations relate to the use of the terms in this manual and other Hanover publications; the word or phrase may have other meanings elsewhere.

browse - move up / down a list of options in order to find the desired item

**controller** - on-bus device used by a driver to populate destination displays with text and graphics which have been prepared using Helen software

**cycle** - in the context of "cycling the power": a reference to the action of turning a piece of equipment off (cutting the power to it) and then on again

**database** - information uploaded to a destination controller from a standard PC using HELEN sign-editing software. Includes destination / route number information, advertising and other service information (e.g. emergency announcements, school bus messages etc.)

**DERIC** - Diminished Electronic Route Indicator Controller

(destination) code - the number used to identify a particular destination from a list. Each code must be unique within the list and can contain up to 10 alphanumeric characters. It is the code to be entered on the driver's destination controller

**(destination) list** - an electronic list of information for one or more routes / destinations specified by the HELEN software and deployed via a destination controller on a destination display

display - sign

ERIC - Electronic Route Indicator Controller

**HELEN** - Hanover Extended List Editor for DestinatioN Displays - a software tool used to create and edit text, graphics and destination lists on a pc as they will appear on a Hanover destination display

**IBIS** - communications standard - mostly used on buses with German equipment

I/P - Input

**LED** - light-emitting diode: most Hanover destination displays use LED technology

**Mini fit (connector)** - two-piece pin and socket interconnection where cylindrical spring-metal pins fit into cylindrical spring-metal sockets. The pins and sockets are held in a rectangular matrix in a nylon shell.

**multi-drop** - connection of several devices to a single communication or power line (in 'daisy chain' configuration)

O/P - Output

**RS485** - the main electrical communications standard used for communications between destination displays and destination controller

#### RTC - Real Time Clock

RX - reception channel of serial port

**sign** - equipment used to present text and graphics for viewing by passengers, usually located on the front, side or rear of, or inside a bus

Super-X - display control language for determining the way text is presented on a destination display

TX - transmit channel of serial port

**UTC** - Coordinated Universal Time: the primary time standard by which the world regulates clocks and time. It is one of several closely related successors to Greenwich Mean Time (GMT). For most purposes, UTC is synonymous with GMT.

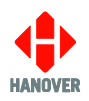

## 1. Introduction

#### 1.1 General

The best understanding of Hanover's EG4 destination controller will be gained by reading the complete manual - but this is not always practicable for the user. The document has therefore been written in a modular fashion in order to allow users to refer only to those parts of it they need: topics should thus appear relatively self-contained. However, there are several useful cross-references, both to other points within this manual, to other Hanover manuals and to external documents as appropriate. Accordingly, when consulting this document using a pdf reader, it is helpful to have the 'Back' (or 'Previous') and 'Next' (or 'Skip' / 'Forward') buttons enabled to obtain maximum benefit from the intra-document cross-references. For example, in Adobe Reader, press F8 to view the toolbar if it is not already visible. Right-click on a blank section of the toolbar and, in the 'Page Navigation' menu, please ensure that 'Previous View' and 'Next View' are ticked.

Reference is made to the LED destination displays and to the HELEN software used with the EG4: detailed manuals are available for these from Hanover.

Destination displays for buses and coaches are normally used on the front, side and rear of the vehicle. This practice is so widespread that Hanover often uses 'front, side and rear' to describe equipment used in those positions. However, it is important to stress that any destination display can be used anywhere on a vehicle, subject to the relevant electrical / communications connections being made.

Information about the location of the destination controller is provided in section <u>2.1 Fitting the destination</u> <u>controller</u>.

#### **1.2 Scope of this manual**

This manual covers the installation and operation of the Hanover EG4 destination controller. It also has troubleshooting and FAQs sections which address the more common problems and queries.

| Manual covers |                                                                                                    |  |  |  |  |
|---------------|----------------------------------------------------------------------------------------------------|--|--|--|--|
| Section 1     | Introduction to the manual (also contains technical information for the destination controller) and the EG4 |  |  |  |  |
| Section 2     | Installation                                                                                                |  |  |  |  |
| Section 3     | Operation                                                                                                   |  |  |  |  |
| Section 4     | Firmware                                                                                                    |  |  |  |  |
| Section 5     | Troubleshooting                                                                                             |  |  |  |  |
| Section 6     | FAQs which address the more common problems and queries                                                     |  |  |  |  |
|               |                                                                                                    |  |  |  |  |

#### Manual does not cover

The destination or in-bus destination displays themselves:

- The installation and service of the destination displays: for more details, please refer to the LED destination display installation and service manual (ref. 540156)
- Technical specification for individual destination displays: this is provided separately for each variant

The use of the HELEN sign-editing software for composing messages for the destination displays: for more details, please refer to the **HELEN sign-editing software - operating manual (ref. 540125)** 

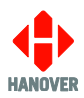

Hanover produces many bespoke and custom systems - for example, with special wiring adaptations or software features. The EG4 destination controller will work well as part of a networked system (including with third-party hardware) but users are advised to consult their system-specific documentation and / or consult Hanover (please refer to section <u>5.2 Hanover Technical Support</u>) where necessary.

#### **1.3** Brief history of Hanover destination controllers

| Year | History                                                                                                    |
|------|----------------------------------------------------------------------------------------------------|
| 1989 | The first ERIC (Electronic Route Indicator Controller) had an extensive keypad and four serial ports.                                                                                                    |
| 1991 | The original and black front DERIC (Diminished Electronic Route Indicator Controller) was introduced with 128k flash memory, later expanded to 1MB.                                                                                                    |
| 1999 | The grey front DERIC+ was introduced. As a more versatile destination controller, it boasted faster loading and could also be used as a data loader. The DERIC+ deployed a standardised communication plug-in and allowed firmware updates directly via a serial port instead of having to change an EEPROM.                                                                                                    |
| 2003 | Similar in many respects to the DERIC+, the ERIC+ introduced a graphic display to destination controllers and could be supplied with a 4MB memory.                                                                                                    |
| 2005 | The ERIC++ had the same features as the ERIC+ but contained a different and faster processor.                                                                                                    |
| 2011 | The DG3 (DERIC Generation 3) was introduced, bringing a larger (more pixels) graphic display<br>and USB connectivity. It worked across a wider voltage range (9-36V) than the DERIC (24-36V).<br>A pushbutton was added to the front panel and it was generally easier to use. The DG3 cannot<br>be used as a data loader however, although the USB facility renders the loss of this feature<br>largely irrelevant.                           |
| 2014 | The arrival of the EG3 (ERIC Generation 3) heralded USB connectivity for the ERIC destination controllers' family, has up to four secondary communications ports and a still faster processor. It also has Ethernet connectivity.                                                                                                    |
| 2020 | The EG4 (ERIC Generation 4) was introduced. It is an advanced user terminal incorporating a touchscreen graphical user interface, a built-in 10W audio output (that can be connected to on-<br>board speakers) and an additional line level audio output (that can be connected to an on-board amplifier), combined with a variety of serial interfaces and radio options specifically designed for use in the public transportation industry. |

#### 1.4 System overview

The EG4 is a powerful unit that controls how the information is presented on destination and in-bus displays located on buses and coaches. The EG4 destination controller is a touchscreen graphical user interface with configuration settings hidden behind a user-programmable lock code. The EG4 can be used to show route / destination details and other information, all programmed using the HELEN sign-editing software. It can also be connected to (work with) other items of on-board equipment (subject to protocols).

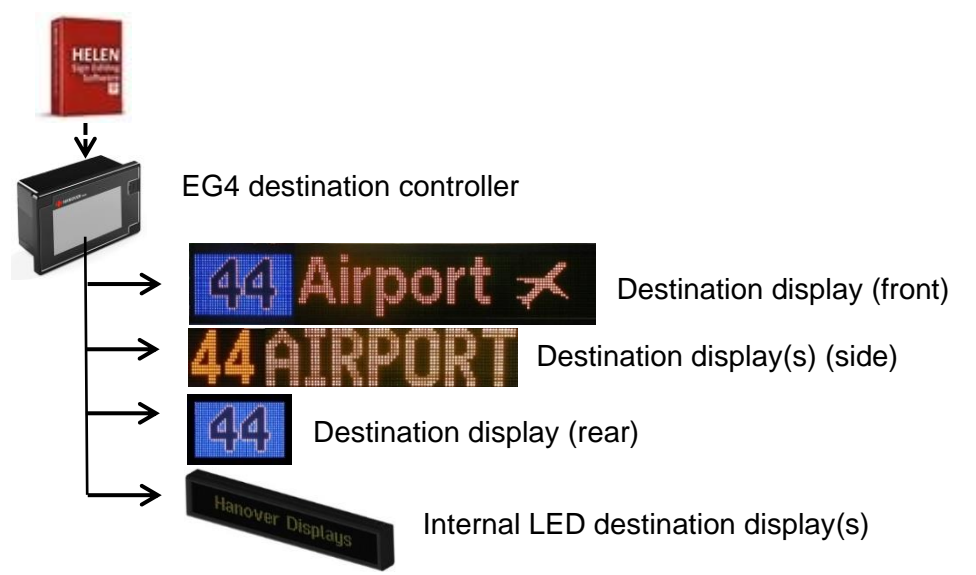

Figure 1 - diagram showing typical destination controller / displays configuration. Each unit is powered individually.

A database of information for all destination displays within a system is created on a standard Windows PC, using HELEN software. The database is then uploaded to the destination controller either via USB or remotely. Each destination display has a processor with an address switch that is associated with the configuration for that destination display set within HELEN. This allows it to receive the appropriate information via the EG4 which is connected to the destination display by a RS485 multi-drop communications network or by Ethernet.

Note that any EG4 configuration parameters set in HELEN that are loaded into the destination controller will be overwritten by any manual changes to those parameters made later directly via the destination controller itself. Further list downloads will overwrite such manual changes if the configuration option is selected when exporting the list from HELEN.

Note also that any manual alterations that conflict directly with HELEN-programmed parameters should be avoided as the results are unpredictable.

Full technical details are provided in section <u>3 Operation</u>.

#### 1.5 Identification

The destination controller's identification can be determined from the silver label on the casing of the destination controller.

In addition to identifying the model, it may be necessary to determine the software version installed, especially for technical support queries. To ascertain the version in use, go to 'Product Release' in <u>3.6.5 System</u> <u>Information</u>.

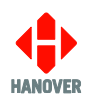

## 1.5.1 Product label (Pre July 2022)

| Southerham H<br>Lewes BN8 6J<br>HANOVER | iouse, Southerham Lane,<br>N, United Kingdom<br>177628 - Fax: +44 1273 407766<br>displays.com |          |
|-----------------------------------------|-----------------------------------------------------------------------------------------------|----------|
| Product no.                             |                                                                                               | Position |
| Туре                                    |                                                                                               |          |
| Our order no.                           | Your O/N                                                                                      |          |
| Your Part no.                           |                                                                                               | S/N      |
| End User                                |                                                                                               |          |
| Builder                                 |                                                                                               |          |
| Job reference                           |                                                                                               |          |
| Manufactured                            | Made in                                                                                       | the UK   |

Figure 2a – silver label (pre July 2022) on casing of destination controller

| Features       | Meaning                                                       | Description                                                                                                    |
|----------------|---------------------------------------------------------------|----------------------------------------------------------------------------------------------------|
| Product no.    | Product number                                                | Identifies the specific model and is explained in section <u>1.5.3</u><br><u>Model variants</u> .                                                              |
| Position       | -                                                             | Indicates where the destination controller is likely to be fitted<br>on the vehicle.                                                                           |
| Туре           | -                                                             | Installation type.                                                                                                    |
| Our order no.  | Our order number                                              | Number used for internal use by Hanover.                                                                                                    |
| Your O/N       | Your Order Number                                             | Number used to identify the order for this destination controller.                                                                                             |
| Your Part no.  | Your Part number                                              | Specific to each destination controller.                                                                                                    |
| S/N            | Serial Number                                                 | Specific to each destination controller.                                                                                                    |
| End User       | -                                                             | Is generally the ultimate operator of the vehicle.                                                                                                    |
| Builder        | -                                                             | References the name/customer to which the product is shipped.                                                                                                  |
| Job reference  | -                                                             | For the use of builder or end user.                                                                                                    |
| Manufactured   | -                                                             | Date when the finished destination controller is available for shipment after all checks, tests and approvals are complete.                                    |
| Made in the UK | -                                                             | Shows the country of manufacture of the destination controller.                                                                                                |
| Exx-yyR-zznnnn | United Nations<br>Standard Type<br>Approval (EMark)<br>number | <ul> <li>xx = country code.</li> <li>yy = regulation number.</li> <li>zz = regulation revision number.</li> <li>nnnn = approval certificate number.</li> </ul> |

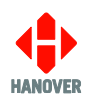

## 1.5.2 Product label (Post July 2022)

|           | ANUVE | Position   |     |   |
|-----------|-------|------------|-----|---|
| Name      |       |            |     | ] |
| Our Order |       | Your Order |     |   |
| Your Part |       |            | S/N |   |
| End User  |       |            |     |   |
| Builder   |       |            |     |   |
| Job ref   |       |            |     |   |
| Produced  |       | E          |     |   |
|           | e rr  |            |     |   |

Figure 2b – silver label (post July 2022) on casing of destination controller

| Features   | Meaning           | Description                                                                                                    |
|------------|-------------------|----------------------------------------------------------------------------------------------------|
| Product    | Product number    | Identifies the specific model and is explained in section $1.5.3$<br>Model variants.                                                        |
| Position   | -                 | Indicates where the product is likely to be fitted on the vehicle.                                                                          |
| QR Code    | -                 | Serial number of product.                                                                                                    |
| Name       | -                 | Name of product e.g. size, colour etc.                                                                                                    |
| Our Order  | Our order number  | Number used for internal use by Hanover.                                                                                                    |
| Your Order | Your Order Number | Number used to identify the order for this product.                                                                                         |
| Your Part  | Your Part number  | Specific to each product.                                                                                                    |
| S/N        | Serial Number     | Specific to each product.                                                                                                    |
| End User   | -                 | Is generally the ultimate operator of the vehicle.                                                                                          |
| Builder    | -                 | References the name/customer to which the product is shipped.                                                                               |
| Job ref    | Job Reference     | For the use of builder or end user.                                                                                                    |
| Produced   | -                 | Date when the finished product is available for shipment after all checks, tests and approvals are complete.                                |
| ▲ C€ 路     | -                 | WEEE (Waste Electrical and Electronic Equipment) logo = Dispose of appropriately. Do not dispose of with ordinary refuse – on all products. |
|            |                   | CE = conforms; can be sold in EU.                                                                                                    |
|            |                   | RoHS = product contains no hazardous substances.                                                                                            |
|            |                   | UKCA = same as CE but for Great Britain.                                                                                                    |

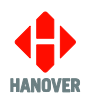

| Features                 | Meaning                                                                                                    | Description                                                                                                    |
|--------------------------|----------------------------------------------------------------------------------------------------|----------------------------------------------------------------------------------------------------|
| Exx-yyRaa-bb-<br>nnnn-zz | The United Nations<br>Economic<br>Commission for<br>Europe (UNECE) for<br>automotive industry<br>Regulation<br>approvals mark | <ul> <li>xx = country code of certifying body.</li> <li>yy = regulation number.</li> <li>aa/bb = revision of regulation</li> <li>nnnn = approval certificate number.</li> <li>zz = approval revision number (if any).</li> </ul> |
|                          | UNECE Reg 10                                                                                                    | Exx- <b>10R</b> aa-bb-nnnn-zz<br>Conforms to the Electromagnetic Compatibility requirements<br>of the vehicles and electronic sub-assemblies (ESAs) used in<br>automotive industry.                                              |
|                          | UNECE Reg 118                                                                                                    | Exx- <b>118R</b> aa-bb-nnnn-zz<br>Conforms to the requirements of the Burning Behaviour of<br>Materials used in the interior construction of certain categories<br>of motor vehicles.                                            |

#### 1.5.3 EG4 Variants

The EG4 destination controller has a product number of EG4.AAA.BCDE.FGG where:

- EG4 is constant.
- AAA can be:
  - STD: Standard
  - AVL: Audio & GNSS
  - FUL: Full Build
  - IPT: ITxPT
- B can be:
  - o 0: No Ethernet
  - o 1: M12
  - o 2: RJ45
- **C** can be:
  - o 0: Fixed RS485
  - o 1: Fixed J1708
- **D** is IF1. Configurable see serial interface table below.

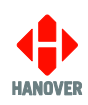

• **E** is IF2. Configurable - see serial interface table below.

|   | Serial interface |  |
|---|------------------|--|
| 0 | 0 None           |  |
| 1 | RS232            |  |
| 2 | Not used         |  |
| 3 | RS485 or RS422   |  |
| 4 | Isolated RS485   |  |
| 5 | IBIS Slave       |  |
| 6 | J1708            |  |
| 7 | IBIS Master      |  |

- F can be:
  - o 0: Not fitted
  - $\circ \quad 1: \text{GSM Modem}$
  - 2: GSM Modem (North America only)
- **GG** can be:
  - o 00: Standard
  - o 01: Power Save

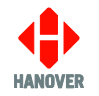

The table below shows the list of available EG4 variants.

| EG4 Variants      | RS485<br>(Sign) | RS232<br>(Fixed) | RS485<br>(Fixed) | J1708<br>(Fixed) | Comms<br>I/F1 | Comms<br>I/F2 | Digital<br>Input | Digital<br>Output | Ethernet     | CAN   | Odometer     | 10W<br>Audio<br>Amplifier | Ambient<br>Noise<br>Input | Line<br>Out  | GPS          | Wifi         | 4G | Power<br>Save<br>** | Notes               |            |   |   |   |                       |
|-------------------|-----------------|------------------|------------------|------------------|---------------|---------------|------------------|-------------------|--------------|-------|--------------|---------------------------|---------------------------|--------------|--------------|--------------|----|---------------------|---------------------|------------|---|---|---|-----------------------|
| EG4.STD.0000.000  |                 | ~                | ~                |                  |               |               | ✓                |                   |              |       |              |                           |                           |              |              |              |    |                     | Previously          |            |   |   |   |                       |
| (Obsolete)        | ľ               | x1               | x1               | -                | -             | -             | x3               | -                 | -            | -     | -            | -                         | -                         | -            | -            | -            | -  | -                   | EG4.001/<br>EG4.011 |            |   |   |   |                       |
|                   |                 | ~                | ~                |                  |               |               | ~                | ~                 | ~            |       | <i>,</i>     |                           |                           | -            | -            | -            | -  | -                   | Previously          |            |   |   |   |                       |
| EG4.STD.1000.000  | , v             | x1               | x1               | -                | -             | -             | x3               | x2                | 2xM12        | v     | v            | -                         | -                         |              |              |              |    |                     | EG4.003/<br>EG4.007 |            |   |   |   |                       |
| EG4 STD 1057 000  | 1               | ~                | ~                |                  | IBIS-S        | IBIS-M        | ✓                | ~                 | $\checkmark$ |       | ✓            | -                         | -                         | -            | -            | -            |    | -                   | -                   |            |   |   |   |                       |
| 204.010.1001.000  |                 | x1               | x1               |                  |               |               | x3               | x3                | 2xM12        |       | ·            |                           |                           |              |              |              |    |                     |                     |            |   |   |   |                       |
| EG4.STD.2000.000  | ~               | ~                | ~                |                  |               |               |                  |                   | -            | -     | -            | ✓                         | ~                         | ~            | ~            | $\checkmark$ | -  | -                   | -                   | -          | - | - | _ | -                     |
|                   |                 | x1               | x1               |                  |               |               |                  |                   | x3           | x3    | 2xRJ45       |                           |                           |              |              |              |    |                     |                     | ļ          |   |   |   |                       |
| EG4.AVL.1000.000  | ~               | √<br>            | ✓<br>            |                  | -             | -             | √<br>            | ✓<br>             | √<br>2vM12   | ~     | ✓            | ✓                         | $\checkmark$              | ✓            | ~            | -            | -  | -                   | -                   |            |   |   |   |                       |
|                   |                 | ×1<br>✓          | ×1<br>✓          |                  |               |               | X3<br>√          | <br>✓             | ∠⊼₩12        |       |              |                           |                           |              |              |              |    |                     |                     |            |   |   |   |                       |
| EG4.AVL.1057.000  | ~               | x1               | x1               | -                | IBIS-S        | IBIS-M        | x3               | x2                | 2xM12        | - ✓   | $\checkmark$ | ~                         | ~                         | ~            | $\checkmark$ | -            | -  | -                   | -                   |            |   |   |   |                       |
|                   |                 | ✓                | ✓                |                  |               |               |                  | -                 |              | ✓     | ~            | ✓                         |                           |              |              | ,            |    |                     |                     |            |   |   |   |                       |
| EG4.AVL.2000.000  | ~               | x1               | x1               | -                | -             | -             | -                |                   | -            | x3    | x2           | 2xRJ45                    |                           | V            |              | V            | ~  | -                   | -                   | -          | - |   |   |                       |
| EG4 EUI 1000 100  | ×               | ~                | ~                | _                |               | _             | ~                | ~                 | $\checkmark$ |       |              |                           |                           | 1            | <u> </u>     | ~            | ~  | <b>√</b> *          |                     | Previously |   |   |   |                       |
| 204.1 02.1000.100 |                 | x1               | x1               |                  |               |               | x3               | x2                | 2xM12        | -     | ·            |                           |                           |              | -            |              |    | ļ                   | EG4.009             |            |   |   |   |                       |
| EG4.FUL1000.101   | ~               | ✓                | ✓                |                  | -             | -             | ~                | ~                 | ✓            | ~     | $\checkmark$ | ~                         | $\checkmark$              | ~            | ~            | ~            | ~  | ~                   | -                   |            |   |   |   |                       |
|                   |                 | x1               | x1               |                  |               |               | x2               | x2                | 2xM12        |       |              |                           |                           |              |              |              |    |                     |                     |            |   |   |   |                       |
| EG4.FUL.2000.100  | ~               | ~                | ~                |                  | -             | -             | ~                | ~                 | ✓            | ~     | $\checkmark$ | ✓                         | $\checkmark$              | $\checkmark$ | ~            | ~            | √* |                     | -                   |            |   |   |   |                       |
|                   |                 | x1               | x1               |                  |               |               | x3               | x2                | 2xRJ45       |       |              |                           |                           |              |              |              |    |                     |                     |            |   |   |   |                       |
| EG4.IPT.1035.000  | ~               | v1               | v1               | -                | RS485         | RS485         | RS485            | RS485             | RS485        | RS485 | IBIS-S       | v2                        | ×2                        | 2×M12        | ~            | $\checkmark$ | -  | -                   | -                   | -          | - | - | ~ | Previously<br>EG4.005 |
|                   |                 | XI               | XI               |                  |               |               | 72               | 72                | ZXIVITZ      |       |              |                           |                           |              |              |              |    |                     |                     |            |   |   |   |                       |

\* Modem not suitable for North America use. \*\* Power save feature uses one of the available digital inputs, therefore one digital input will be used up for Power Save.

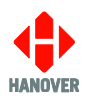

#### **1.6 Destination controller overview**

#### 1.6.1 Front view

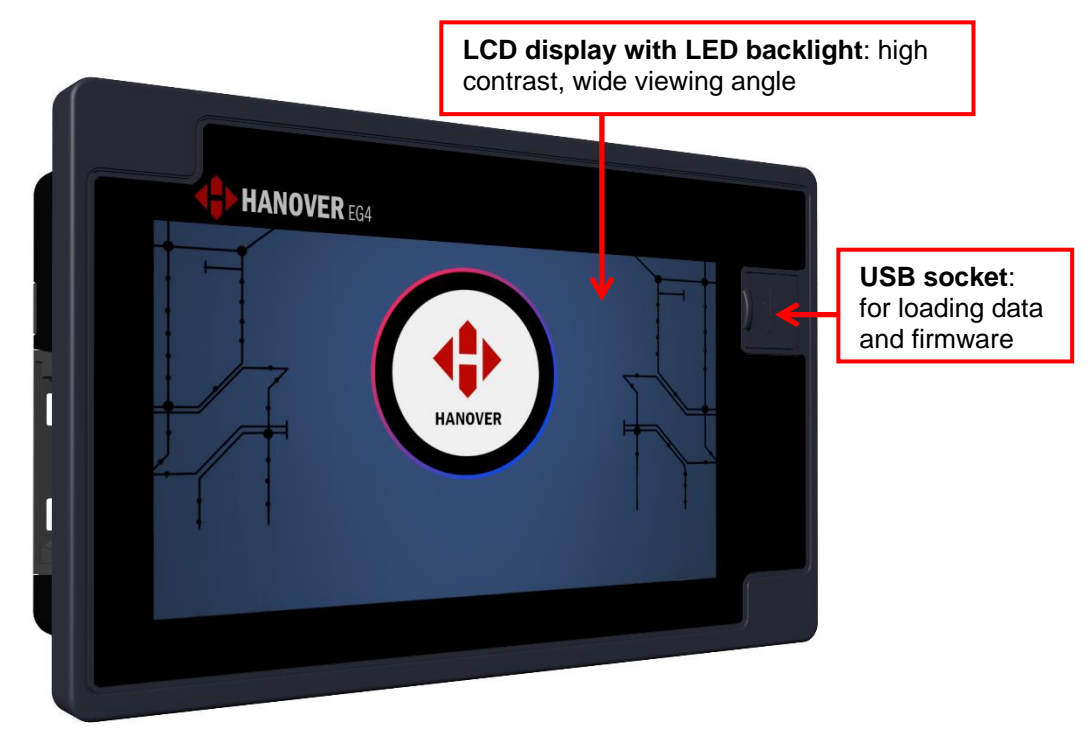

Figure 3 - diagram showing the front side of the destination controller

For more information about the other specifications of the EG4, please refer to 1.7.1 Specification.

#### 1.6.2 Rear view – M12 version

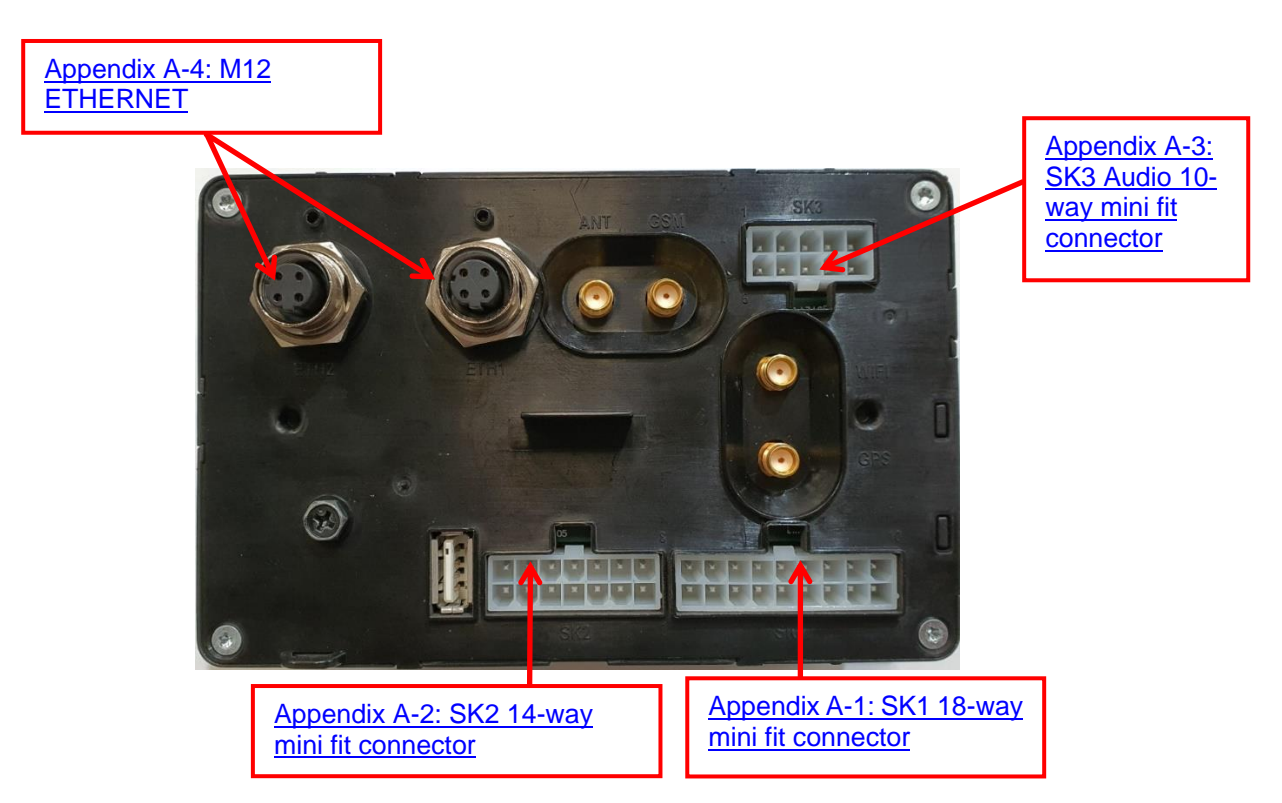

Figure 4 - diagram showing the rear side of the destination controller (M12)

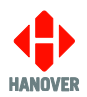

## **1.7** Technical information

## 1.7.1 Specification

| Mechanical data        | Values / Description                    |
|------------------------|-----------------------------------------|
| Rear case dimensions   | W138mm x H90mm x D50mm                  |
| Front bezel dimensions | W160mm x H100mm x D9.5mm                |
| Case construction      | Moulded ABS plastic                     |
| Mounting type          | Cam actuated from under removable bezel |
| Weight                 | 0.55kg fully loaded, 0.37kg base unit   |

| Display data         | Values / Description                                                         |
|----------------------|------------------------------------------------------------------------------|
| Display size         | 5" diagonal (W109.65mm x H61.63mm)                                           |
| Display format       | 854x480 (RGB) 5" IPS TFT LCD display with LED backlight                      |
| Touch screen         | 5-point (gesture enabled) touch controller, PCT (Projected Capacitive Touch) |
| Ambient light sensor | Automatic screen brightness control (0-1000 Lux)                             |

| Data Storage               | Values / Description                     |
|----------------------------|------------------------------------------|
| Processor                  | Dual core ARM CPU @ 1GHz                 |
| User storage               | 4GB eMMC for OS and user media           |
| DRAM                       | 1GB DDR3L                                |
| USB                        | 1x USB 2.0 port (Type A) on front panel  |
| Real time clock (optional) | Supported by CR1225 Lithium primary cell |

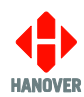

| Communications, Input/Output | Values / Description                                                                                                    |
|------------------------------|----------------------------------------------------------------------------------------------------|
| Sign communications          | 1x RS485 (standard communications with Hanover signs)                                                                                                    |
| Secondary communications     | Fixed ports: 1x RS232 (3-wire interface), 2x RS485<br>Plug-in interface sites: RS485 (standard/iso)/RS232/IBIS<br>(master/slave)/ISO CAN options                                                   |
| CAN interface                | Non-isolated CAN                                                                                                    |
| GNSS (optional)              | Constellations: GLONASS, GPS, GALILEO, BeiDou<br>Hold-up for Ephemeris data (~4h)<br>SAW filter for LTE co-existence<br>Phantom power pass-through for antenna port with overcurrent<br>protection |
| Digital inputs               | 3 x isolated 32Vdc (maximum) inputs – 3V threshold                                                                                                    |
| Odometer inputs (optional)   | 1 x isolated 3-wire input, 2KHz 3V3 to 32V                                                                                                    |
| Digital outputs (optional)   | 2 x isolated 2-wire pass-through outputs (50mA capable)                                                                                                    |

| Network interfaces  | Values / Description                                                              |
|---------------------|-----------------------------------------------------------------------------------|
| Ethernet (optional) | 2x Ethernet 10/100Mbps – M12/RJ45                                                 |
|                     | Dual band 2.4GHz and 5GHz                                                         |
|                     | 802.11a, 802.11b, 802.11g, 802.11n                                                |
| WI-FL (optional)    | Transmit power: 18dBm                                                             |
|                     | Receive sensitivity: -97dBm                                                       |
|                     | Security features: WPA/WPA2 personal, WPA/WPA2 enterprise security, WPS (in-host) |
|                     | LTE radio module specific to deployed region                                      |
| GSM (optional)      | Dual antennas, primary TX/RX and diversity RX only port                           |
|                     | Nano-SIM                                                                          |

| Audio                                    | Values / Description                                                                               |
|------------------------------------------|----------------------------------------------------------------------------------------------------|
| Audio amplifier (optional)               | 1x 10W RMS output into 4 Ohm load @ 10.5V (undervoltage limit)                                     |
| Line outputs (optional)                  | 1x line output @ 2Vpp into 600R load                                                               |
| Audio compensation mic inputs (optional) | 1x dedicated ambient noise compensation mic<br>1x speaker can be used as a compensation microphone |
| Piezo sounder (optional)                 | Piezo sounder for structured tones                                                                 |

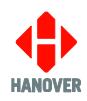

| Electrical data                        | Values / Description                                     |
|----------------------------------------|----------------------------------------------------------|
| Operating voltage                      | 12Vdc or 24Vdc nominal (8-32Vdc) (36V overvoltage rated) |
| Typical operating power (with options) | 6 watts (0.25A with 24V input)                           |
| Fuse rating                            | 3A                                                       |

| Operational data     | Values / Description                        |
|----------------------|---------------------------------------------|
| Operating conditions | -20°C to 60°C / 95% non-condensing humidity |
| Storage temperature  | -40°C to 80°C                               |

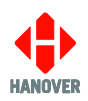

## 2. Installation

#### 2.1 Fitting the destination controller

Standard positions for the destination controller are:

- on the dash, to the right or left-hand side
- in the destination display pod
- above or below the driver's window.

Care must be taken to ensure enough space is provided at the rear of the destination controller unit for the power and communication cables.

It is important to mount the controller in a suitable position for the driver for best access and visibility.

| Position                                                                                           | Advantages                                                                                                    | Disadvantages                                                   |  |  |
|----------------------------------------------------------------------------------------------------|----------------------------------------------------------------------------------------------------|-----------------------------------------------------------------|--|--|
| Above or below the<br>driver's window or above<br>the windscreen in the<br>destination display pod | This area usually has sufficient space<br>to accommodate the destination<br>controller and the cabling. It also<br>allows easy access for maintenance. | Awkward for drivers to operate and difficult for them to view.  |  |  |
| Left or right on the dash                                                                          | Good visibility and access. Wiring and servicing are normally straightforward.                                                                         | Difficult to find sufficient depth of space on modern vehicles. |  |  |
| Below the pod above the driver's head                                                              | Good visibility and access. Wiring and servicing are normally straightforward.                                                                         | Possible water damage if window is opened.                      |  |  |

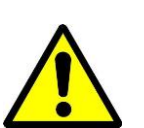

The controller is not waterproof. Do not position the unit where it is likely to come into contact with water / moisture - for example, under an opening window.

Water ingress is not covered by the product warranty.

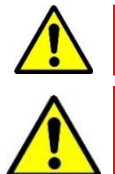

Warning: Drivers should never attempt to operate the controller whilst driving.

Do not use acetone-based cleaners on the EG4 as this may cause discolouration to the casework.

The EG4 destination controller should be fitted by:

• first removing the front bezel using the slots (2 on each side) on the rear of the screen.

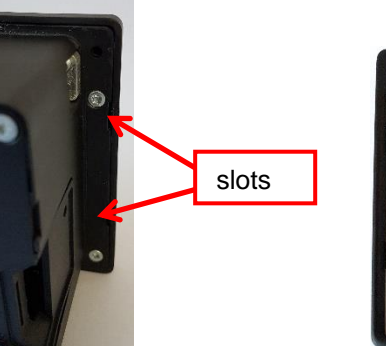

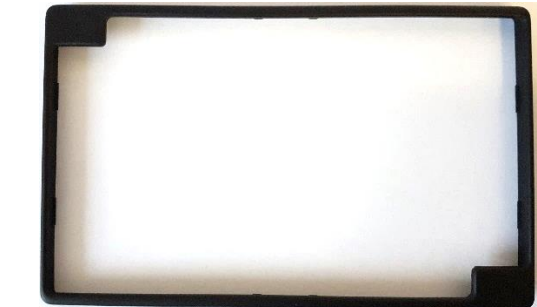

Figure 5 - diagrams showing the front bezel removed using the slots

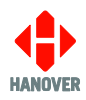

• and then either place the destination controller into the cut-out and tighten the cam screws. The cams will then attach to the panel and lock the EG4 in place.

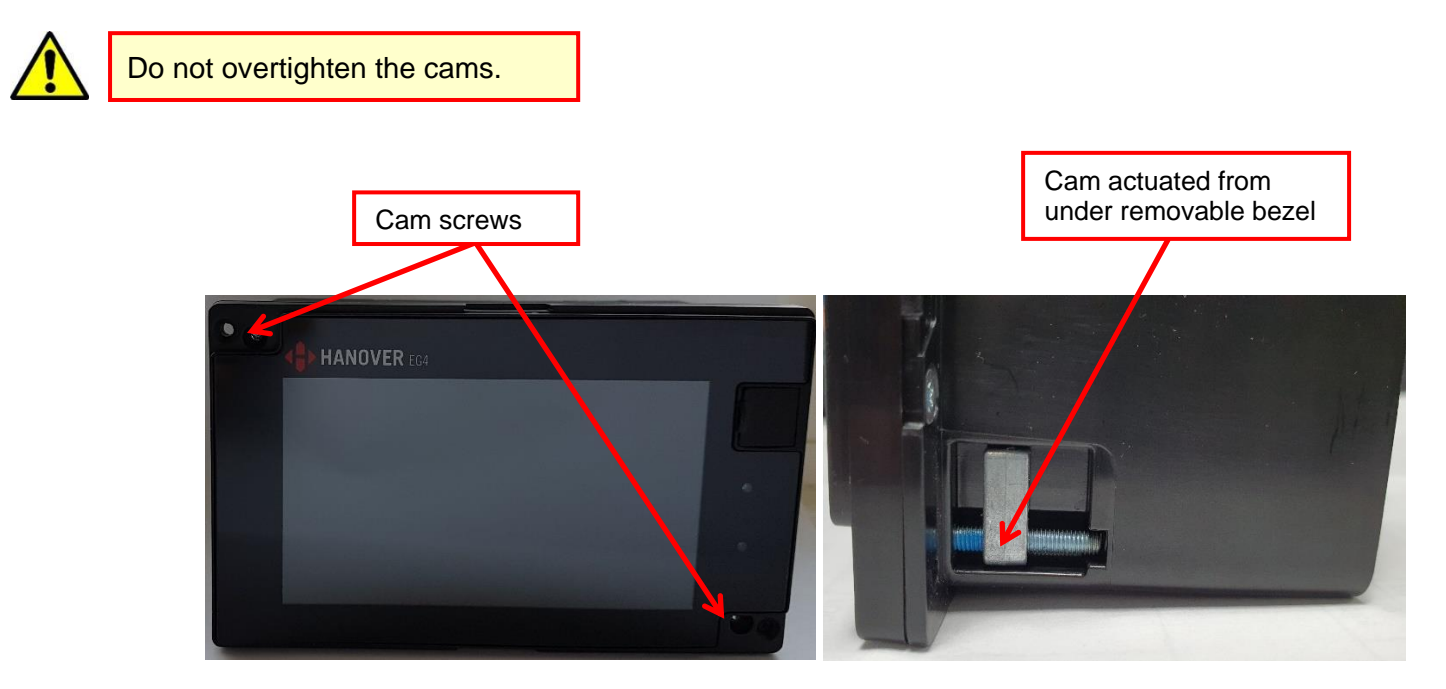

Figure 6 - diagrams showing the 2 cam screws and cam (one on each side)

• or use the 2 fixing holes (using M3 screws) to directly mount into the panel.

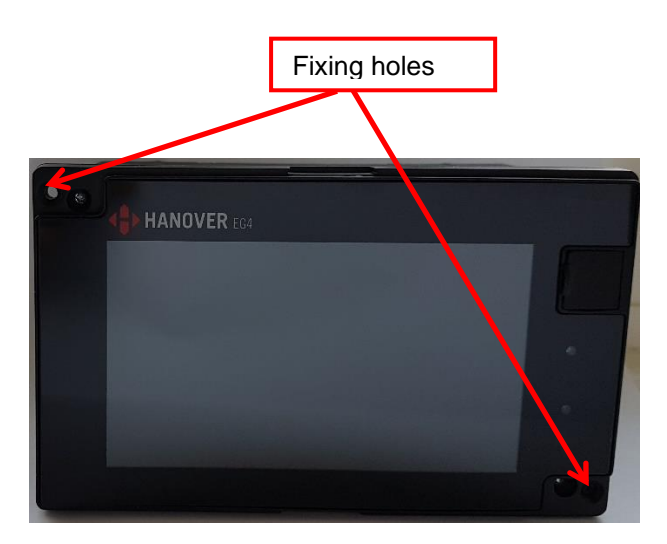

Figure 7 - diagram showing the 2 fixing holes

#### 2.2 System wiring

The destination controller should be connected after the master switch but before the ignition switch such that the vehicle engine need not be running for the destination controller to work. However, should the user only need it to be operative whilst the engine is running, the EG4 can be inserted after the ignition switch.

#### 2.2.1 Power and communication

Power and communication connections to the EG4 destination controller are by means of an 18-way mini fit connector found on the rear of the destination controller. If a DERIC+ or an ERIC++ was fitted before and was to be replaced by an EG4, an adaptor cable CX330K or CX330N can be used. The standard length of the spiral cable wrap is 200mm. However, it can be customised according to the customer's needs.

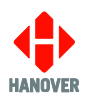

Please refer to section <u>2.2.2.1 CX330K – For replacing a DERIC+ destination controller</u> when replacing a DERIC+ or to section <u>2.2.2.2 CX330N – For replacing an ERIC++ destination controller</u> when replacing an ERIC++.

#### 2.2.2 Adaptor cable

#### 2.2.2.1 CX330K – For replacing a DERIC+ destination controller

The CX330K adaptor cable allows the EG4 to replace a DERIC+ destination controller in an existing installation.

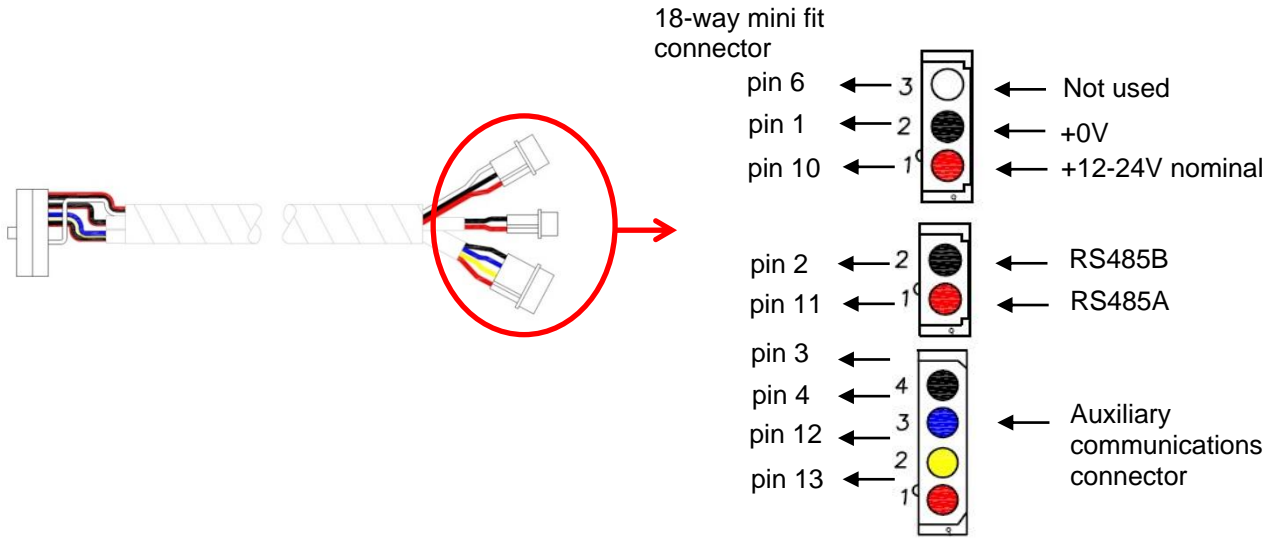

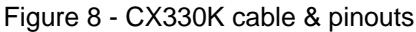

The four-pin connector allows third-party equipment to be connected through mini fit pins 3, 4, 12 and 13. The connections vary according to the secondary communications protocol deployed. For more details, refer to <u>Appendix A-1: SK1 18-way mini fit connector</u>.

#### 2.2.2.2 CX330N – For replacing an ERIC++ destination controller

The CX330N adaptor cable allows the EG4 to replace an ERIC++ destination controller in an existing installation.

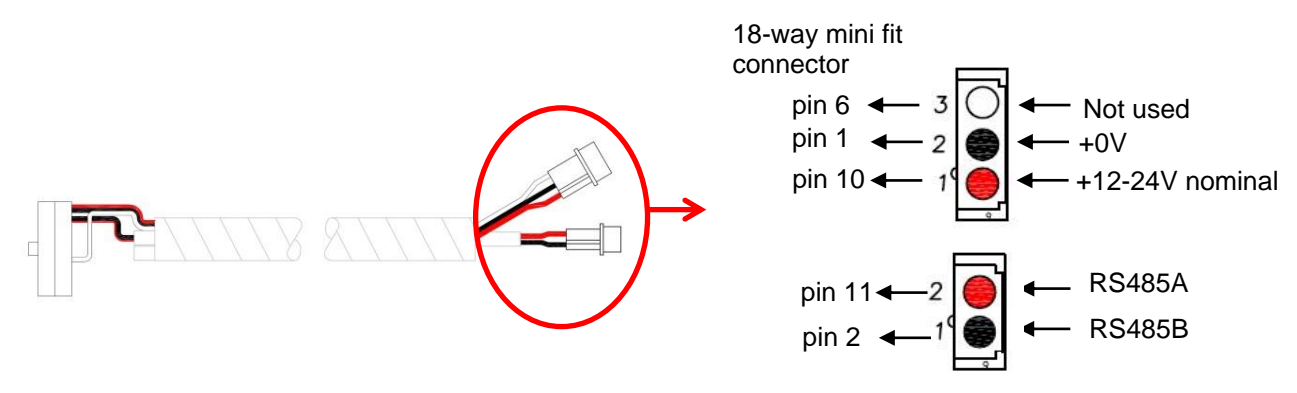

Figure 9 - CX330N cable & pinouts

For more details about the 18-way mini fit connector, please refer to section <u>Appendix A-1: SK1 18-way mini fit</u> <u>connector</u>.

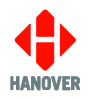

## 3. Operation

#### 3.1 Getting started

#### 3.1.1 Boot screens on power-up

Whenever the EG4 is powered up or restarted, the HANOVER logo will be displayed on the screen.

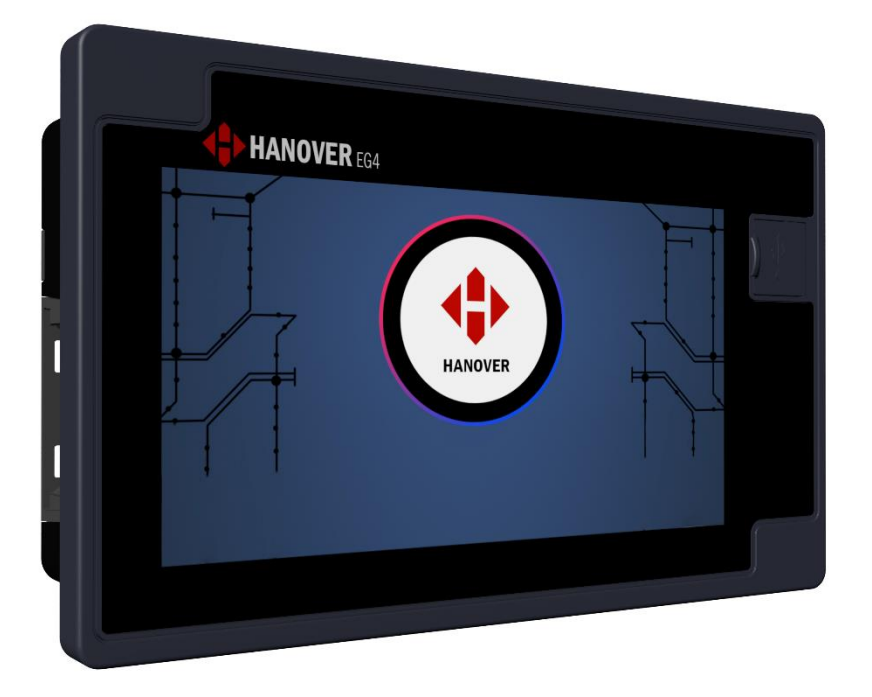

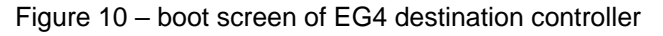

**Note:** when no activity is detected, the destination controller will go in power saving mode and eventually, the screen may blank. The display inactivity timeout and display off timeout can be set via the "Settings" feature. Refer to <u>3.7.2.2 Display</u>.

#### 3.2 Loading / Updating a destination list on the EG4

A destination list can be updated on the EG4 in the two following ways:

- Either <u>3.2.1 Updating the destination list via "Wireless Data Manager" software</u>
- or <u>3.2.2 Updating the destination list using an USB flash memory drive</u>

#### 3.2.1 Updating the destination list via "Wireless Data Manager" software

It is possible to update a destination list on the EG4 via the "Wireless Data Manager" software. For more details about "Wireless Data Manager" software, refer to Wireless Data Manager – Commissioning and Operation Guide (ref. 540934).

The destination controller should be configured by loading a Config.ini file using an USB flash memory drive.

For more details about the parameters of the Config.ini file, refer to <u>Appendix C-1: Parameters of Config.ini</u> <u>file</u>.

To update the Config.ini file on the EG4, refer to Appendix C-2: Updating the Config.ini file on the EG4.

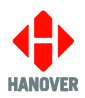

#### 3.2.2 Updating the destination list using an USB flash memory drive

The EG4 uses a USB flash memory drive to load/update a destination list via its USB port. The USB flash memory drive must be formatted to use the FAT32 file system.

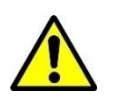

USB flash memory drives sometimes fail: try another stick before assuming the problem lies elsewhere.

#### i. Preparing the USB flash memory drive

Prepare the USB flash memory drive as follows:

| Step | Description                                                                                                    |
|------|----------------------------------------------------------------------------------------------------|
| 1    | Insert the USB flash memory drive into the PC. It appears as <b>USB DRIVE (D:).</b><br><b>Note:</b> The name and drive letter are variable and in this case, the drive letter allocated to the USB flash memory drive by the PC is 'D:'. |
| 2    | Create the following location on the USB:<br>/hanover/db                                                                                                    |

#### ii. Loading the destination list to the USB flash memory drive

Load the destination list to the USB flash memory drive using HELEN software as follows:

| Step | Description                                                             | Figure                                                                                                    |
|------|-------------------------------------------------------------------------|----------------------------------------------------------------------------------------------------|
| 1    | In the main HELEN window, click File → Save<br>Output File As as shown. | HELEN - Destination List: \\filesen          File       Options       Route       Help         New       Load         Save Output File       Save Output File         Send Output File       Send Output File                                                                                                    |
| 2    | Verify that the options selected are correct and then click "OK".       | Save Output File          Controller Code       Kave         4 Digit Code       None         10 Digit Code       Advert         10 Digit Code       Advert         10 Digit Code       Timed Update         10 Digit Code       Viser         10 Digit Code       Timed Update         10 Compression       OK         10 Compression       OK |

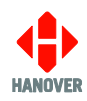

| Step | Description                                                                                                    | Figure                                                                                                    |
|------|----------------------------------------------------------------------------------------------------|----------------------------------------------------------------------------------------------------|
| 3    | The 'Save As' window will appear as shown (it<br>may be necessary to browse to the USB folder<br>→ Hanover folder → DB folder). Ensure the text<br>in the 'File name:' box is Eric (or Eric.BIN) and<br>that the 'Save as type:' box has [*.BIN] in it.<br>Click "Save".<br>Note that subsequent downloads will already<br>have a file called Eric.BIN shown in this window:<br>it will be overwritten. | Save as       X         Save in:       Image: Computer Computer Compu |
| 4    | The database has been saved to the USB flash memory drive inside the DB folder. Click "OK".                                                                                                    | Created File : ERIC.BIN 5k                                                                                                    |
| 5    | 'Safely remove' the USB flash memory drive<br>from the PC. To do so, look for "Safely remove<br>Hardware" icon on the taskbar. Right-click the<br>icon and select the hardware you want to<br>remove.                                                                                                    |                                                                                                    |

#### iii. Loading the destination list to the EG4

Transfer the destination list from the USB flash memory drive to the EG4 as follows:

| Step | Description                                                                                                    | Figure                        |
|------|----------------------------------------------------------------------------------------------------|-------------------------------|
| 1    | Insert the USB flash memory drive into the USB port on the front of the destination controller.                |                               |
| 2    | The EG4 will automatically find the database – the destination controller will transfer and save the database. | Update in Progress            |
|      |                                                                                                    | Please wait                   |
| 3    | When update is complete, the destination controller will display "Update Successful" and "Remove USB Device".  | <b>⊘</b><br>Update Successful |
|      | Tap "Close" and the USB flash memory drive can be removed.                                                     | Remove USB Device             |
|      | The destination list has been updated on the EG4.                                                              | Close                         |

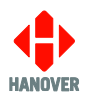

#### 3.3 Selecting the data to be shown on the destination displays

The destination controller uses the database loaded from HELEN to populate the vehicle's destination displays. Route/destination information and other data can be stored in the database.

|                      | 15:45 |
|----------------------|-------|
| 🔀 Select Destination |       |
| 1 <sup>-</sup>       |       |
|                      |       |
|                      |       |
|                      |       |
|                      | •     |

You can access this data on the EG4 by tapping the <sup>IMM</sup> icon at the bottom of the screen when the destination controller is in normal operational mode.

This will allow you to enter a destination code or cycle through the various destination/route browse options as shown:

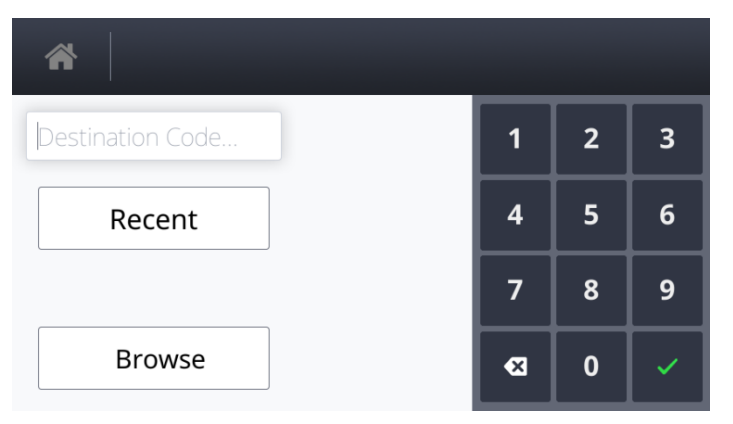

In normal operational mode, the default display of the EG4 is to show the current selected destination/route code.

#### 3.3.1 Destination code

The destination code<sup>1</sup> determines the data shown on the destination and in-bus destination displays (if connected) and is used in a standard configuration. The text is usually in the form of a place name and/or route number whilst the code itself is a four to ten-digit number. By default, the destination controller will be in 'Idle' state.

In the example below, the destination controller is set to show destination code 0001. You wish to change from destination code 0001 (NOT IN SERVICE) to destination code 1010 (destination: 383 Glebe).

<sup>&</sup>lt;sup>1</sup> This can be set via HELEN by adding the appropriate parameter. Refer to <u>Appendix F.</u>

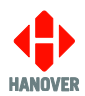

## 3.3.1.1 Setting destination using destination code entry

| Step | Description                                                                                                    | Figure                                                                                                    |
|------|----------------------------------------------------------------------------------------------------|----------------------------------------------------------------------------------------------------|
| 1    | Using the touchscreen, tap the <sup>K</sup> icon.<br><b>Note:</b> the screen may be in 'sleep mode'.<br>Simply touch the screen to 'wake it up'.                                       | 15:47<br>0001 X<br>NOT IN SERVICE                                                                                                    |
|      |                                                                                                    |                                                                                                    |
| 2    | Enter <b>1010</b> using the keypad.                                                                                                    | 1010       1       2       3         Recent       4       5       6         Clear       7       8       9         Browse       🛙       ✓       0       ✓                              |
| 3    | Тар 🗸 .                                                                                                    | 1010       1       2       3         1010       1       2       3         Recent       4       5       6         Clear       7       8       9         Browse       📢       0       ✓ |
| 4    | The destination "383 GLEBE" will be displayed<br>on the controller, the front and side destination<br>signs and the route number "383" on the rear<br>destination sign of the vehicle. | 15:48<br>1010 X<br>383 GLEBE                                                                                                    |

**Note:** The destination highlighted is the currently selected destination.

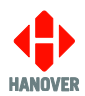

## 3.3.1.2 Setting destination using the browse list

| Step | Description                                                               | Figure                           |
|------|---------------------------------------------------------------------------|----------------------------------|
| 1    | Using the touchscreen, tap the ising icon.                                | 15:21<br><b>X NOT IN SERVICE</b> |
|      | Simply touch the screen to 'wake it up'.                                  |                                  |
| 2    | Tap "Browse".                                                             | *                                |
|      |                                                                           | Destination Code 1 2 3           |
|      |                                                                           | Recent 4 5 6                     |
|      |                                                                           | Clear 7 8 9                      |
|      |                                                                           | Browse 0 🗸                       |
| 3    | The destination list will be displayed.                                   | ☆ Select Destination             |
|      |                                                                           | 0001 NOT IN SERVICE              |
|      |                                                                           | 0100 121 LATROBE                 |
|      |                                                                           | 0200 385 NORTHLAND               |
|      |                                                                           | 0300 236 PRESTON                 |
|      | Either:                                                                   | 0400 179 SOUTHERN RD             |
|      | Slide from the bottom to the top of the screen to scroll through the list | 🖌 🔍 Select Destination           |
|      | Then, tap "1010 383 GLEBE" from the list.                                 | 1000 150 KINGSTON                |
|      |                                                                           | 1010 383 GLEBE                   |
|      |                                                                           | 1020 344 ROSEVILLE               |
|      |                                                                           | 1040 232 SUTHERLAND              |
|      | Or:                                                                       | Select Destination               |
|      | Tap "Select Destination".                                                 |                                  |
|      |                                                                           |                                  |
|      |                                                                           | 0200 385 NORTHLAND               |
|      |                                                                           | 0300 236 PRESTON                 |
|      |                                                                           | 0400 179 SOUTHERN RD             |
| 1    |                                                                           |                                  |

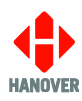

| Step | Description                                                                  |        |          |       |        | Fig  | ure |   |        |     |       |
|------|------------------------------------------------------------------------------|--------|----------|-------|--------|------|-----|---|--------|-----|-------|
|      | The following keyboard will be displayed.                                    | *      | Q        | Гуре  | search | text |     |   |        |     | Ŵ     |
|      | Тар "?123".                                                                  | 0001   |          | N SER | VICE   |      |     |   |        | h.  |       |
|      |                                                                              | q      | w        | е     | r      | t    | у   | u | i      | o   | р     |
|      |                                                                              | a      | s        | d     | f      | q    | h   | i | k      |     |       |
|      |                                                                              |        | z        | ×     | c      | v    | b   | n | m      | -   | X     |
|      |                                                                              | 2123   | <u> </u> |       |        |      |     | - |        | Ent | er    |
|      |                                                                              |        |          |       |        |      |     |   | _      |     |       |
|      | The following keyboard will be displayed.                                    | *      | Q        |       |        |      |     |   |        |     | Ē     |
|      |                                                                              | 0001   | Ι ΤΟΛ    | N SER | VICE   |      |     |   |        |     |       |
|      |                                                                              | 1      | 2        | 3     | 4      | 5    | 6   | 7 | 8      | 9   | 0     |
|      |                                                                              | @      | #        | \$    | -      | &    | -   | + | (      | )   | /     |
|      |                                                                              | 1/2    | *        | -     | •      | :    | ;   | ! | ?      | %   | ×     |
|      |                                                                              | АВС    | +        | -     |        |      |     | • | •      | Ent | ter   |
|      | Enter <b>1010</b> .                                                          |        | 1        |       |        |      |     |   |        |     | _     |
|      | "1010 383 GLEBE" will be displayed.                                          |        |          | 1010  | 0      |      |     |   | $\geq$ |     | Ē     |
|      | Note: Tapping on the 'keyboard icon' will hide                               | 1010 3 | 383 G    | LEBE  | _      |      | _   | _ | _      |     |       |
|      | the keyboard from the display.                                               | 1      | 2        | 3     | 4      | 5    | 6   | 7 | 8      | 9   | 0     |
|      | Tap "1010 383 GLEBE".                                                        | @      | #        | \$    | -      | &    | ·   | + | (      | )   | /     |
|      |                                                                              | 1/2    | *        | -     | •      | :    | ;   | ! | ?      | %   |       |
|      |                                                                              | ABC    | +        | -     |        |      |     | • | •      | Ent | ter   |
| ۵    | The destination "383 GLEBE" will be displayed                                |        |          |       |        |      |     |   |        |     | 15:23 |
| т    | on the controller, the front and side destination                            |        | 1010     | )     |        |      |     |   |        |     | ×     |
|      | signs and the route number "383" on the rear destination sign of the vehicle |        | 383      | GLEB  | E      |      |     |   |        |     |       |
|      |                                                                              |        |          |       |        |      |     |   |        |     |       |
|      |                                                                              |        |          |       |        |      |     |   |        |     |       |
|      |                                                                              |        |          |       |        | -    |     |   |        |     |       |
|      |                                                                              |        |          |       |        |      |     |   |        |     |       |

**Note:** The destination highlighted is the currently selected destination.

#### 3.3.2 Route code

Where several destinations for a particular route are managed together, the 'Route Browse'<sup>2</sup> function can be used (refer to the HELEN sign-editing software - Operating manual (ref. 540125)). The route code (ideally the same number as the route number - but not necessarily) is then used to group these destinations together. Route code<sup>3</sup> is also used for entering a route number with a destination. By default, the destination controller will be in 'Idle' state.

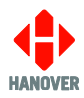

Below is an example of a route displayed on the destination controller:

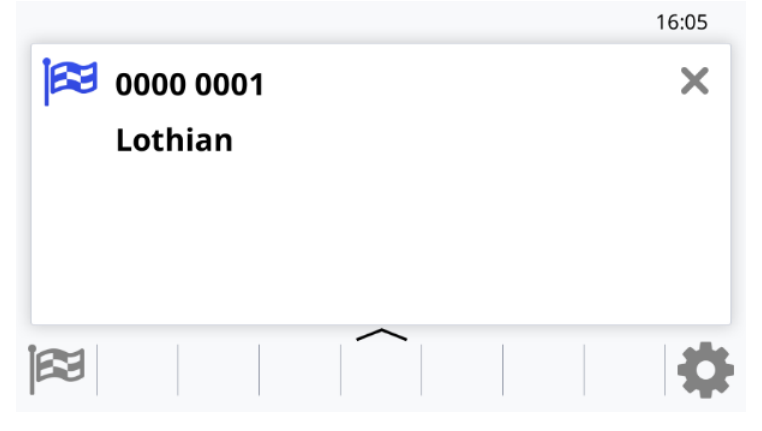

In the example below, the destination controller is set to show route code 0. Suppose the choice was made to change from route code 0 (destination 1: Lothian) to route code 1 (destination 1: 1 Clermiston).

The procedure would be as follows:

| Step | Description                                                                                                    | Figure                                                                                                    |
|------|----------------------------------------------------------------------------------------------------|----------------------------------------------------------------------------------------------------|
| 1    | Using the touchscreen, tap the <sup>R</sup> icon.<br><b>Note:</b> the screen may be in 'sleep mode'.<br>Simply touch the screen to 'wake it up'. | 16:05 Contract Contract Contra |
| 2    | Either:<br>For the route code, enter <b>1</b> using the<br>keypad.<br>Tap ✓ .                                                                    | Route code       A       1       2       3         Recent       A       5       6         Clear       X       7       8       9                                                                                                    |
|      |                                                                                                    | Browse 🛛 🖌 🗸                                                                                                    |

<sup>23</sup> This can be set via HELEN by adding the appropriate parameter. Refer to Appendix F.

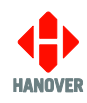

| Step | Description                                                      | Figure                                                                                                    |    |   |       |
|------|------------------------------------------------------------------|----------------------------------------------------------------------------------------------------|----|---|-------|
|      | Then, for the destination code, enter <b>1</b> using the keypad. | *                                                                                                    |    |   |       |
|      | Тар 🗸 .                                                          | Destination Code                                                                                                    | 1  | 2 | 3     |
|      |                                                                  | Recent                                                                                                    | 4  | 5 | 6     |
|      |                                                                  | Clear                                                                                                    | 7  | 8 | 9     |
|      |                                                                  | Browse                                                                                                    | Ø  | 0 |       |
|      |                                                                  |                                                                                                    |    |   |       |
|      | Or:<br>Tap "Browse".                                             | *                                                                                                    |    |   |       |
|      |                                                                  | Route code A                                                                                                    | 1  | 2 | 3     |
|      |                                                                  | Recent                                                                                                    | 4  | 5 | 6     |
|      |                                                                  | Clear X                                                                                                    | 7  | 8 | 9     |
|      |                                                                  | Browse                                                                                                    | ×  | 0 | ~     |
|      | The destination list will be displayed as shown.                 | 🖌 🔍 Select Destination                                                                                                    | on |   |       |
|      | Slide from the bottom to the top of the screen                   | 0000 0001 Lothian                                                                                                    |    |   | ٢     |
|      | Then, tap "0001 0001 1 Clermiston".                              | 0000 0002 Not in service                                                                                                    |    |   |       |
|      |                                                                  | 0000 0004 Driver Training                                                                                                    |    |   | -     |
|      |                                                                  | 0000 0005 East Coast Buses                                                                                                    |    |   | -1-   |
|      |                                                                  | 0000 0006 Lothian Country                                                                                                    |    |   |       |
| 3    | The route code 1 (destination 1: 1                               | •                                                                                                    |    |   | 16:06 |
|      | controller.                                                      | <sup>™</sup> 0001 0001                                                                                                    |    |   | ×     |
|      |                                                                  | 1 Clermiston                                                                                                    |    |   |       |
|      |                                                                  | &&&&&&&&&&&&&&&&&&&&&&&&&&&&&&&&&&&&&&&&&&&&&&&&&&&&&&&&&&&&&&&&&&&&&&&&&&&&&&&&&&&&&&&&&&&&&&&&&&&&&&&&&&& <tr< td=""><td></td><td></td><td>\$</td></tr<> |    |   | \$    |

#### 3.3.3 Information/Message code

The information/message code refers to a general passenger information message which is periodically shown on the destination displays, for example, 'Merry Xmas!' or 'No evening service today'. Each message has its own information code number.

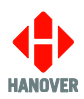

The information/message code is set up using HELEN software (for more details, please refer to HELEN software sign-editing software – operating manual (ref. 540125)) and stored in the database deployed by the destination controller for use by the user/driver.

A destination list containing an information/message code will have the icon displayed on the EG4.

In the example below, the destination controller is set to show destination code 0001 (destination 115 Ae Village). You wish to also show the info message "Bus Full" which is info code 10.

| Step | Description                                                                                                    | Figure                                                                                                    |
|------|----------------------------------------------------------------------------------------------------|----------------------------------------------------------------------------------------------------|
| 1    | Using the touchscreen, tap the <i>icon</i> icon.<br><b>Note:</b> the screen may be in 'sleep mode'.<br>Simply touch the screen to 'wake it up'.                                                   | 12:24<br>0001<br>115 Ae Village                                                                                                    |
|      |                                                                                                    |                                                                                                    |
| 2    | Enter <b>10</b> using the keypad.                                                                                                    | ↑       1       2       3         Message code       1       2       3         4       5       6         Clear       7       8       9         Browse       🛙       0       ✓ |
| 3    | Тар 🗸 .                                                                                                    | 10       1       2       3         10       1       2       3         4       5       6         Clear       7       8       9         Browse       🕰       0       ✓          |
| 4    | The destination "115 Ae Village" will be<br>displayed on the controller, the front and side<br>destination displays and the route number "115"<br>on the rear destination display of the vehicle. | 12:24<br>12:24<br>115 Ae Village                                                                                                    |

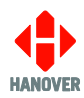

| Step | Description                                                                                                    | Figure           |
|------|----------------------------------------------------------------------------------------------------|------------------|
|      | The programmed driver's message and<br>destination display content of the information<br>message "Bus Full" will be displayed in between<br>the destination message on the controller and<br>the destination display(s). | 0001<br>Bus Full |
|      |                                                                                                    |                  |

#### 3.3.4 Round Trip

The round trip is accessible using the  $\overset{\circ}{\bowtie}$  icon on the front screen of the destination controller (icon will be visible only if the feature "Round trip" is enabled (refer to <u>3.7.1.7 Driver Display Control – 2) Destination</u>)).

The procedure would be as follows:

| Step | Description                                                                                                    | Figure                                                                                                    |  |  |  |
|------|----------------------------------------------------------------------------------------------------|----------------------------------------------------------------------------------------------------|--|--|--|
| 1    | Using the touchscreen, tap the is icon.                                                                                                    | 13:40<br>13:40<br>115 Ae Village                                                                                               |  |  |  |
|      | Simply touch the screen to wake it up .                                                                                                    |                                                                                                    |  |  |  |
| 2    | The destination list will be displayed.<br>Either:                                                                                                    | ImageImage0001 115 Ae VillageImage0002 383 AnnanImage0003 385 AnnanImage0004 236 AuldgirthImage0005 6A BankendImage            |  |  |  |
|      | Slide from the bottom to the top of the screen to<br>scroll through the list.<br>Then, tap the outbound destination from the list.<br>For example: 0002 383 Annan. | COutbound Destination0001 115 Ae VillageImage0002 383 AnnanImage0003 385 AnnanImage0004 236 AuldgirthImage0005 6A BankendImage |  |  |  |

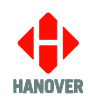

| Step | Description                                                                             | Figure                                       |  |  |  |  |  |  |  |  |
|------|-----------------------------------------------------------------------------------------|----------------------------------------------|--|--|--|--|--|--|--|--|
|      | Slide from the bottom to the top of the screen to scroll through the list.              | ☆ Q Return Destination                       |  |  |  |  |  |  |  |  |
|      | Then, tap the return destination from the list.<br>For example: 0005 6A Bankend.        | 0001 115 Ae Village                          |  |  |  |  |  |  |  |  |
|      |                                                                                         | 0002 383 Annan                               |  |  |  |  |  |  |  |  |
|      |                                                                                         | 0003 385 Annan                               |  |  |  |  |  |  |  |  |
|      |                                                                                         | 0004 236 Auldgirth                           |  |  |  |  |  |  |  |  |
|      | Or:                                                                                     | 0005 6A Bankend                              |  |  |  |  |  |  |  |  |
|      | Tap "Outbound Destination".<br>The following keyboard will be displayed.<br>Tap "?123". | A Outbound Destination                       |  |  |  |  |  |  |  |  |
|      |                                                                                         | 0001 115 Ae Village 🤤                        |  |  |  |  |  |  |  |  |
|      |                                                                                         | 0002 383 Annan                               |  |  |  |  |  |  |  |  |
|      |                                                                                         | 0003 385 Annan                               |  |  |  |  |  |  |  |  |
|      |                                                                                         | 0004 236 Auldgirth                           |  |  |  |  |  |  |  |  |
|      |                                                                                         | 0005 6A Bankend                              |  |  |  |  |  |  |  |  |
|      |                                                                                         | A Type search text                           |  |  |  |  |  |  |  |  |
|      |                                                                                         | 0001 115 Ae Village                          |  |  |  |  |  |  |  |  |
|      |                                                                                         | qwertyuiop                                   |  |  |  |  |  |  |  |  |
|      |                                                                                         | asdfghjkl,                                   |  |  |  |  |  |  |  |  |
|      |                                                                                         | ★ z x c v b n m .                            |  |  |  |  |  |  |  |  |
|      |                                                                                         | ?123 ← → Enter                               |  |  |  |  |  |  |  |  |
|      | The following keyboard will be displayed.                                               | A 0002 × E                                   |  |  |  |  |  |  |  |  |
|      | Enter <b>0002</b> .                                                                     | 0002 383 Annan                               |  |  |  |  |  |  |  |  |
|      | "0002 383 Annan" will be displayed.                                                     | 1 2 3 4 5 6 7 8 9 0                          |  |  |  |  |  |  |  |  |
|      | Tap "0002 383 Annan" as the outbound                                                    | @ # \$ _ & - + ( ) /                         |  |  |  |  |  |  |  |  |
|      | destination.                                                                            | 1/2 * " ' : ; ! ? % 🛃                        |  |  |  |  |  |  |  |  |
|      |                                                                                         | ABC 🖨 🔿 . , Enter                            |  |  |  |  |  |  |  |  |
|      | Tap "Return Destination".                                                               | Return Destination       0001 115 Ae Village |  |  |  |  |  |  |  |  |
|      |                                                                                         |                                              |  |  |  |  |  |  |  |  |
|      |                                                                                         | 0002 383 Annan                               |  |  |  |  |  |  |  |  |
|      |                                                                                         | 0003 385 Annan                               |  |  |  |  |  |  |  |  |
|      |                                                                                         | 0004 236 Auldgirth                           |  |  |  |  |  |  |  |  |
|      |                                                                                         | 0005 6A Bankend                              |  |  |  |  |  |  |  |  |
|      |                                                                                         |                                              |  |  |  |  |  |  |  |  |

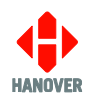

| Step | Description                                                                                                    | Figure               |                  |       |    |   |               |   |         |            |       |
|------|----------------------------------------------------------------------------------------------------|----------------------|------------------|-------|----|---|---------------|---|---------|------------|-------|
|      | The following keyboard will be displayed.                                                                            | A C Type search text |                  |       |    |   | Ē             |   |         |            |       |
|      | Tap (125).                                                                                                    | 0001 115 Ae Village  |                  |       |    |   |               |   | _       | $\bigcirc$ |       |
|      |                                                                                                    | q                    | w                | e     | r  | t | У             | u | i       | 0          | р     |
|      |                                                                                                    | а                    | s                | d     | f  | g | h             | j | k       | I          | ,     |
|      |                                                                                                    | <b></b>              | z                | ×     | c  | v | b             | n | m       | •          | ∞     |
|      |                                                                                                    | ?123                 | -                | -     |    |   |               | - | -       | En         | ter   |
|      | The following keyboard will be displayed.                                                                            | Â                    | Q                | 0005  | 5  |   |               |   | $\succ$ | <          | ш.    |
|      | Enter <b>0005</b> .                                                                                                  | 0005                 | 6A Ba            | nkenc | ł  |   | _             |   |         |            |       |
|      | "0005 6A Bankend" will be displayed.                                                                                 | 1                    | 2                | 3     | 4  | 5 | 6             | 7 | 8       | 9          | 0     |
|      | Tap "0005 6A Bankend" as the return                                                                                  | @                    | #                | \$    | _  | & | -             | + | (       | )          | /     |
|      | destination.                                                                                                    | 1/2                  | *                |       | ·  | : | ;             | ! | ?       | %          |       |
|      |                                                                                                    | АВС                  | +                | •     |    |   |               | • | ,       | Ent        | er    |
| 3    | The outbound destination will be displayed as                                                                        |                      |                  |       |    |   |               |   |         |            | 13:36 |
|      | shown.                                                                                                    | * 54                 | 0002             | 2     |    |   |               |   |         |            | ×     |
|      |                                                                                                    |                      | 383 /            | Anna  | an |   |               |   |         |            |       |
|      |                                                                                                    |                      | * <sup> 23</sup> |       |    |   |               |   |         |            | 4     |
|      | Tap the screen and the return destination will                                                                       |                      |                  |       |    |   |               |   |         |            | 13:36 |
|      | be displayed as shown.                                                                                               | <sup> 63</sup> *     | 0005             | 5     |    |   |               |   |         |            | ×     |
|      | <b>Note:</b> To stop the round trip feature, tap the cross (x) and the controller will revert to the initial screen. | 6A Bankend           |                  |       |    |   |               |   |         |            |       |
|      |                                                                                                    |                      | 83<br>* *        |       |    |   | $\sim_{\mid}$ |   |         |            | 4     |

**Note:** The destination highlighted is the currently selected destination.

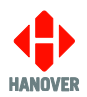

#### 3.4 Sign Self Test

The sign self test function tests all the destination displays connected to the EG4 destination controller and can be used to help determine the source of a problem i.e. hardware, address settings or programming.

|                    | 15:45 |
|--------------------|-------|
| Select Destination |       |
|                    |       |
|                    |       |
|                    |       |
|                    |       |
|                    |       |
|                    | 4     |

This function is accessed using the settings button ( \*\*\* ) on the front panel of the destination controller. It is shown as **Sign Self Test**:

| *                      |       |
|------------------------|-------|
| Sign Self Test         | Start |
| Status and Information | >     |
| Settings               | >     |
|                        |       |

Selecting "Start" will start the sign test function.

The following message will then be displayed:

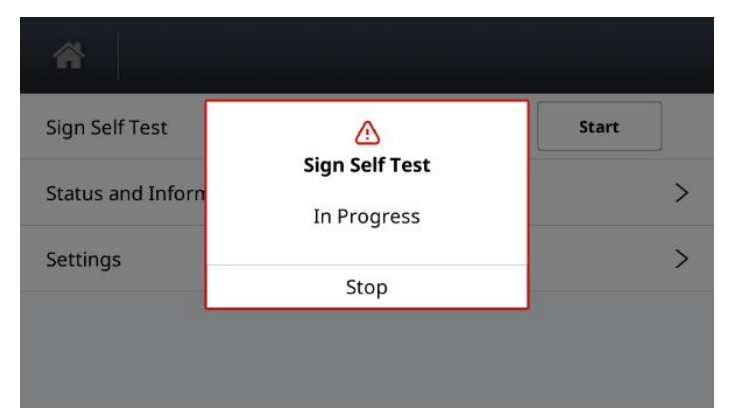

Selecting "Stop" will stop the sign test function.

During sign self test, the destination controller sends a message to all the connected destination displays for them to show a repeating test pattern. This test pattern verifies that the destination displays and controller are communicating with each other and that for LED destination displays, the individual LEDs are working correctly.
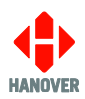

LED destination displays will show a scrolling message followed by an alternating test pattern (the content of the scrolling message is described below). There will be some variation in what is scrolled across the destination display, depending on firmware, display size etc., but the key areas will be the same.

Failure of this test sequence to appear indicates that power and / or communications are not present and / or cables may have been incorrectly connected.

| Display test character string definition                                                                 |                                                                                                    |  |  |
|----------------------------------------------------------------------------------------------------|----------------------------------------------------------------------------------------------------|--|--|
| LED destination displays will show scrolling text similar to that set out below, followed by a series of |                                                                                                    |  |  |
|                                                                                                    |                                                                                                    |  |  |
| Example: OLED v1.39.00 X2.2 #0 160x24 C=3D10 P=10 /100 CRC=AE98                                          |                                                                                                    |  |  |
| •                                                                                                    |                                                                                                    |  |  |
| <b>OLED v1.39.00</b> = the destination display's base software type and version                          |                                                                                                    |  |  |
| X2.2                                                                                                    | <ul> <li>application software version (Super X)</li> </ul>                                            |  |  |
| #0                                                                                                    | <ul> <li>destination display address, set by the physical switch on the processor</li> </ul>          |  |  |
| 160x24                                                                                                   | <ul> <li>the destination display resolution (horizontal x vertical)</li> </ul>                        |  |  |
| C=3D10                                                                                                   | <ul> <li>destination display configuration (for Hanover internal use)</li> </ul>                      |  |  |
| P= 10/100                                                                                                | <ul> <li>brightness parameters of the sign where the left value is the current brightness,</li> </ul> |  |  |
|                                                                                                    | and the right value is the maximum configured (max 100)                                               |  |  |
| CRC=AE98                                                                                                 | = firmware checksum (for Hanover internal use)                                                        |  |  |

## 3.5 Start HTC Driver Menu

| Sign Self Test         | Start |
|------------------------|-------|
| Start HTC Driver Menu  | >     |
| Status and Information | >     |
| Settings               | >     |
|                        |       |

When enabled (via Hanover Central), 'Start HTC Driver Menu' will become visible on the home screen. This allows the driver to select the options to be made available:

- Simulation Menu. For more details, refer to <u>Appendix E-2: Simulation Menu</u>.
- Volumes Menu. For more details, refer to <u>Appendix E-3: Volumes Menu</u>.
- System Tests Menu. For more details, refer to <u>Appendix E-4: System Tests</u>.
- Settings Menu. For more details, refer to <u>Appendix E-5: Settings Menu</u>.

### 3.6 Status and Information

This function provides the profile ID of the destination controller, the status of the destination displays, network and all digital inputs/outputs connected to the destination controller.

# It is shown as Status and Information:

| *                      |       |   |
|------------------------|-------|---|
| Sign Self Test         | Start | ] |
| Status and Information |       | > |
| Settings               |       | > |
|                        |       |   |

Selecting "Status and Information" will display the following:

| Feature                                                                                                    | Values                                               |
|----------------------------------------------------------------------------------------------------|------------------------------------------------------|
| Database ID – name set in profile of destination controller config in HELEN (optional)                                        | -                                                    |
| Controller Profile                                                                                                    | Refer to <u>3.7.1.1 Controller</u><br><u>Profile</u> |
| Database Load Status – This is whether the database has been loaded successfully. <b>Note:</b> 'OK' shows it was loaded.      | ОК                                                   |
| Product Release                                                                                                    | 2.34.0                                               |
| Configured Equipment Status – This is a list of devices which are configured in the destination list profile.                 | Refer to <u>3.6.1 Configured</u><br>Equipment Status |
| Connected Equipment Status – This is what is physically connected to the destination controller.                              | Refer to <u>3.6.2 Connected</u><br>Equipment Status  |
| Digital I/O                                                                                                    | Refer to 3.6.3 Digital I/O                           |
| Network Status                                                                                                    | Refer to 3.6.4 Network Status                        |
| System Information                                                                                                    | Refer to <u>3.6.5 System</u><br>Information          |
| Hardware Fitted                                                                                                    | Refer to 3.6.6 Hardware Fitted                       |
| Runtime Statistics                                                                                                    | Refer to 3.6.7 Runtime Statistics                    |
| Reboot Device – This will be displayed only if 'Allow driver reboot' is enabled in <u>3.7.2.4 Passcodes and Permissions</u> . | Refer to <u>3.7.2.7 Reboot Device</u>                |

## 3.6.1 Configured Equipment Status

This function shows the list of equipment that is configured within the profile along with the configured sign address.

It is shown (for example):

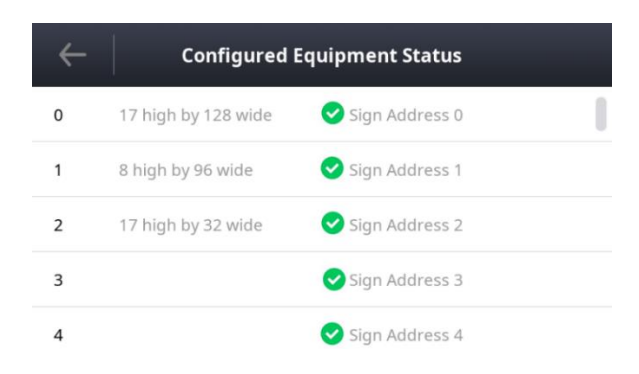

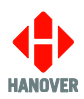

# 3.6.2 Connected Equipment Status

This function shows the list of equipment such as on-board computers or destination displays connected to the system.

The status of the equipment will be as follows:

- connected equipment OK
- warning; equipment is currently not in use
- **U**: error related to connected equipment

It is shown (for example):

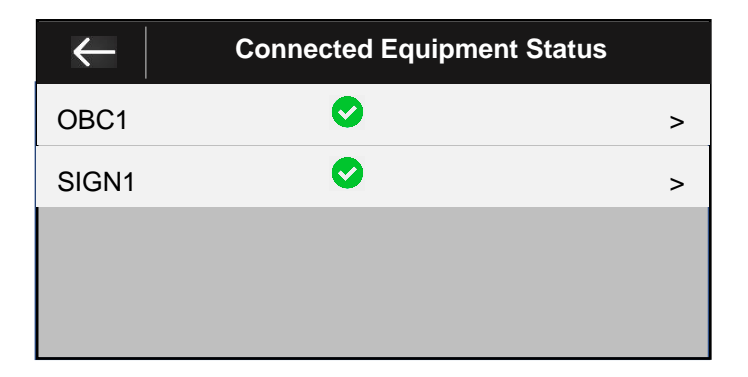

### 3.6.3 Digital I/O

This function shows all the digital inputs and outputs of the destination controller.

| Parameter        | Description                                                                                                    |
|------------------|----------------------------------------------------------------------------------------------------|
| Digital Input 0  | Shows the use of digital input 0 and whether it is active or inactive. For more details, refer to $3.7.1.2$ Digital I/0  |
| Digital Input 1  | Shows the use of digital input 1 and whether it is active or inactive. For more details, refer to $3.7.1.2$ Digital I/O  |
| Digital Input 2  | Shows the use of digital input 2 and whether it is active or inactive. For more details, refer to $3.7.1.2$ Digital I/0  |
| Digital Output 0 | Shows the use of digital output 0 and whether it is active or inactive. For more details, refer to $3.7.1.2$ Digital I/0 |
| Digital Output 1 | Shows the use of digital output 1 and whether it is active or inactive. For more details, refer to $3.7.1.2$ Digital I/O |

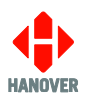

## 3.6.4 Network Status

This function shows the status of the network connected to the system.

| Parameter                          |                 | Description                                                                                                    |
|------------------------------------|-----------------|----------------------------------------------------------------------------------------------------|
| Ethernet (eth0)<br>Ethernet (eth1) | IPv4<br>Address | Static IPv4 Address. The manually entered IP address the unit will use as its own address. Acceptable values of the format X.X.X.X where X can range from 0- 255                                      |
|                                    | Subnet<br>Mask  | Static subnet mask. The subnet mask associated with the unit for attempting to connect to the FTP server. Acceptable values of the format X.X.X.X where X can range from 0- 255                       |
|                                    | Gateway         | Static default gateway Acceptable values of the format X.X.X.X where X can range from 0- 255                                                                                                    |
|                                    | Data<br>Traffic | The number of bytes transmitted and received on the port                                                                                                    |
|                                    | MAC<br>Address  | The MAC address of the Ethernet port                                                                                                    |
| Vehicle ID                         |                 | The unit ID assigned by the user to the unit that is used – to access the Wireless Data Manager back office server                                                                                    |
| FTP Server Address                 |                 | The IP address (or URL) of the FTP server that the unit will attempt to connect to. Acceptable values of the format X.X.X.X where X can range from 0-255. Domain name can be specified for DNS lookup |

| Parameter   |        |      | Description                                      |
|-------------|--------|------|--------------------------------------------------|
| FTP<br>Name | Server | User | The username required to log into the FTP server |

## 3.6.5 System Information

| Feature                                                                                                    |  |  |  |
|----------------------------------------------------------------------------------------------------|--|--|--|
| Product ID – This refers to the software variant. It would be EG4 for EG4 standard releases                                                               |  |  |  |
| Product Release – This is the software version number. For example: 1.10.0                                                                                |  |  |  |
| Build Type – This is whether it is a release build or a development build of the software                                                                 |  |  |  |
| Build Date – This is the date the software version was created                                                                                            |  |  |  |
| Machine name – This refers to the hardware. It would be hdl-eg4 for EG4                                                                                   |  |  |  |
| OS release – This is the name of the operating system on the EG4 (also includes version information)                                                      |  |  |  |
| OS version – This is the version number of the operating system on the EG4                                                                                |  |  |  |
| Detailed Package Information – This provides version numbers of individual Hanover firmware modules loaded. This information may be requested by Hanover. |  |  |  |

Board Serial Number - This is the serial number applied to the EG4 unit by Hanover at build time.

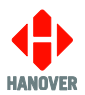

### 3.6.6 Hardware Fitted

The EG4 destination controller will display a list of all possible hardware options that can be supplied with the EG4. It will also indicate whether the hardware is fitted or not via a checkbox next to the hardware name. Below is a list of all the hardware options.

| Feature         | Values                              |                              |  |
|-----------------|-------------------------------------|------------------------------|--|
| Hardware Fitted | <ul> <li>ambient_light_1</li> </ul> | • j1708_6                    |  |
|                 | • can0                              | lineout1                     |  |
|                 | • dig_in0                           | • mdm1                       |  |
|                 | • dig_in1                           | • odo1                       |  |
|                 | • dig_in2                           | • rs232_1                    |  |
|                 | dig_out0                            | • rs232_2                    |  |
|                 | dig_out1                            | • rs232_3                    |  |
|                 | • eth0                              | • rs485_1                    |  |
|                 | • eth1                              | • rs485_2                    |  |
|                 | • gps1                              | • rs485_3                    |  |
|                 | <ul> <li>ibis_master_1</li> </ul>   | • rs485_4                    |  |
|                 | <ul> <li>ibis_master_2</li> </ul>   | • rtc1                       |  |
|                 | <ul> <li>ibis_slave_1</li> </ul>    | • rtc2                       |  |
|                 | ibis_slave_2                        | <ul> <li>speaker3</li> </ul> |  |
|                 | • j1708_2                           | • wlan0                      |  |
|                 | • j1708_5                           | • wwan0                      |  |

## 3.6.7 Runtime Statistics

| Feature                                                                                         |  |  |
|-------------------------------------------------------------------------------------------------|--|--|
| RAM usage – This is how much RAM is available and how much is currently being used on the unit  |  |  |
| Storage – This is how much space is available for storing data such as the destination database |  |  |
| Up time – This is how long the unit has been on for                                             |  |  |
| CPU Loading – This is how much the CPU is being hammered                                        |  |  |

### 3.7 Settings to access other functions of the EG4

This function provides the information, configuration and language of the system.

It is shown as **Settings**:

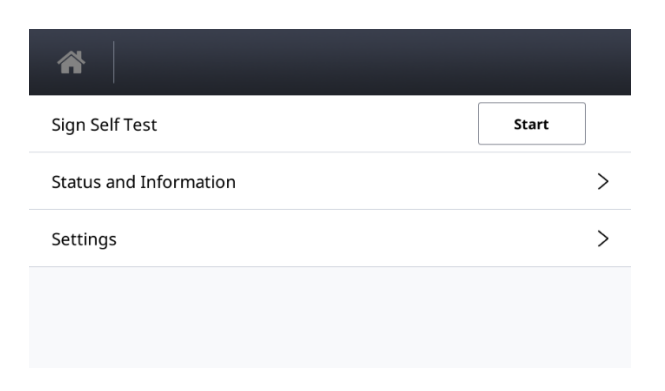

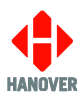

Selecting "Settings" will request a 4-digit passcode.

It is shown as **Passcode**:

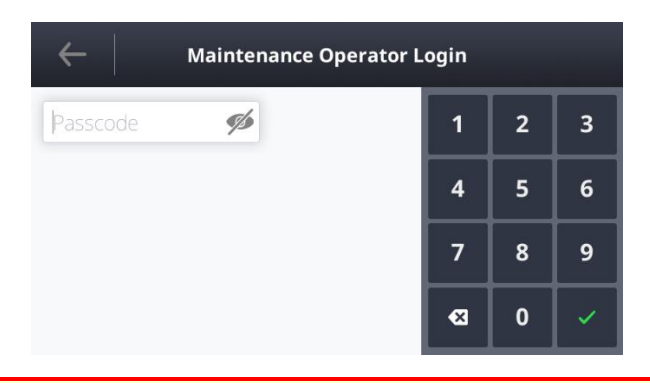

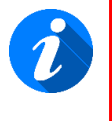

The 4-digit passcode is 9876 by default or if a factory reset is performed. However, if an EG4 is loaded with a list from HELEN, the passcode may be set to 0101 as HELEN has by default a passcode of 0101.

The passcode can be made visible by selecting the eye symbol ( Definition of the eye symbol ( Definition of the eye symbol ( Definition of the eye symbol eye and the eye and the eye and

Once the 4-digit passcode is entered followed by the ✓ (green tick), the EG4 destination controller will show the following menu options:

- <u>3.7.1 System Configuration</u>
- <u>3.7.2 Console Management</u>
- 3.7.1 System Configuration

It is shown as System Configuration:

| $\leftarrow \mid$    | Settings |   |
|----------------------|----------|---|
| System Configuration |          | > |
| Console Management   |          | > |
|                      |          |   |
|                      |          |   |
|                      |          |   |

Selecting "System Configuration" will display the following options:

- <u>3.7.1.1 Controller Profile</u>
- <u>3.7.1.2 Digital I/0</u>
- <u>3.7.1.3 Serial Ports</u>
- <u>3.7.1.4 CAN Ports</u>
- <u>3.7.1.5 Connected Equipment</u>
- <u>3.7.1.6 Audio Settings</u>
- <u>3.7.1.7 Network</u>
- <u>3.7.1.8 Driver Display Control</u>

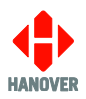

## 3.7.1.1 Controller Profile

HELEN provides a method for setting configuration parameters of the destination controller in order to make additional features available. Different settings can be applied to these features with different combinations saved as particular profiles. Up to 16 profiles can be configured. It allows a different profile to be set for each of several different 'sets' of vehicle destination displays - using just one database.

For more details, please refer to HELEN sign-editing software - Operating manual (ref. 540125).

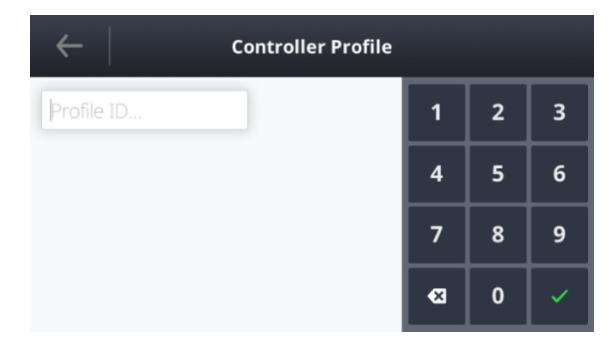

To set the profile of the EG4 destination controller, enter the profile ID using the keyboard followed by the  $\checkmark$  (green tick).

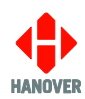

| Feature                              |                          | Values                                                    |
|--------------------------------------|--------------------------|-----------------------------------------------------------|
|                                      | Use                      | Undefined (Default)                                       |
|                                      |                          | Bus Stopping                                              |
|                                      |                          | Bus Reversing                                             |
|                                      |                          | Emergency Message                                         |
|                                      |                          | Priority Info Message                                     |
|                                      |                          | VOX Destination                                           |
|                                      |                          | Battery Guard                                             |
|                                      |                          | Power Save <sup>4</sup>                                   |
|                                      |                          | Destination ID                                            |
| Digital Input 0                      |                          | <ul> <li>Destination Announcement<sup>5a</sup></li> </ul> |
| Digital Input 1                      |                          | <ul> <li>Information Announcement<sup>5b</sup></li> </ul> |
| Digital Input 2                      |                          | Stop Announcement <sup>6</sup>                            |
|                                      |                          | Info Message                                              |
| Note: See below                      |                          | Door Switch                                               |
| for more details                     |                          | Assistance Request                                        |
| external inputs*.                    | Activation type          | Latched                                                   |
| oxtornal inputo :                    |                          | Unlatched (Default)                                       |
|                                      |                          | Toggle                                                    |
|                                      | Active sense             | • Low                                                     |
|                                      |                          | High (Default)                                            |
|                                      | Reset type <sup>6a</sup> | Undefined (Default)                                       |
|                                      |                          | No Override – Reboot only                                 |
|                                      |                          | Manual Override                                           |
|                                      |                          | Remote Override                                           |
|                                      |                          | Manual or Remote Override                                 |
|                                      | Use                      | Undefined (Default)                                       |
| Digital Output 0<br>Digital Output 1 |                          | Bus Stopping                                              |
|                                      |                          | Bus Reversing                                             |
|                                      |                          | Audio Amp                                                 |
|                                      |                          | Function 0                                                |
|                                      |                          | Function 1                                                |
|                                      | Active mode              | Normal (Default)                                          |
|                                      |                          | Inverted                                                  |

## 3.7.1.2 Digital I/0

\*Three external inputs can be accommodated using the I0, I1 and I2 settings which are connected directly into the 18-way mini fit connector.

**Note:** Please ensure that pair of pins 6 and 14, pair of pins 7 and 16 and pair of pins 5 and 15 of the 18-way mini fit connector correspond to the correct external input (I0, I1 or I2) in HELEN software:

- Pair of pins 6 and 14 (digital input 0 of EG4) correspond to external input I0 in HELEN software
- Pair of pins 7 and 16 (digital input 1 of EG4) correspond to external input I1 in HELEN software
- Pair of pins 5 and 15 (digital input 2 of EG4) correspond to external input I2 in HELEN software

<sup>4</sup> For more details on the power save, refer to <u>7) Power Save.</u>
 <sup>5a 5b 6</sup> For more details on the announcement, refer to <u>6) Audio announcement</u> and <u>3.7.1.6 Audio Settings</u>.
 <sup>6a</sup> 'Reset type' will be displayed when 'Emergency Message' is selected for use as digital input.

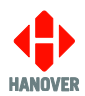

The available I0, I1 and I2 values (in HELEN software) and their uses are described in the following table:

| I0, I1 or I2 Values | Use for                                           | Refer to                                            |  |
|---------------------|---------------------------------------------------|-----------------------------------------------------|--|
| 1                   |                                                   |                                                     |  |
| 1A                  |                                                   |                                                     |  |
| 1B                  | Emergency message (latched)                       | Emergency message                                   |  |
| 1C                  |                                                   |                                                     |  |
| 2                   | Emergency message (latched (inverted))            |                                                     |  |
| 3                   | Emergency message (unlatched) or<br>Bus reversing | Emergency message or Displaying<br>'Bus reversing'  |  |
| 4                   | Emergency message (unlatched (inverted))          | Emergency message                                   |  |
| 5                   | Blanking (battery guard)                          | Blanking the destination display<br>(battery guard) |  |
| 6                   | Blanking (battery guard) (inverted)               |                                                     |  |
| 7                   | Bus stopping                                      |                                                     |  |
| 8                   | Bus stopping (inverted)                           | Displaying Bus stopping                             |  |
| 9                   | Emergency message (toggle)                        | <b>F</b>                                            |  |
| 10                  | Emergency message (toggle (inverted))             | Emergency message                                   |  |
| IN                  | Information message                               | Information message                                 |  |
| INI                 | Information message (inverted)                    | - miomation message                                 |  |
| BR                  | Bus reversing                                     | Displaying 'Bus reversing'                          |  |
| BRI                 | Bus reversing (inverted)                          |                                                     |  |
| AUD                 | Audio announcement                                | Audio announcement                                  |  |
| PST                 | Power Save                                        | Power Save                                          |  |

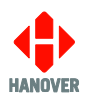

## 1) Emergency message

In the example below, destination code 0001 (destination 10A City Center) and the emergency message will be displayed on the EG4.

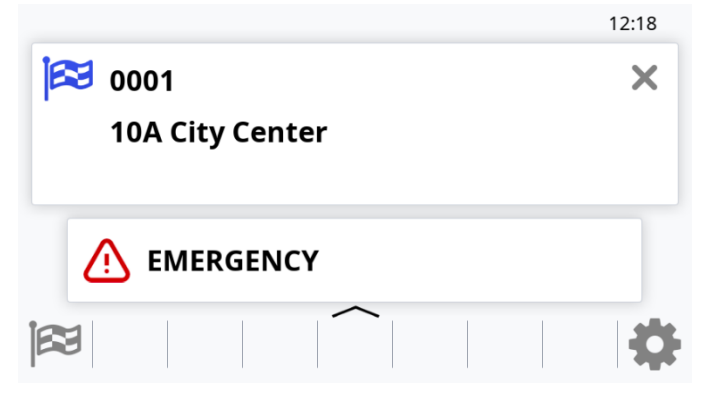

Setting I0, I1 and I2 to the values 1, 1A, 1B, 1C, 2, 3, 4, 9 and 10 are all for emergency messages. When the input is activated, the message (for example, "Emergency - Call Police") associated with a particular destination code is shown on the destination displays. By default, this is 9999, or (0000 9999 for route browse). This code can be changed by adding the parameter EC = nnnn to the database configuration, where nnnn is the preferred emergency destination code. This is done in HELEN via the Extensions box on the Advanced tab of a particular profile in 'Controller Config'.

By not setting a driver's message for this emergency destination, the driver's destination controller screen will not change from the previous destination when the input is activated, although the destination displays will. The user may decide that this is preferable if, for example, the driver is being threatened or is under attack.

**Note:** Value 3 is being mainly used for bus reversing. However, the bus reversing function can now be set using the values BR or BRI (refer to <u>Displaying 'Bus reversing</u>').

| I0, I1 or<br>I2 Value | Meaning                 | Description                                                                                                    |
|-----------------------|-------------------------|----------------------------------------------------------------------------------------------------|
| 1                     | latched                 | When the input is activated (volts on input), the emergency destination will remain, even if the input is deactivated. The destination must be manually reset. |
| 1A                    | latched                 | Emergency message can be cancelled by a manual destination change.                                                                                             |
| 1B                    | latched                 | Emergency message can be cancelled by a remote destination change.                                                                                             |
| 1C                    | latched                 | Emergency message can be cancelled by both manual and remote destination change.                                                                               |
| 2                     | latched (inverted)      | As above but input sensing is inverted (volts = inactive; no volts = active).                                                                                  |
| 3                     | unlatched               | Once the input is activated (volts on input), the emergency destination will remain for only as long as the input remains active.                              |
| 4                     | unlatched<br>(inverted) | As above but input sensing is inverted (volts = inactive; no volts = active).                                                                                  |
| 9                     | toggle                  | Activating the input momentarily will set the emergency destination: activating it again will cancel it.                                                       |
| 10                    | Toggle (inverted)       | As above but input sensing is inverted (volts = inactive; no volts = active).                                                                                  |

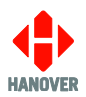

### 2) Blanking the destination display (battery guard)

Setting I0, I1 and I2 to the values 5 and 6 are for blanking the destination display (designed to save battery life). When the input is activated, the destination controller works as normal. When deactivated, the destination displays will be blanked after a time delay set by configuration parameter BT = n where n is in minutes (default n = 0).

Another parameter BL, meaning Blanking Level expressed as a percentage (0 (by default) means maximum brightness, 1 means minimum brightness and 2-99 means actual maximum brightness) sets the brightness of exterior LED displays during the BT-defined time delay period.

| I0, I1 or I2<br>Value | Meaning                | Description                                                                     |
|-----------------------|------------------------|---------------------------------------------------------------------------------|
| 5                     | blanking               | When inactive (no volts), destination displays will be blanked after period BT. |
| 6                     | blanking<br>(inverted) | As above but input sensing is inverted (volts = inactive; no volts = active).   |

Blanking the destination display in this way should not be confused with the 'Blank code' facility, which is a destination code set within HELEN that defines what is shown on an otherwise blank destination display - for example, if a non-existent code is selected or the destination controller is set to an idle state. For more details, please refer to the HELEN sign-editing software - operating manual (ref. 540125). However, the destination defined by that code will also be shown during the BT-defined delay described above.

### 3) Displaying 'Bus stopping'

In the example below, destination code 0001 (destination 10A City Center) and the bus stopping message will be displayed on the EG4.

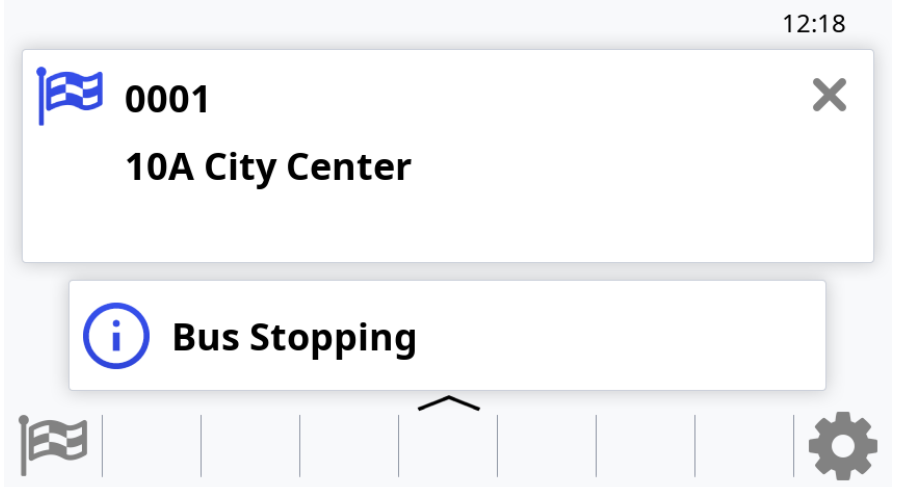

Setting I0, I1 and I2 to the values 7 and 8 are to set up 'Bus stopping' on a destination display. On activation, in-bus destination displays will automatically show 'Bus stopping', overriding the previous message.

Alternatively, the 'bus stopping' message can be programmed for in-bus destination displays under a destination code containing the two characters 'BS' - for example: BS01 (or BS00000001) or 0000 BS01 for route browse.

In both cases, the parameter LN = n must be used to indicate the number allocated to the in-bus destination display, where n is any of the values provided in destination display options.

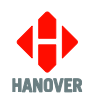

| I0, I1 or I2<br>Value | Meaning                       | Description                                                                                                   |  |  |  |
|-----------------------|-------------------------------|----------------------------------------------------------------------------------------------------|--|--|--|
| 7                     | bus<br>stopping               | Whilst the input is active (volts on input), the in-bus destination display will show the programmed message. |  |  |  |
| 8                     | bus<br>stopping<br>(inverted) | As above but input sensing is inverted (volts = inactive; no volts = active).                                 |  |  |  |

### 4) Information message

Values IN and INI are for information messages. An information message is selected on activation of the external input, having been set up within the HELEN database in a similar way to a destination message.

The message is enabled by adding the parameter IC = nn, where nn = 01 - 99. This is done in HELEN via the Extensions box on the Advanced tab of a particular profile in 'Controller Config.' (nn corresponds with the message number in the HELEN database).

| I0, I1 or I2<br>Value | Meaning                   | Description                                                                           |
|-----------------------|---------------------------|---------------------------------------------------------------------------------------|
| IN information        |                           | Whilst the input is active (volts on input) the information message will be selected. |
| INI                   | information<br>(inverted) | As above but input sensing is inverted (volts = inactive; no volts = active).         |

## 5) Displaying 'Bus reversing'

Values BR and BRI are for 'Bus reversing'. The bus reversing message is programmed under a destination code whose most significant two characters are 'BR' - for example: BR01 (or BR00000001) or 0000 BR01 for route browse.

The destination code should only contain a message for the destination displays which are to show it, i.e. if the front destination display is not to change, no message content should be entered for the front destination display for this destination.

| I0, I1 or I2<br>Value | Meaning                        | Description                                                                                             |
|-----------------------|--------------------------------|----------------------------------------------------------------------------------------------------|
| BR                    | bus<br>reversing               | Whilst the input is active (volts on input), the destination displays will show the programmed message. |
| BRI                   | bus<br>reversing<br>(inverted) | As above, but input sensing is inverted (no volts = active).                                            |

**Note:** The bus reversing message can also be set using a destination code of 9999 (please refer to <u>Emergency message</u>).

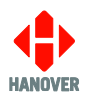

### 6) Audio announcement

In the example below, destination code 0001 (destination 115 Ae Village) is displayed on the EG4 and the appropriate audio announcement (available file format in mp3) will be played on the speakers.

| <b>000</b><br>115 | 1<br>5 Ae | Vill | age |   |   | 15:22<br>X |
|-------------------|-----------|------|-----|---|---|------------|
| <b>ち</b>          | 000       | 1    |     | ۵ | х |            |
|                   |           |      |     |   |   | \$         |

### i. Preparing the audio file(s)

All audio files must be in the following format(s) and parameters:

- MP3 file format
- Between 96kbps and 144kbps
- Destination code

If requiring to make audio announcements based on the destination code that has been selected then, the audio files will need to be named as the destination code. For example: destination 0001 will require an audio file to be named 0001.mp3.

Information code

If requiring to make audio announcements based on the information message code that has been selected then, the audio files will need to be named as the information code number. For example: information message 25 will require an audio file to be named 25.mp3.

The EG4 uses a USB flash memory drive to load/update audio file(s) via its USB port. The USB flash memory drive must be formatted to use the FAT32 file system.

#### ii. Preparing the USB flash memory drive

Prepare the USB flash memory drive as follows:

| Step | Description                                                                                                    |
|------|----------------------------------------------------------------------------------------------------|
| 1    | Insert the USB flash memory drive into the PC. It appears as <b>USB DRIVE (D:).</b><br><b>Note:</b> The name and drive letter are variable and in this case, the drive letter allocated to the USB flash memory drive by the PC is 'D:'. |
| 2    | Create the following location on the USB:<br>/hanover/media                                                                                                    |

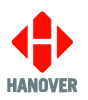

### iii. Loading the audio file(s) to the USB flash memory drive

Load the audio file(s) to the USB flash memory drive as follows:

| Step | Description                                                                                                    |  |  |  |  |
|------|----------------------------------------------------------------------------------------------------|--|--|--|--|
| 1    | Save the audio file(s) on the USB in the location created in above step 2.                                                                                                    |  |  |  |  |
| 2    | 'Safely remove' the USB flash memory drive from the PC. To do so, look for "Safely remove<br>Hardware" icon on the taskbar. Right-click the icon and select the hardware you want to remove. |  |  |  |  |

#### iv. Loading the audio file(s) to the EG4

Transfer the audio file(s) from the USB flash memory drive to the EG4 as follows:

| Step | Description                                                                                                    | Figure                        |
|------|----------------------------------------------------------------------------------------------------|-------------------------------|
| 1    | Insert the USB flash memory drive into the port in the front of the destination controller.                               |                               |
| 2    | The EG4 will automatically find the audio file(s)<br>– the destination controller will transfer and save<br>the database. | Update in Progress            |
|      |                                                                                                    | Please wait                   |
| 3    | When update is complete, the destination controller will display "Update Successful" and "Remove USB Device".             | <b>⊘</b><br>Update Successful |
|      | Tap "Close" and the USB flash memory drive can be removed.                                                                | Remove USB Device             |
|      | The audio file(s) have been updated on the EG4.                                                                           | Close                         |

### 7) Power Save

Note: EG4 unit should be fitted with wake-logic hardware.

Digital input 2 should be configured as I2=PS/PSI to indicate the vehicle ignition state.

'Power Save' should be triggered whenever the vehicle ignition is OFF.

# 3.7.1.3 Serial Ports

This setting allows a different comms protocol to be set for each port for use with the destination display.

An example of 'Serial Ports' screen is as shown:

| $\leftarrow \mid$ | Serial Ports                              |
|-------------------|-------------------------------------------|
| Port 1            | -STOPPING-SIGN, DASH, HANCIS, ROUTE, SIGN |
| Port 2            | None >                                    |
| Port 3            | None >                                    |
| Port 4            | None >                                    |
| Port 5            | None >                                    |

Note: A Hanover protocol can be assigned to an Ethernet port via the port options of the destination controller.

The list of protocols available on the EG4 destination controller is provided in Appendix B: Serial Ports.

Note: Destination controllers are not necessarily supplied with every possible protocol enabled.

For more details about any protocol, please contact Hanover Technical Support.

### 1) Port Mapping

It is possible to map a port to another port on the EG4. This allows the user to physically connect a serial device to the EG4 on a particular port and have the protocol attached on another port. The main reason for this is to ensure backwards compatibility with the ERIC++ and EG3 destination controllers.

The EG4 has an additional fixed RS485 or J1708 port on port 2. On an ERIC++ or EG3, this would be an option on port 4 or 5. It is therefore possible to use the standard port 2 physically to connect to the port and in the software to map to port 4 or 5. This will therefore allow the user to maintain the same destination list on the EG4 and ERIC++/EG3 destination controllers.

### Setting Up the Port Mapping via HELEN Software

In the HELEN advanced parameter text box, enter the following parameter:

MPx=y

where: x = the physical port the serial connection is wired to

y = the port the protocol is set to

For example: MP2=4 means the protocol is set to port 4 but is physically wired into the EG4 on port 2.

| Configure Console Pa                                                                                                    | rameter 0 |                                               |            | ×                    |                                            |
|----------------------------------------------------------------------------------------------------|-----------|-----------------------------------------------|------------|----------------------|--------------------------------------------|
| Advertising                                                                                                    | Ports     | Signs                                         | Timed Info |                      |                                            |
| General                                                                                                    | Advanced  | Destination                                   | Route Num. | Information          |                                            |
| <ul> <li>☐ Timed Update</li> <li>☐ Route Browse</li> <li>☑ Destination</li> <li>☐ Information</li> <li>☐ Advertising</li> <li>☐ Route Num.</li> <li>Scroll Page Time</li> <li>③.0 ÷ secs</li> </ul> |           | Reset Settings<br><b>x y Extensions</b> MP2=4 | £ ()       | O <u>K</u><br>Cancel | HELEN<br>advanced<br>parameter<br>text box |

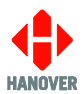

# Viewing the Port Mapping on the EG4

To view the port mapping assigned directly to the EG4, the procedure will be as follows:

| Step | Description                                                                                                    | Figure                                                                                                    |
|------|----------------------------------------------------------------------------------------------------|----------------------------------------------------------------------------------------------------|
| 1    | Select 'Settings'.                                                                                                    | Sign Self Test     Start       Status and Information     >       Settings     >                                               |
| 2    | Enter the 4-digit passcode followed by the 🗸 (green tick).                                                                                                    | ←       Maintenance Operator Login         Passcode                                                                            |
| 3    | Select 'System Configuration' followed by 'Serial Ports.                                                                                                    | System Configuration     >       Console Management     >                                                                      |
| 4    | Select the physical port that is connected (not the port<br>to which the protocol is assigned).<br>In our example: as MP2=4 was set up in HELEN, so<br>Port 2 will be selected.                    | Serial Ports         Port 1       DASH, HANCIS, HTC, ROUTE, SIGN >         Port 2       J1708-1 >         Port 3       None >  |
| 5    | <ul> <li>The 'Port ID Mapping' shows the port that is mapped.</li> <li>Port 4 is the port the protocol is set to</li> <li>Port 2 is the physical port the serial connection is wired to</li> </ul> | Port 2       Linked Protocol     J1708-1 >       Hardware     J1708       Port ID Mapping     4       Advanced Setttings     > |

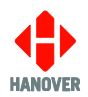

# 3.7.1.4 CAN Ports

| Feature                                                                                                    | Values                                               |
|----------------------------------------------------------------------------------------------------|------------------------------------------------------|
| Linked Protocol – Specifies what protocols to connect to the CAN.<br>It monitors the battery state of charge for display on signs and UI.                                                                                           | STATE-OF-CHARGE                                      |
| KBit Rate – Communication speed in kilo-bits per second.                                                                                                    | 10, 20, 50, 125, 250, 500, 800,<br>1000              |
| Loop back – Indicates whether the CAN should loop-back the communications to the sender. Usually only enabled to test the correct operation of the CAN.                                                                             | <ul><li>Disabled (Default)</li><li>Enabled</li></ul> |
| Listen Only – Specifies that the CAN device should only receive data<br>and never send. Due to the possible safety and standard<br>implications, only disable this under the advice of <u>Hanover Technical</u><br><u>Support</u> . | <ul><li>Disabled</li><li>Enabled (Default)</li></ul> |

# 3.7.1.5 Connected Equipment<sup>7</sup>

| Feature                                                                                                    | Values                                                                                      |
|----------------------------------------------------------------------------------------------------|---------------------------------------------------------------------------------------------|
| Communications – This will allow the user to set the current configuration as valid when the destination display configuration of the bus is changed and verified by the destination display test confirming the destination controller has communications to all destination displays connected. Useful for e.g. if the user has removed a destination display from the vehicle and he does not want the destination controller to continually report an error for missing destination display. | [x] where x is the number of<br>destination displays currently<br>configured on the vehicle |
| Sign Brightness – This will allow the user to set the destination display brightness level of all the destination displays connected to the system                                                                                                    | 0 to 100% (100% by default)                                                                 |
| Blanking Level <sup>8</sup> – Brightness limit of destination displays during BT-<br>defined period following which, destination displays go blank - please<br>refer to <u>Blanking the destination display (battery guard)</u>                                                                                                    | 0 to 100 (100 by default)                                                                   |
| Blanking Timeout <sup>9</sup> (minutes) – Blanking timer in minutes (used with battery guard feature - please refer to section <u>Blanking the</u> <u>destination display (battery guard)</u>                                                                                                    | 0 to 100 (0 by default)                                                                     |
| Address Mappings – This will allow to map a destination display address (HCP address) to a database destination display index                                                                                                    | Refer to <u>1) Address Mappings</u>                                                         |
| State of Charge Destinations – This is a list of destinations which are used when displaying the different states during the charging of electric vehicles (SoC).                                                                                                    | Display of keyboard to add new destination id                                               |
| Continue Updates on Inactive – Destination display data will continue to be sent to the destination displays even when the EG4 stops receiving communication from the destination displays.                                                                                                    | <ul><li>Disabled (Default)</li><li>Enabled</li></ul>                                        |

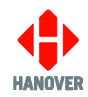

| Feature                                                                                                    | Values                                                        |
|----------------------------------------------------------------------------------------------------|---------------------------------------------------------------|
| Virtual HTC Terminal – This will allow to access the menus of the virtual HTC. It should only be enabled if the virtual HTC component has been enabled.                                                                                        | <ul><li>Disabled (Default)</li><li>Enabled</li></ul>          |
| Virtual HTC Port Number – This identifies the end point connection that the EG4 components use to communicate with the virtual HTC component. It is advisable to not modify this value unless instructed by <u>Hanover Technical Support</u> . | Keyboard display to enter port<br>number                      |
| Firmware update baud rate – The communications baud rate used for updating sign firmware from the EG4 over serial communications channel.                                                                                                    | 2400, 4800, 9600, 19200,<br>38400, 57600 (Default),<br>115200 |

# 1) Address Mappings

|            | Feature              | Values                     |
|------------|----------------------|----------------------------|
| Address 0  |                      | NOT_USED                   |
| Address 1  |                      | DESTINATION_SIGN (Default) |
| Address 2  |                      | ADVERT_SIGN                |
| Address 3  |                      | HANVOX                     |
| Address 4  | Mapping              | ONBOARD_COMPUTER           |
| Address 5  |                      | ROUTE_NUMBER_SIGN          |
| Address 6  |                      | DASH_SIGN                  |
| Address 8  |                      | BUS_STOPPING_SIGN          |
| Address 9  |                      | NEXT_STOP_SIGN             |
| Address 10 | Accept Info Messages | Reject                     |
| Address 11 |                      | Accept (Default)           |
| Address 12 | Extra Configuration  | Keyboard display           |
| Address 13 |                      |                            |
| Address 14 |                      |                            |

<sup>7</sup> Setting a value of 0 for a Sign Settings' feature will disable this feature.

<sup>89</sup> This can be set via HELEN by adding the appropriate parameter. Refer to <u>Appendix F.</u>

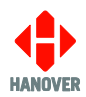

# 3.7.1.6 Audio Settings

Destination

| Feature        |                              |                               | Description                                                                                                   |                                                                                                    |
|----------------|------------------------------|-------------------------------|----------------------------------------------------------------------------------------------------|----------------------------------------------------------------------------------------------------|
|                | Use                          | Destination                   | Announcement <sup>10</sup>                                                                                    | <ul> <li>This will allow the user to select how the audio announcement would be played.</li> <li>The options available are:</li> <li>Automatic</li> <li>Triggered (Default)</li> </ul>            |
|                |                              |                               | Repeat Message                                                                                                | <ul> <li>This will allow the user to select the repeat of the message.</li> <li>The options available are:</li> <li>Disabled (Default)</li> <li>Enabled</li> </ul>                                |
| Audio Output 0 |                              |                               | Repeat Period <sup>11</sup> (s)                                                                               | This will allow the user to set the repeat<br>of the message during a defined<br>period.<br>1 – 60                                                                                                |
|                |                              |                               | Audio Interrupt <sup>12</sup>                                                                                 | <ul> <li>This will allow the audio file to be interrupted as soon as the trigger is no longer active.</li> <li>The options available are:</li> <li>Disabled (Default)</li> <li>Enabled</li> </ul> |
|                | Volume Setting <sup>13</sup> |                               | This will allow the user to set the volume of the audio announcement and to play an audio test.<br>0 to 100%. |                                                                                                    |
|                | Playback                     | start Delay <sup>14</sup> (ms | 5)                                                                                                    | This is the amount of time between the trigger being active and the audio file playing.<br>0 – 5000                                                                                               |

<sup>10 11 12 13 14</sup> This can be set via HELEN by adding the appropriate parameter. Refer to Appendix F.

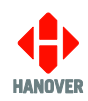

# Information

| Feature        |                                                    |                                 |                                                                                                    | Description                                                                                                    |
|----------------|----------------------------------------------------|---------------------------------|----------------------------------------------------------------------------------------------------|----------------------------------------------------------------------------------------------------|
|                | Use                                                | Information                     | Announcement <sup>15</sup>                                                                                                    | <ul> <li>This will allow the user to select how the audio announcement would be played.</li> <li>The options available are:</li> <li>Automatic</li> <li>Triggered (Default)</li> </ul> |
|                |                                                    |                                 | Repeat Message                                                                                                    | <ul><li>This will allow the user to select the repeat of the message.</li><li>The options available are:</li><li>Disabled (Default)</li><li>Enabled</li></ul>                          |
| Audio Output 0 | ttput 0<br>htput 1<br>Volume Setting <sup>18</sup> | Repeat Period <sup>16</sup> (s) | This will allow the user to set the repeat<br>of the message during a defined<br>period.<br>1 – 60                                                                                                |                                                                                                    |
|                |                                                    | Audio Interrupt <sup>17</sup>   | <ul> <li>This will allow the audio file to be interrupted as soon as the trigger is no longer active.</li> <li>The options available are:</li> <li>Disabled (Default)</li> <li>Enabled</li> </ul> |                                                                                                    |
|                |                                                    | Setting <sup>18</sup>           |                                                                                                    | This will allow the user to set the volume of the audio announcement and to play an audio test.<br>0 to 100%.                                                                          |
|                | Playback Start Delay <sup>19</sup> (ms)            |                                 |                                                                                                    | This is the amount of time between the trigger being active and the audio file playing.<br>0 – 5000                                                                                    |

<sup>15 16 17 18 19</sup> This can be set via HELEN by adding the appropriate parameter. Refer to Appendix F.

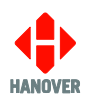

# 3.7.1.7 Network<sup>20</sup>

| Feature     |                                              |                 | Description                                                                                                    |
|-------------|----------------------------------------------|-----------------|----------------------------------------------------------------------------------------------------|
|             | Add new<br>network<br>connection             | Linked Protocol | This provides a list of all available communication protocols which can be sent over a network connection.                                                                                                    |
|             |                                              | IP Address      | This is the IP address of the external device which the Eg4 is connecting to.                                                                                                    |
|             |                                              | Port Number     | This is the port number that the EG4 can communicate with the external device                                                                                                    |
| Connections |                                              | Transport       | <ul><li>This is the protocol setting for the new connection.</li><li>The options available are:</li><li>UDP (Default)</li><li>TCP</li></ul>                                                                        |
|             |                                              | Mode            | This is where to select between the EG4 operating in server or client mode:                                                                                                    |
|             |                                              |                 | • Server (Default) – This is set when the EG4 is the server and external devices are initiating the connection to the EG4                                                                                          |
|             |                                              |                 | • Client – This is set when the EG4 is the client and the EG4 is initiating the connection to a server                                                                                                    |
|             |                                              | Interface       | This will enable or disable the Ethernet interface. The options available are:                                                                                                    |
|             |                                              |                 | <ul><li>Disabled</li><li>Enabled (Default)</li></ul>                                                                                                    |
|             |                                              | Mode            | This configures the Ethernet port to be either DHCP<br>(the unit will attempt to connect to a DHCP server to<br>obtain an IP address for the unit), a Static IP address<br>or a SERVER. The options available are: |
|             |                                              |                 | DHCP (Default)                                                                                                    |
| Network     | <ul> <li>Ethernet</li> <li>(eth0)</li> </ul> |                 | STATIC     SERVER                                                                                                    |
| Interfaces  | • Ethernet<br>(eth1)                         | IP Address      | <b>Note:</b> This is only valid when Mode is set to "STATIC" or "SERVER".                                                                                                    |
|             |                                              |                 | Static IPv4 Address. The manually entered IP address the unit will use as its own address. Acceptable values of the format X.X.X.X where X can range from 0- 255.                                                  |
|             |                                              | Subnet Mask     | <b>Note:</b> This is only valid when Mode is set to "STATIC" or "SERVER".                                                                                                    |
|             |                                              |                 | Static subnet mask. The subnet mask associated with<br>the unit for attempting to connect to the FTP server.<br>Acceptable values of the format X.X.X.X where X can<br>range from 0- 255.                          |

<sup>20</sup> All network parameters can be set in the Config.ini file. Refer to <u>Appendix C</u>.

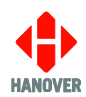

| Feature    |                                           |              | Description                                                                                                    |
|------------|-------------------------------------------|--------------|----------------------------------------------------------------------------------------------------|
|            |                                           | Gateway      | <b>Note:</b> This is only valid when Mode is set to "STATIC" or "SERVER".                                                                                                    |
|            |                                           |              | Static default gateway Acceptable values of the format X.X.X.X where X can range from 0-255.                                                                                                    |
|            |                                           |              | When an EG4 is required to access the internet, a gateway IP address may be required to be specified.                                                                                                  |
|            |                                           | Lease Start  | Note: This is only valid when Mode is set to "SERVER".                                                                                                    |
|            | Ethernet                                  |              | This is where the Start IP address is entered.                                                                                                    |
|            | <ul><li>(eth0)</li><li>Ethernet</li></ul> | Lease End    | <b>Note:</b> This is only valid when Mode is set to "SERVER".                                                                                                    |
|            | (eth1)                                    |              | This is where the End IP address is entered.                                                                                                    |
|            |                                           | DNS Servers  | If FTP_Server_IP is given in the form of a URL and<br>needs to be resolved by DNS, the DNS Server<br>Address must be configured (unless this address is to<br>be provided by DHCP).                    |
|            |                                           |              | range from 0-255.                                                                                                    |
|            |                                           |              | <b>Note:</b> This is only required when the destination controller is using a fixed IP address.                                                                                                    |
|            |                                           | Interface    | This will enable or disable the Wireless interface. The options available are:                                                                                                    |
| Network    |                                           |              | Disabled (Default)                                                                                                    |
| Interfaces |                                           | · · · · · ·  | Enabled                                                                                                    |
|            |                                           | Wi-Fi Access | This is where a network ssid can be entered for e.g                                                                                                    |
|            |                                           |              | Then, the following parameters will be displayed:                                                                                                    |
|            |                                           |              | Passphrase                                                                                                    |
|            |                                           |              | Hidden network (No or Yes)                                                                                                    |
|            |                                           |              | Priority                                                                                                    |
|            |                                           | Mada         | Forget network  This configures the Winsless part to be sitter DUCP                                                                                                    |
|            | Wireless<br>(wlan0)                       | Mode         | <ul> <li>the unit will attempt to connect to a DHCP server to obtain an IP address for the unit) or a Static IP address. The options available are:</li> <li>DHCP (Default)</li> <li>Static</li> </ul> |
|            |                                           | IP Address   | • Static                                                                                                    |
|            |                                           | IF Addless   | Static IPv4 Address. The manually entered IP address the unit will use as its own address. Acceptable values of the format X.X.X.X where X can range from 0- 255                                       |
|            |                                           | Subnet Mask  | Note: This is only valid when Mode is set to "Static".                                                                                                    |
|            |                                           |              | Static subnet mask. The subnet mask associated with<br>the unit for attempting to connect to the FTP server.<br>Acceptable values of the format X.X.X.X where X can<br>range from 0- 255.              |

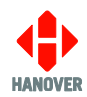

|                   | Feature             |                            | Description                                                                                                    |  |
|-------------------|---------------------|----------------------------|----------------------------------------------------------------------------------------------------|--|
|                   | Wireless<br>(wlan0) | Gateway                    | <b>Note:</b> This is only valid when Mode is set to "Static".<br>Static default gateway Acceptable values of the format X.X.X.X where X can range from 0- 255.                                                                                                    |  |
|                   |                     |                            | When an EG4 is required to access the internet, a gateway IP address may be required to be specified.                                                                                                    |  |
| Network           |                     | DNS Servers                | If FTP_Server_IP is given in the form of a URL and<br>needs to be resolved by DNS, the DNS Server<br>Address must be configured (unless this address is to<br>be provided by DHCP).<br>Acceptable values of the format X.X.X.X where X can<br>range from 0-255.<br><b>Note:</b> This is only required when the destination<br>controller is using a fixed IP address. |  |
| Interfaces        |                     | Interface                  | <ul> <li>This will enable or disable the GSM Modem interface.</li> <li>The options available are:</li> <li>Disabled (Default)</li> <li>Enabled</li> </ul>                                                                                                    |  |
|                   | GSM Modem           | Access Point<br>Name (APN) | Access point name required by some service providers.                                                                                                    |  |
|                   | (wwan0)             | User name                  | Username used when the service provider requires authentication.                                                                                                    |  |
|                   |                     | Password                   | Password used when the service provider requires authentication.                                                                                                    |  |
|                   |                     | SIM PIN                    | Mobile SIM card PIN required when a lock code is applied to the SIM card.                                                                                                    |  |
|                   | Vehicle ID          |                            | The unit ID assigned by the user to the unit that is used                                                                                                    |  |
|                   | Server Address      |                            | The IP address (or URL) of the FTP server that the unit will attempt to connect to.                                                                                                    |  |
|                   |                     |                            | Acceptable values of the format X.X.X.X where X can range from 0-255.                                                                                                    |  |
|                   |                     |                            | Domain name can be specified for DNS lookup.                                                                                                    |  |
| Wireless<br>Data  | Username            |                            | The username required to log into the FTP server                                                                                                    |  |
| Manager<br>Client | Password            |                            | The password required to log into the FTP server                                                                                                    |  |
|                   | FTP Mode            |                            | To select between ACTIVE or PASSIVE mode.                                                                                                    |  |
|                   | Manifest Folder     |                            | This is the directory into which the unit will first look<br>when it logs onto the FTP server. The unit will look for<br>its manifest files in this folder. The manifest files tell<br>the unit where on the server to look for data files (such<br>as the database or a firmware file).                                                                              |  |
|                   |                     |                            | By default, this location is /vehicle/.                                                                                                    |  |

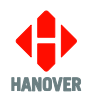

|                   | Feature                    | Description                                                                                                    |
|-------------------|----------------------------|----------------------------------------------------------------------------------------------------|
|                   | Payload Folder             | This directory will be added at the beginning of the default payload directory that the unit will connect to and download the data file. If empty, then this will operate as default and no directory changes will be made |
|                   |                            | By default, this location is /payloads/.                                                                                                    |
|                   | Log Folder                 | This is the sub-directory into which the unit will place<br>any log files. The log files are the mechanism by<br>which the unit communicates its update progress<br>back to the remote downloading application.            |
|                   |                            | By default, this location is /log/.                                                                                                    |
|                   | Payload Types Allowed      | This is a list of all the possible payloads which the EG4 will accept from the Hanover Wireless Data Manager software. The options available are:                                                                          |
|                   |                            | DB_FILE – This is the Hanover destination list                                                                                                    |
|                   |                            | <ul> <li>FONT_FILE – This is the fonts file</li> </ul>                                                                                                    |
| Wireless<br>Data  |                            | <ul> <li>CONSOLE_FIRMWARE_FILE – This is the<br/>firmware file of the EG4</li> </ul>                                                                                                    |
| Manager<br>Client |                            | <ul> <li>CONSOLE_CONFIG_FILE – This is the<br/>network configuration file</li> </ul>                                                                                                    |
|                   | Download Interval          | This is the amount of time in seconds that the unit should leave between attempting to connect to the FTP server – value must be numerical.                                                                                |
|                   | IP Address Mandatory       | <ul> <li>This allows the unit to only attempt to connect to the Wireless Data Manager back office server if it has an IP address.</li> <li>The options available are:</li> <li>Disabled (Default)</li> </ul>               |
|                   |                            | Enabled                                                                                                    |
|                   | Controlled Destination IDs | This allows the user to enter specific route/destination codes which must be set for the unit to download any files from Hanover Wireless Data Manager.                                                                    |
|                   | Time of Day Enabled        | <ul> <li>This allows Wireless Data Manager to connect to the back-office server at a specified time of day.</li> <li>The options available are:</li> <li>Disabled (Default)</li> <li>Enabled</li> </ul>                    |
|                   | Time of Day Start/End      | 00:00 - 00:00                                                                                                    |

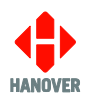

## 3.7.1.8 Driver Display Control

# 1) Common

| Feature                                                              | Values                                                                                                    |
|----------------------------------------------------------------------|----------------------------------------------------------------------------------------------------|
| Change Priority - This is a way of<br>specifying the way the driver- | <ul> <li>Change by driver only<sup>21</sup> (Default) – This will only allow the EG4 to be controlled via manual entry.</li> </ul>                                                                                                    |
| remote commands and vice-versa.                                      | <ul> <li>Driver overrides any remote<sup>22</sup> – This will allow the driver to<br/>override any destinations/routes/info codes set via a remote<br/>device.</li> </ul>                                                                                                    |
|                                                                      | <ul> <li>Remote overrides the driver<sup>23</sup> – This will allow the remote<br/>device to always override any destinations/route/info codes<br/>set manually.</li> </ul>                                                                                                    |
|                                                                      | • Remote priority with temporary local override <sup>24</sup> – This will allow a manually entered destination/route/info code to be temporarily overridden. If the remote device sets a new code then this will override the manual entry.                                                                                |
|                                                                      | <ul> <li>Remote priority / Inhibit idle<sup>25</sup> – Remote overrides the driver<br/>and the remote is not able to set the EG4 to idle.</li> </ul>                                                                                                    |
|                                                                      | <ul> <li>Remote / Inhibit idle / Temp<sup>26</sup> – Remote priority with temporary<br/>local override and the remote is not able to set the EG4 to idle.</li> </ul>                                                                                                    |
| Startup Action                                                       | <ul> <li>All cleared<sup>27</sup> – The EG4 will always boot up in Idle mode.</li> </ul>                                                                                                    |
|                                                                      | <ul> <li>Last value is restored<sup>28</sup> (Default) – The EG4 will always boot<br/>up and display the last set destination/route/info code.</li> </ul>                                                                                                    |
|                                                                      | <ul> <li>Last value set by driver is restored<sup>29</sup> – The EG4 will always<br/>boot up and display the last manually set<br/>destination/route/info code.</li> </ul>                                                                                                    |
|                                                                      | When the remote management mode is configured to "remote<br>overrides the driver entry", it is still possible to set the "Startup<br>action" to remember what the driver has entered. But it will<br>actually only allow the driver to enter a destination if the<br>remote has cleared the destination to the idle state. |
|                                                                      | <ul> <li>Last value set by remote is restored<sup>30</sup> – The EG4 will always<br/>boot up and display the last remotely set destination/route/info<br/>code.</li> </ul>                                                                                                    |

<sup>21 22 23 24 25 26 27 28 29 30</sup> This can be set via HELEN by adding the appropriate parameter. Refer to Appendix F.

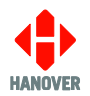

# 2) Destination<sup>31</sup>

| Feature                                                                                                    | Values                                                                                 |  |
|----------------------------------------------------------------------------------------------------|----------------------------------------------------------------------------------------|--|
| Control of Destinations Display – This allows the operator to give permission for the bus driver to set the destination code                                                                                                    | <ul><li>Deny</li><li>Allow (Default)</li></ul>                                         |  |
| Selection Style – This is how the user can enter the destinations                                                                                                    | <ul><li>Enter by Number (Default)</li><li>Browse from List</li></ul>                   |  |
| Operation on Time-out – This allows to select what happens when the EG4 times out while selecting an option                                                                                                    | <ul><li>Use defaults (Default)</li><li>Reject setting</li><li>Use last value</li></ul> |  |
| Destination Completion Time-out (mS) –                                                                                                    | 0 to 10000 (250 by default)                                                            |  |
| • This shows how long the destination controller will wait for a corresponding destination code after receiving a route code. If no corresponding destination code is received, then the destination controller will try to match the route code against the current destination code. If this does not form a valid route/destination, then the route code is rejected.                                                                                                    |                                                                                        |  |
| • This shows how long the destination controller will wait for a corresponding route code after receiving a destination code. If no corresponding route code is received, then the destination controller will try to match the destination code against the current route code. If this does not form a valid route/destination, then the destination code is rejected.                                                                                                    |                                                                                        |  |
| Default Route for Remotes - This is the default route code                                                                                                    | Display of keyboard to edit default route code                                         |  |
| Default Destination for Remotes – This is the default destination code                                                                                                    | Display of keyboard to edit<br>default destination code                                |  |
| Round trip <sup>32</sup> – This allows to enter an outbound and return destination.                                                                                                    | <ul><li>Disable (Default)</li><li>Enable</li></ul>                                     |  |
| Destination Freeze - This will 'freeze' the currently active destination<br>on external signs. This allows the testing/commissioning of internal<br>signs and announcements. The user selects the required destination<br>to freeze on the external sign (e.g. Not in Service) then selects the<br>Freeze icon. The User Interface indicates the destination is frozen and<br>the user is free to change the destination without the external sign<br>being updated. Clearing the destination will also clear the freeze. | <ul><li>Disable (Default)</li><li>Enable</li></ul>                                     |  |

<sup>31</sup> Setting a value of 0 for a Destination's feature will disable this feature.

<sup>32</sup> This can be set via HELEN by adding the appropriate parameter. Refer to <u>Appendix F.</u>

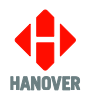

# 3) Messages

| Feature                                                                    | Values                  |  |
|----------------------------------------------------------------------------|-------------------------|--|
| Control of Messages Display                                                | Deny                    |  |
|                                                                            | Allow (Default)         |  |
| Clear on Destination Change - Enabling this option will clear any          | Disable (Default)       |  |
| currently active information messages whenever the destination is changed. | Enable                  |  |
| Info without Destination - Enabling this option allows information         | Not Allowed (Default)   |  |
| messages to be displayed without the requirement of a destination          | Allowed                 |  |
| being currently active.                                                    | Allowed with Blank Code |  |
| Multiple Messages                                                          | Deny (Default)          |  |
|                                                                            | Allow                   |  |

# 4) HTC Hot Key

| Feature                                                                                                    | Values                                                         |  |
|----------------------------------------------------------------------------------------------------|----------------------------------------------------------------|--|
| HTC Hot Key Select Enable – When enabled and an HTC is present,<br>it makes the HTC icon on the home screen visible. The icon allows the<br>driver to send key operations directly to the HTC to perform whatever<br>action has been assigned. | <ul><li>Disabled (Default)</li><li>Enabled</li></ul>           |  |
| HTC Hot Key Icon – Selects which icon to display to make it more driver-friendly. The result is still the same: send a 'hot key' to the HTC to perform an action.                                                                              | <ul><li>Default (Default)</li><li>Audio Announcement</li></ul> |  |

# 5) USB Power

| Feature                                                                                                    | Values                                               |  |
|----------------------------------------------------------------------------------------------------|------------------------------------------------------|--|
| Always Powered – The power to the USB socket will always be<br>powered and will not be affected by the Enable Duration.<br><b>Note:</b> If a USB is plugged in during bootup, the USB power will remain<br>on until the USB is removed regardless of the USB power setting. | <ul><li>Disabled</li><li>Enabled (Default)</li></ul> |  |
| Enable Duration (minutes) – The time that the USB device will remain powered after the user has pressed the "Start" button.                                                                                                    | 1-5 (2 by default)                                   |  |

## 3.7.2 Console Management

It is shown as Console Management:

| $\leftarrow$         | Settings |   |
|----------------------|----------|---|
| System Configuration |          | > |
| Console Management   |          | > |
|                      |          |   |
|                      |          |   |
|                      |          |   |

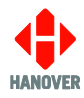

Selecting "Console Management" will display the following options:

- <u>3.7.2.1 Language</u>
- <u>3.7.2.2 Display</u>
- <u>3.7.2.3 Date and Time Settings</u>
- <u>3.7.2.4 Passcodes and Permissions</u>
- <u>3.7.2.5 Start USB Disaster Recovery</u>
- <u>3.7.2.6 Factory Default Settings</u>
- <u>3.7.2.7 Reboot Device</u>

## 3.7.2.1 Language

It is shown as Language:

| Console Managemen           | nt |
|-----------------------------|----|
| Language                    | >  |
| Display                     | >  |
| Date and Time Settings      | >  |
| Passcodes and Permissions   | >  |
| Start USB Disaster Recovery | >  |

Selecting "Language" will allow to choose the language to be displayed on the controller as shown:

| Feature  | Values                 |  |
|----------|------------------------|--|
| Language | English                |  |
|          | Français (French)      |  |
|          | Deutsche (Dutch)       |  |
|          | Español (Spanish)      |  |
|          | Português (Portuguese) |  |
|          | Svenska (Swedish)      |  |
|          | Nederlands (Dutch)     |  |
|          | Traditional Chinese    |  |
|          | Simplified Chinese     |  |

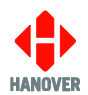

# 3.7.2.2 Display<sup>34</sup>

| Feature                                                                                                    | Values                                                           |  |  |
|----------------------------------------------------------------------------------------------------|------------------------------------------------------------------|--|--|
| Display Brightness <sup>35</sup> – This option is for adjusting the brightness of the EG4 display                                                                                           | Scroll bar to select from none to full (none by default)         |  |  |
| Theme <sup>36</sup> - This option allows for the user to select between the different available EG4 display themes                                                                          | <ul><li>Light (Default)</li><li>Dark</li><li>Automatic</li></ul> |  |  |
| Auto Theme Thresholds – This is the brightness level at which the unit will switch to light or dark mode                                                                                    | 0 to 100 % (0% by default)                                       |  |  |
| Display Inactivity Timeout <sup>37</sup> (seconds) – Setting the timeout in seconds of the EG4 display when no activity is detected                                                         | 0 to 120 (15 by default)                                         |  |  |
| Inactivity Brightness Adjust <sup>38</sup> – When the EG4 does not detect activity, it will reduce the display brightness                                                                   | 0 to 100% (0% by default)                                        |  |  |
| Display Off Timeout <sup>39</sup> (seconds) – This is the amount of time in minutes that the display will turn off when no activity is detected                                             | 0 to 120 (30 by default)                                         |  |  |
| Brightness Limits - Manual override                                                                                                    | 0 to 100 % (5% - 80% by default)                                 |  |  |
| Backlight Mode – Select between automatic EG4 display brightness control or manual                                                                                                    | <ul> <li>Manual<br/>Auto (Default)</li> </ul>                    |  |  |
| Show Custom Splash Screen – This will allow the user to insert<br>a personalised logo. For more details, refer to 1) Adding a<br>personalised splash screen.• Disabled<br>Enabled (Default) |                                                                  |  |  |

<sup>34</sup> Setting a value of 0 for a Display's feature will disable this feature.

<sup>35 36 37 38 39</sup> This can be set via HELEN by adding the appropriate parameter. Refer to Appendix F.

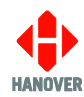

| Feature                                                             | Values                                                                                                    |  |
|---------------------------------------------------------------------|----------------------------------------------------------------------------------------------------|--|
| Edit Home Screen Icons – Allows the position of icons to be edited. | Available icons displayed:                                                                                                    |  |
|                                                                     |                                                                                                    |  |
|                                                                     | l : destination                                                                                                    |  |
|                                                                     | e <sup>ee</sup> : round trip                                                                                                    |  |
|                                                                     | : route number entry                                                                                                    |  |
|                                                                     | : information message                                                                                                    |  |
|                                                                     | : set departure time                                                                                                    |  |
|                                                                     | : faults / warnings                                                                                                    |  |
|                                                                     | : enter service ID                                                                                                    |  |
|                                                                     | HTC / (Internet internet inter |  |
|                                                                     | Audio announcement                                                                                                    |  |
|                                                                     | : settings                                                                                                    |  |
|                                                                     | : driver log out                                                                                                    |  |
|                                                                     | : destination Up                                                                                                    |  |
|                                                                     | : destination Down                                                                                                    |  |
|                                                                     | : toggle state of charge                                                                                                    |  |
|                                                                     | : home                                                                                                    |  |

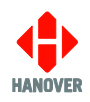

# 1) Adding a personalised splash screen

The splash screen will only appear at bootup after the Hanover logo and progress bar are displayed.

| Step | Description                                                                             |                                            |                                        |                                                         |
|------|-----------------------------------------------------------------------------------------|--------------------------------------------|----------------------------------------|---------------------------------------------------------|
| 1    | Save the splash screen file named "splash.png" on a standard Windows PC.                |                                            |                                        |                                                         |
|      | Note: the maximum resolution of the splash screen file should not be more than 854x480. |                                            |                                        |                                                         |
| 2    | Insert the USB flash memory driv<br>(D:).                                               | ve (formatted to FA                        | AT32) into the PC.                     | It appears as USB DRIVE                                 |
|      | <b>Note:</b> The name and drive letter a flash memory drive by the PC is                | are variable and in<br>D:'.                | this case, the drive                   | etter allocated to the USB                              |
| 3    | Locate the "splash.png" file an Hanover\eg4\ui).                                        | d copy it onto th                          | e USB drive (wh                        | ich has a folder structure                              |
| 4    | 'Safely remove' the USB flash r<br>Hardware" icon on the taskbar. R                     | nemory drive from<br>ight-click the icon a | the PC. To do s<br>and select the hard | o, look for "Safely remove<br>lware you want to remove. |
| 5    | Insert the USB flash memory drive into the USB port on the front panel.                 |                                            |                                        |                                                         |
| 6    | The following will be displayed or                                                      | the screen:                                |                                        |                                                         |
|      |                                                                                         |                                            |                                        |                                                         |
|      |                                                                                         | U/I Data                                   | Located                                |                                                         |
|      |                                                                                         | Apply update to the system?                |                                        |                                                         |
|      |                                                                                         | Yes                                        | No                                     |                                                         |
|      | Select "Yes" to apply the update.                                                       |                                            |                                        |                                                         |
| 7    | When the update is complete, the                                                        | e following will be d                      | lisplayed on the sc                    | reen:                                                   |
|      |                                                                                         |                                            |                                        |                                                         |
|      |                                                                                         |                                            |                                        |                                                         |
|      | Update Successful                                                                       |                                            |                                        |                                                         |
|      | Remove USB Device                                                                       |                                            |                                        |                                                         |
|      |                                                                                         | Close                                      |                                        |                                                         |
|      |                                                                                         |                                            |                                        |                                                         |
|      | Select "Close" and the USB flash memory drive can be removed.                           |                                            |                                        |                                                         |
| 8    | The splash screen has been updated on the EG4.<br>The EG4 can then be rebooted.         |                                            |                                        |                                                         |
| -    |                                                                                         |                                            |                                        |                                                         |

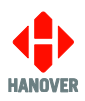

# 3.7.2.3 Date and Time Settings

This feature allows to set the time and date to be displayed on the destination controller.

# It is shown as **Date and Time Settings**:

| Console Management          |   |
|-----------------------------|---|
| Language                    | > |
| Display                     | > |
| Date and Time Settings      | > |
| Passcodes and Permissions   | > |
| Start USB Disaster Recovery | > |

# Selecting "Date and Time Settings" will display the following:

| Feature                                                                                                    | Values                                             |                                                                                                    |
|----------------------------------------------------------------------------------------------------|----------------------------------------------------|----------------------------------------------------------------------------------------------------|
| Automatic Date and Time – Enables the date/time to be updated automatically from either an internal GPS or, if connected to a network, a network time server. | <ul><li>Disable</li><li>Enable (Default)</li></ul> |                                                                                                    |
| Set Time – This option is for setting the time on the destination controller                                                                                  | Slide to select hour and minute                    |                                                                                                    |
| Set Date – This option is for setting the date on the destination controller                                                                                  | Slide to select date, month and year               |                                                                                                    |
| Time Zone – This option is for setting the time zone for the                                                                                                  | Africa                                             | Cairo                                                                                                    |
| destination controller                                                                                                    | America                                            | <ul> <li>Anchorage</li> <li>Caracas</li> <li>Chicago</li> <li>Denver</li> <li>Los_Angeles</li> <li>New_York</li> <li>Sao_Paulo</li> </ul> |
|                                                                                                    | Asia                                               | <ul> <li>Bangkok</li> <li>Dhaka</li> <li>Dubai</li> <li>Hong_Kong</li> <li>Karachi</li> <li>Tokyo</li> </ul>                              |
|                                                                                                    | Australia                                          | <ul><li>Adelaide</li><li>Brisbane</li><li>Darwin</li><li>Sydney</li></ul>                                                                 |

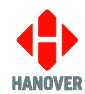

| Feature                                                                                                    | Values                                                                                   |                                                                                             |
|----------------------------------------------------------------------------------------------------|------------------------------------------------------------------------------------------|---------------------------------------------------------------------------------------------|
|                                                                                                    | Europe<br>Pacific                                                                        | <ul> <li>London</li> <li>Moscow</li> <li>Paris</li> <li>Honolulu</li> <li>Noumea</li> </ul> |
| Time Format – This option allows to choose the format of the time displayed                                                                                                    | <ul><li> am/pm</li><li> 24 hour</li></ul>                                                |                                                                                             |
| Date Format – This option allows to choose the format of the date displayed                                                                                                    | <ul> <li>DD/MM/YY</li> <li>DD/MM/YYYY</li> <li>MM/DD/YYYY</li> <li>YYYY/MM/DD</li> </ul> |                                                                                             |
| Use GPS time – Allows the control of whether the internal GPS can be used to automatically correct the internal date/time.                                                                                                    | <ul><li>Disable</li><li>Enable (Default</li></ul>                                        | :)                                                                                          |
| Use HTC time – Configures the EG4 to derive system time from a connected HTC, ensuring synchronisation between the devices.                                                                                                   | <ul><li>Disable (Defaul</li><li>Enable</li></ul>                                         | t)                                                                                          |
| Network Time Servers – Allows the entry of network time server URLs that can be used by the EG4 to automatically set and correct the internal date/time. <b>Note:</b> This only has any function when connected to a network. | Keyboard display                                                                         |                                                                                             |

# 3.7.2.4 Passcodes and Permissions<sup>40</sup>

| Feature                                                                                                    | Values                                             |  |
|----------------------------------------------------------------------------------------------------|----------------------------------------------------|--|
| Maintenance Passcode                                                                                                    | <ul><li>Change</li><li>Add</li></ul>               |  |
| USB update requires password – When a USB is inserted, the user will be prompted for the passcode before any update can take place      | <ul><li>Disable (Default)</li><li>Enable</li></ul> |  |
| Maintenance Timeout (seconds)                                                                                                    | 0 to 600 (0 by default)                            |  |
| Driver Passcode – This is the code the driver has to enter to access the EG4 (if set)                                                   | Add                                                |  |
| Driver ID Required – This will prompt for a driver's ID to be entered on bootup                                                         | <ul><li>Disable (Default)</li><li>Enable</li></ul> |  |
| Driver Passcode Required – This controls whether the driver has to enter a passcode before being able to use the destination controller | <ul><li>Disable (Default)</li><li>Enable</li></ul> |  |
| Service Run Number – This is the number displayed on dash destination display which identifies the driver and route of a vehicle        | <ul><li>Disable (Default)</li><li>Enable</li></ul> |  |

<sup>40</sup> Setting a value of 0 for a Passcodes and Permissions' feature will disable this feature.

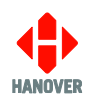

| Feature                                                                                                    |   | Values            |
|----------------------------------------------------------------------------------------------------|---|-------------------|
| Destination Change Passcode <sup>41</sup> – This is whether a passcode is required in order to change the destination                                      |   | Disable (Default) |
|                                                                                                    |   | Enable            |
| Information Change Passcode <sup>42</sup> – This is whether a passcode is required in order to change the information code                                 |   | Disable (Default) |
|                                                                                                    |   | Enable            |
| Driver HTC Terminal Permission – This grants the driver access to the HTC terminal menu. For more details, refer to <u>Appendix E: HTC Terminal Mode</u> . |   | Disable           |
|                                                                                                    |   | Enable (Default)  |
| Sign Test Maintenance Lock – This means that sign test option is moved to                                                                                  | • | Disable (Default) |
| 'behind' the maintenance lock which requires the user to enter the maintenance code before being able to perform sign testing.                             |   | Enable            |
| Allow driver reboot - Enabling this option provides an option accessible to the driver that allows the driver to reboot the controller.                    |   | Disable (Default) |
|                                                                                                    |   | Enable            |

## 3.7.2.5 Start USB Disaster Recovery

This feature allows to update the firmware in the case of the EG4 not detecting the USB memory drive, if the firmware is unable to be updated using the standard method (refer to <u>4.3 Firmware Update</u>) or if instructed by Hanover to perform a 'USB Disaster Recovery' procedure.

It is shown as Start USB Disaster Recovery:

| ← Console Management        |   |
|-----------------------------|---|
| Language                    | > |
| Display                     | > |
| Date and Time Settings      | > |
| Passcodes and Permissions   | > |
| Start USB Disaster Recovery | > |

First, prepare the USB flash memory drive by following the procedure below:

| Step | Description                                                                                                    |
|------|----------------------------------------------------------------------------------------------------|
| 1    | Obtain a copy of the "recovery update package" from Hanover and save the files on a Windows PC.                                                                                           |
| 2    | Insert the USB flash memory drive (formatted to FAT32) into the PC. It appears as <b>USB DRIVE</b> (D:).                                                                                  |
|      | <b>Note:</b> The name and drive letter are variable and in this case, the drive letter allocated to the USB flash memory drive by the PC is 'D:'.                                         |
| 3    | Locate the "recovery update package" and copy all of the individual files onto in the root of the USB drive.                                                                              |
| 4    | 'Safely remove' the USB flash memory drive from the PC. To do so, look for "Safely remove Hardware" icon on the taskbar. Right-click the icon and select the hardware you want to remove. |

<sup>&</sup>lt;sup>41 42</sup> This can be set via HELEN by adding the appropriate parameter. Refer to <u>Appendix F.</u>

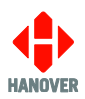

Then, selecting "Start USB Disaster Recovery" on the EG4 will request the USB memory drive containing the "recovery update package" to be inserted:

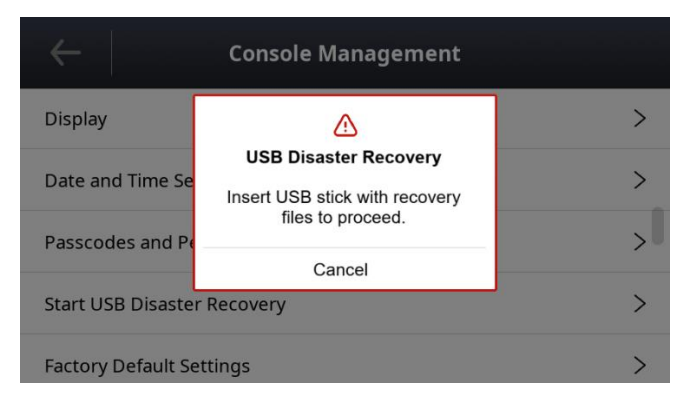

### The EG4 will then reboot:

|                     | Console Management           |   |
|---------------------|------------------------------|---|
| Display             |                              | > |
| Date and Time Se    | Rebooting Device Please wait | > |
| Passcodes and Pe    |                              | > |
| Start USB Disaster  | Recovery                     | > |
| Factory Default Set | ttings                       | > |

The EG4 will automatically start with the "USB Disaster Recovery" procedure.

### 3.7.2.6 Factory Default Settings

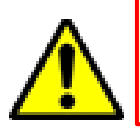

Be careful when using this function. Incorrect or improper use will erase the currently stored database and / or may reset all configuration and system parameters rendering your EG4 unusable within the vehicle until a database is reloaded.

This function resets all the configuration settings to their default values and erases the database.

#### It is shown as Factory Default Settings:

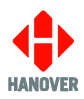

By selecting "Factory Default Settings", the user will be prompted to enter the passcode. The following will then be displayed:

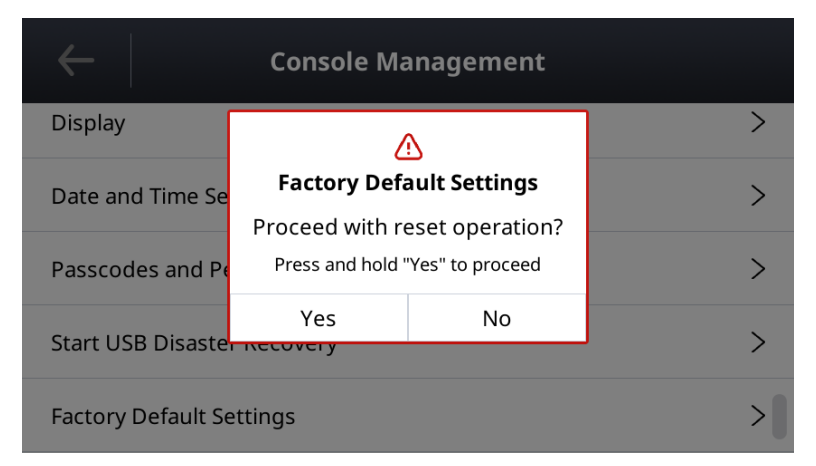

Pressing and holding "Yes" will proceed with the factory default settings.

## 3.7.2.7 Reboot Device

This function allows the user to perform a reboot of the EG4 controller without performing a power cycle on the vehicle.

It is shown as **Reboot device**:

| $\leftarrow \mid$   | Console Management |   |
|---------------------|--------------------|---|
| Date and Time Sett  | ings               | > |
| Passcodes and Per   | missions           | > |
| Start USB Disaster  | Recovery           | > |
| Factory Default Set | tings              | > |
| Reboot device       |                    | > |

Selecting "Reboot device" will allow to reboot the destination controller. The following will then be displayed:

| $\leftarrow$        | Console Ma              | anagement |   |
|---------------------|-------------------------|-----------|---|
| Date and Time Se    |                         |           | > |
| Passcodes and Pe    | Reboot Device           |           | > |
| Start USB Disaste   | Do you wish to proceed? |           | > |
| Factory Default Sec | Yes                     | No        | > |
| Reboot device       |                         |           | > |

Pressing and holding "Yes" will proceed with the reboot device.
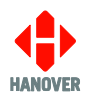

## 4. Firmware

#### 4.1 Overview

Occasionally, it may be necessary to update the firmware in the EG4 for any of the following two reasons:

• There is an error in the functionality of the destination controller that affects its operation.

All software changes are tested thoroughly before release but even in the most rigorous test regime, it is possible for bugs to remain undetected. Most installations deploying standard, well-proven functions are very unlikely to be affected by bugs of this type.

• An update is needed in connection with a new feature.

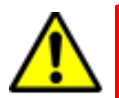

Be careful as a firmware update will erase the controller's database which will need to be uploaded again afterwards.

#### 4.2 EG4's firmware version

To know which firmware version your EG4 is equipped with:

| Step |                        | Description            |       |
|------|------------------------|------------------------|-------|
| 1    | Using the touchscreer  | n, tap the 🏶 icon.     |       |
|      |                        |                        | 15:45 |
|      |                        | 🔀 Select Destination   |       |
|      |                        |                        |       |
|      |                        |                        |       |
|      |                        |                        |       |
|      |                        |                        |       |
|      |                        |                        | 1     |
|      |                        |                        |       |
| 2    | Tap "Status and Inforr | nation".               |       |
|      |                        | *                      |       |
|      |                        | Sign Self Test         | Start |
|      |                        | Status and Information | >     |
|      |                        | Settings               | >     |
|      |                        |                        |       |
|      |                        |                        |       |
|      |                        |                        |       |

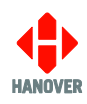

| Step |                                                                | Desc                        | cription    |
|------|----------------------------------------------------------------|-----------------------------|-------------|
| 3    | The firmware version will be under "Product Release" as shown: |                             |             |
|      |                                                                | ← Status and                | Information |
|      |                                                                | Database ID                 |             |
|      |                                                                | Controller Profile          | 0 >         |
|      |                                                                | Database Load Status        | ОК          |
|      |                                                                | Product Release             | 2.17.2      |
|      |                                                                | Configured Equipment Status | >           |

For any enquiry about the latest released firmware version, please contact Hanover (refer to section <u>5.2</u> <u>Hanover Technical Support</u>).

## 4.3 Firmware Update

The firmware of the EG4 destination controller can be updated in the two following ways:

- Either <u>4.3.1 Via "Wireless Data Manager" software</u>
- Or <u>4.3.2 Via an USB flash memory drive</u>

### 4.3.1 Via "Wireless Data Manager" software

It is possible to update the firmware on the EG4 via the "Wireless Data Manager" software. For more details about "Wireless Data Manager" software, refer to Wireless Data Manager – Commissioning and Operation Guide (ref. 540934).

The destination controller should be configured by loading a Config.ini file using an USB flash memory drive.

For more details about the parameters of the Config.ini file, refer to <u>Appendix C-1: Parameters of Config.ini</u> <u>file</u>.

To update the Config.ini file on the EG4, refer to Appendix C-2: Updating the Config.ini file on the EG4.

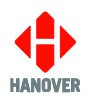

#### 4.3.2 Via an USB flash memory drive

If the following methods cannot be used for updating the EG4 firmware, refer to <u>3.7.2.5 Start</u> USB Disaster Recovery.

For any firmware version prior to V0.11.2, the EG4 controller will first need to be upgraded to V0.11.2 using the 'recovery update package'. Refer to <u>4.3.2.1 Prior to firmware version</u> <u>V0.11.2</u>.

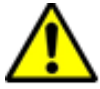

- From firmware version V0.11.2 up to and including V0.12.0, the EG4 controller can then be upgraded to the latest firmware version available using the EG4 update mechanism. Refer to 4.3.2.2 From firmware version V0.11.2 up to and including V0.12.0.
- From firmware version V0.13.0 onwards, the EG4 controller can then be upgraded to the latest firmware version available using the EG4 update mechanism. Refer to <u>4.3.2.3 From firmware version V0.13.0 onwards</u>.

The EG4 uses a USB flash memory drive to update the firmware via its USB port. The USB flash memory drive must be formatted to use the FAT32 file system.

#### 4.3.2.1 Prior to firmware version V0.11.2

#### i. Preparing the USB flash memory drive

Prepare the USB flash memory drive as follows:

| Step | Description                                                                                                    |  |
|------|----------------------------------------------------------------------------------------------------|--|
| 1    | Insert the USB flash memory drive into the PC. It appears as USB DRIVE (D:).                                                                      |  |
|      | <b>Note:</b> The name and drive letter are variable and in this case, the drive letter allocated to the USB flash memory drive by the PC is 'D:'. |  |

#### ii. Loading the firmware to the USB flash memory drive

Load the firmware to the USB flash memory drive as follows:

| Step | Description                                                                                                    |
|------|----------------------------------------------------------------------------------------------------|
| 1    | Obtain a copy of the "recovery update package" from Hanover.                                                                                                    |
| 2    | Save all of the individual files onto the root of the USB drive.                                                                                                    |
| 3    | 'Safely remove' the USB flash memory drive from the PC. To do so, look for "Safely remove<br>Hardware" icon on the taskbar. Right-click the icon and select the hardware you want to remove. |

#### iii. Loading the firmware to the EG4

Transfer the firmware from the USB flash memory drive to the EG4 as follows:

| Step | Description                                                                                                    |  |
|------|----------------------------------------------------------------------------------------------------|--|
| 1    | Insert the USB flash memory drive into the USB port on the front of the destination controller.                                                        |  |
| 2    | Power up the EG4 destination controller with the USB flash memory drive already inserted into the USB port on the front panel.                         |  |
|      | The new firmware will be updated on the EG4.                                                                                                    |  |
|      | <b>Note:</b> If the EG4 is not uploading the new firmware from the USB memory drive, then go to <u>3.7.2.5</u><br><u>Start USB Disaster Recovery</u> . |  |

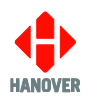

## 4.3.2.2 From firmware version V0.11.2 up to and including V0.12.0

### i. Preparing the USB flash memory drive

Prepare the USB flash memory drive as follows:

| Step | Description                                                                                                    |  |
|------|----------------------------------------------------------------------------------------------------|--|
| 1    | Insert the USB flash memory drive into the PC. It appears as <b>USB DRIVE (D:).</b><br><b>Note:</b> The name and drive letter are variable and in this case, the drive letter allocated to the USB flash memory drive by the PC is 'D:'. |  |
| 2    | Create the following location on the USB:<br>\hanover\hdl-eg4\delta                                                                                                    |  |

### ii. Loading the firmware to the USB flash memory drive

Load the firmware to the USB flash memory drive as follows:

| Step | Description                                                                                                    |
|------|----------------------------------------------------------------------------------------------------|
| 1    | Obtain a copy of the delta firmware file(s) from Hanover.                                                                                                    |
| 2    | Save the firmware file on the USB in the location created in above step 2.                                                                                                    |
| 3    | 'Safely remove' the USB flash memory drive from the PC. To do so, look for "Safely remove Hardware" icon on the taskbar. Right-click the icon and select the hardware you want to remove. |

#### iii. Loading the firmware to the EG4

Transfer the firmware from the USB flash memory drive to the EG4 as follows:

| Step | Description                                                                                                    | Figure                                                            |  |
|------|----------------------------------------------------------------------------------------------------|-------------------------------------------------------------------|--|
| 1    | Insert the USB flash memory drive into the USB port on the front of the destination controller.                                                                                                    |                                                                   |  |
| 2    | The following will be displayed on the screen.<br>Tap "Yes" to apply the software update.<br><b>Note:</b> The EG4 will start updating the firmware.<br>There is a progress bar to indicate the update<br>progress. Some functions can be used but it<br>would be recommended not to use the unit during<br>the update. The firmware update should take<br>approximately 2 minutes to complete. | Software Updates Located<br>Apply update to the system?<br>Yes No |  |
| 3    | When update is complete, the destination<br>controller will display "Update Successful" and<br>"Remove USB Device".<br>Tap "Close" and the USB flash memory drive can<br>be removed.<br>The firmware has been updated on the EG4.                                                                                                    | Update Successful<br>Remove USB Device<br>Close                   |  |

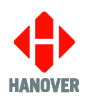

### 4.3.2.3 From firmware version V0.13.0 onwards

## i. Preparing the USB flash memory drive

Prepare the USB flash memory drive as follows:

| Step | Description                                                                                                    |  |  |
|------|----------------------------------------------------------------------------------------------------|--|--|
| 1    | Insert the USB flash memory drive into the PC. It appears as <b>USB DRIVE (D:).</b><br><b>Note:</b> The name and drive letter are variable and in this case, the drive letter allocated to the USB flash memory drive by the PC is 'D:'. |  |  |
| 2    | Create the following location on the USB:<br>\hanover\eg4\delta                                                                                                    |  |  |

#### ii. Loading the firmware to the USB flash memory drive

Load the firmware to the USB flash memory drive as follows:

| Step | Description                                                                                                    |  |
|------|----------------------------------------------------------------------------------------------------|--|
| 1    | Obtain a copy of the delta firmware file(s) from Hanover.                                                                                                    |  |
| 2    | Save the firmware file on the USB in the location created in above step 2.                                                                                                    |  |
| 3    | 'Safely remove' the USB flash memory drive from the PC. To do so, look for "Safely remove<br>Hardware" icon on the taskbar. Right-click the icon and select the hardware you want to remove. |  |

#### iii. Loading the firmware to the EG4

Transfer the firmware from the USB flash memory drive to the EG4 as follows:

| Step | Description                                                                                                    | Figure                                                   |
|------|----------------------------------------------------------------------------------------------------|----------------------------------------------------------|
| 1    | Insert the USB flash memory drive into the USB port on the front of the destination controller.                                                                                                    |                                                          |
| 2    | The following will be displayed on the screen.<br>Tap "Yes" to apply the software update.<br><b>Note:</b> The EG4 will start updating the firmware.<br>There is a progress bar to indicate the update<br>progress. Some functions can be used but it<br>would be recommended not to use the unit during<br>the update. The firmware update should take<br>approximately 2 minutes to complete. | Software Updates LocatedApply update to the system?YesNo |
| 3    | When update is complete, the destination<br>controller will display "Update Successful" and<br>"Remove USB Device".<br>Tap "Close" and the USB flash memory drive can<br>be removed.<br>The firmware has been updated on the EG4.                                                                                                    | Update Successful<br>Remove USB Device<br>Close          |

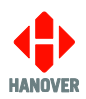

## 5. Troubleshooting

### 5.1 Overview

This section lists the more common queries that occur with the EG4 destination controller. The destination controller is not intended for disassembly by the user. Hanover should be consulted (please refer to section <u>5.2 Hanover Technical Support</u>) if a solution cannot be found by means of altering settings manually or via the HELEN software as described below.

| Section      | Issue                                                                          |
|--------------|--------------------------------------------------------------------------------|
| <u>5.1.1</u> | No display or backlight on destination controller                              |
| <u>5.1.2</u> | No communication or required information not displayed on destination displays |
| <u>5.1.3</u> | List will not load into EG4 destination controller                             |
| <u>5.1.4</u> | EG4 loads list correctly but shows 'Bad Destination or Bad Route'              |

### 5.1.1 No display or backlight on destination controller

| No. | Description                                                                                                    | Refer to section                                                                         |
|-----|----------------------------------------------------------------------------------------------------|------------------------------------------------------------------------------------------|
| 1   | Check that pins 1 and 10 on the mini fit connector are wired correctly by making sure the pins are pushed in securely into the connector and that the required voltage is present | <u>Appendix D-</u><br><u>1: SK1Appendix A-1: SK1</u><br><u>18-way mini fit connector</u> |

#### 5.1.2 No communication or required information not displayed on destination displays

| No. | Description                                                                                                    | Refer to section                               |
|-----|----------------------------------------------------------------------------------------------------|------------------------------------------------|
| 1   | Check that the RS485 communication is wired correctly (pin 11 = red (+) and pin 2 = black (-)) by making sure the pins are pushed in securely into the connector                                                                                                    | Appendix A-1: SK1 18-way<br>mini fit connector |
| 2   | Check all other cables and connections                                                                                                    |                                                |
| 3   | Run the sign self test to check that power and communications are reaching each destination display.                                                                                                    | 3.4 Sign Self Test Function                    |
|     | <ul> <li>A test pattern should be visible on the destination displays:</li> <li>If visible, the destination list loaded is possibly not compatible with the destination display system on the vehicle. Check that the HELEN database file has been configured correctly</li> <li>If not visible, then there is probably a hardware / communications problem</li> </ul> |                                                |

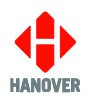

## 5.1.3 List will not load into EG4 destination controller

| No. | Description                                                                                        | Refer to section                                       |
|-----|----------------------------------------------------------------------------------------------------|--------------------------------------------------------|
| 1   | Check there is a valid destination list on the USB drive and that it has been correctly configured | 3.2.2Updatingthedestinationlistusinganflashmemorydrive |
| 2   | Check that the USB drive is formatted to FAT32                                                     |                                                        |
| 3   | If problem still persists, check if the USB drive is faulty                                        |                                                        |

#### 5.1.4 EG4 loads list correctly but shows 'Bad Destination or Bad Route'

| No. | Description                                                                                                    | Refer to section                                                |
|-----|----------------------------------------------------------------------------------------------------|-----------------------------------------------------------------|
| 1   | Ensure a valid destination or route code is being entered                                                                                                    |                                                                 |
| 2   | The database may have been saved and loaded as a standard 4-<br>digit code rather than a 10-digit route browse (or vice versa).<br>Check in HELEN that the correct option has been selected | 3.2.2Updatingthedestination list using an USBflash memory drive |
| 3   | Resave the database to the USB drive if necessary and then upload it to the EG4 again                                                                                                    |                                                                 |

## 5.2 Hanover Technical Support

Please do not hesitate to contact Hanover Technical Support located in Lewes, UK for any problem encountered or for any advice needed for using the EG4 destination controller:

|                                   | Contact                                |  |  |  |  |
|-----------------------------------|----------------------------------------|--|--|--|--|
| Phone                             | +44 (0)1273 477528 Ext.615 or Option 2 |  |  |  |  |
| Email support@hanoverdisplays.com |                                        |  |  |  |  |

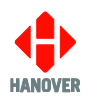

## 6. Queries, FAQs and other information

### 6.1 Overview

The previous section provides in-depth information on diagnosing problems that can occur with the EG4. This 'how to' section provides answers to typical questions and queries associated with the unit and includes cross-references and links where appropriate to the relevant sections of the manual.

If the answer is not found here, users can contact Hanover Technical Support – please refer to section <u>5.2</u> <u>Hanover Technical Support</u>.

## 6.2 Queries/FAQs

| Questions                                                              | Answers                                                                                                    |
|------------------------------------------------------------------------|----------------------------------------------------------------------------------------------------|
| Configure a USB flash memory drive for loading a database into the EG4 | 3.2.2 Updating the destination list using an USB flash memory drive                                                                                                    |
| Determine the sizes and addresses of the destination displays          | 3.4 Sign Self Test                                                                                                    |
| Change the language setting in the EG4                                 | 3.7.2.1 Language                                                                                                    |
| Add a 'bus reversing' message to the destination displays              | <u>3.7.1.2 Digital I/0</u>                                                                                                    |
| Add an 'emergency' message to the destination displays                 | <u>3.7.1.2 Digital I/0</u>                                                                                                    |
| Use the 'battery guard' feature                                        | <u>3.7.1.2 Digital I/0</u>                                                                                                    |
| Do I need a special loading device?                                    | No, you can use an off-the-shelf USB flash memory drive. It should be noted that these are not 100% compatible so you may need to try more than one.                                                                                                    |
| How do I load the EG4?                                                 | A database of destination information (plus adverts and other messages if required) is prepared on a standard Windows PC using HELEN sign-editing software. This is transferred to a USB flash memory drive and then loaded directly into the EG4. Please refer to section <u>3.2</u> Loading a HELEN database into the EG4. |
| Can I change a DERIC+ for an EG4?                                      | Yes, you will need Hanover adaptor cable CX330K and a USB flash drive. Please refer to 2.2.2.1 CX330K – For replacing a DERIC+ destination controller.                                                                                                    |

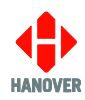

| Questions                                                  | Answers                                                                                                    |  |  |
|------------------------------------------------------------|----------------------------------------------------------------------------------------------------|--|--|
| Can I change an ERIC++ for an EG4?                         | Yes, you will need Hanover adaptor cable CX330N and a USB flash drive. Please refer to 2.2.2 CX330N – For replacing an ERIC++ destination controller. |  |  |
| Do I need a new database for the EG4?                      | No, your existing database will work.                                                                                                    |  |  |
| I have to use a HELEN-compressed database, will this work? | Yes.                                                                                                    |  |  |
| My database uses profiles, will this work with the EG4?    | Yes, the EG4 supports profile databases. Refer to <u>3.7.1.1 Controller Profile</u> .                                                                 |  |  |

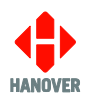

# Appendix A: Function of connectors on rear of EG4 destination controller

The functions of the 3 types of mini fit connectors (SK1, SK2 and SK3) and M12 Ethernet connectors (ETH1/ETH2) are described in this appendix.

## Appendix A-1: SK1 18-way mini fit connector

| 18 | 17 | 16 | 15 | 14 | 13 | 12 | 11 | 10 |
|----|----|----|----|----|----|----|----|----|
| 9  | 8  | 7  | 6  | 5  | 4  | 3  | 2  | 1  |

Figure 11 - diagram showing the 18-way mini fit connector

| Pin | Pin name            | Description                                                                                                    |  |  |
|-----|---------------------|----------------------------------------------------------------------------------------------------|--|--|
| 1   | -VBAT               | Main power input 0V                                                                                                    |  |  |
| 2   | SIGN RS485 [B]      | Destination display port RS485 B                                                                                                    |  |  |
| 3   | I/F 1 [D]: [varies] | Secondary comms (multifunction) routed to plug-in site.<br>Refer to Interface 1 pin D in <u>Appendix A-1-1: SK1 COMMS</u><br><u>OPTIONS: 18-way mini fit connector</u> |  |  |
| 4   | I/F 1 [B]: [varies] | Secondary comms (multifunction) routed to plug-in site.<br>Refer to Interface 1 pin B in <u>Appendix A-1-1: SK1 COMMS</u><br><u>OPTIONS: 18-way mini fit connector</u> |  |  |
| 5   | DIG I/P 2 [+]       | Digital input 2 (isolated) – Anode connection (+) – (+8V) to (+32V)                                                                                                    |  |  |
| 6   | DIG I/P 0 [+]       | Digital input 0 (isolated) – Anode connection $(+) - (+8V)$ to $(+32V)$                                                                                                |  |  |
| 7   | DIG I/P 1 [-]       | Digital input 1 (isolated) – Cathode connection (-) – (+8V) to (+32V)                                                                                                  |  |  |
| 8   | RS485/J1708 [A]     | Secondary RS485/J1708 A                                                                                                    |  |  |
| 9   | RS232 [TX]          | RS232 Transmit                                                                                                    |  |  |
| 10  | +VBAT               | Main 24V power input – (+8V) to (+32V)                                                                                                    |  |  |
| 11  | SIGN RS485 [A]      | Destination display port RS485 A                                                                                                    |  |  |
| 12  | I/F 1 [C]: [varies] | Secondary comms (multifunction) routed to plug-in site.<br>Refer to Interface 1 pin C in <u>Appendix A-1-1: SK1 COMMS</u><br><u>OPTIONS: 18-way mini fit connector</u> |  |  |
| 13  | I/F 1 [A]: [varies] | Secondary comms (multifunction) routed to plug-in site.<br>Refer to Interface 1 pin A in <u>Appendix A-1-1: SK1 COMMS</u><br><u>OPTIONS: 18-way mini fit connector</u> |  |  |
| 14  | DIG I/P 0 [-]       | Digital input 0 (isolated) – Cathode connection (-) – (+8V) to (+32V)                                                                                                  |  |  |
| 15  | DIG I/P 2 [-]       | Digital input 2 (isolated) – Cathode connection (-) – (+8V) to (+32V)                                                                                                  |  |  |
| 16  | DIG I/P 1 [+]       | Digital input 1 (isolated) – Anode connection $(+) - (+8V)$ to $(+32V)$                                                                                                |  |  |
| 17  | RS485/J1708 [B]     | Secondary RS485/J1708 B                                                                                                    |  |  |
| 18  | RS232 [RX]          | RS232 Receive                                                                                                    |  |  |

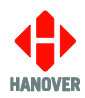

**Note:** Please ensure that pair of pins 6 and 14, pair of pins 7 and 16 and pair of pins 5 and 15 of the 18-way mini fit connector correspond to the correct external input (I0, I1 or I2) in HELEN software:

- Pair of pins 6 and 14 (digital input 0 of EG4) correspond to external input I0 in HELEN software
- Pair of pins 7 and 16 (digital input 1 of EG4) correspond to external input I1 in HELEN software
- Pair of pins 5 and 15 (digital input 2 of EG4) correspond to external input I2 in HELEN software

### Appendix A-1-1: SK1 COMMS OPTIONS: 18-way mini fit connector

| Pin   |                 | 13     | 4                                                           | 12  | 3   |
|-------|-----------------|--------|-------------------------------------------------------------|-----|-----|
| COMMS | INTERFACE 1 PIN | А      | В                                                           | С   | D   |
|       | RS232           | ТХ     | 23V <sup>43</sup><br>5V <sup>44</sup><br>RTS* <sup>45</sup> | RX  | 0V  |
|       | RS422           | TX A   | TX B                                                        | A   | В   |
|       | Isolated RS485  | Shield | ISO<br>GND                                                  | А   | В   |
|       | J1708           | -      | -                                                           | A   | В   |
|       | IBIS SLAVE      | TX+    | TX-                                                         | RX+ | RX- |
|       | RS485           | -      | -                                                           | A   | В   |

\*RTS: Request To Send

**Note: I/F 1** corresponds to **Port 4** in the EG4 firmware and HELEN software package:

| Configure Console                                             | Parameter 0                                        |                        |            | x                    |
|---------------------------------------------------------------|----------------------------------------------------|------------------------|------------|----------------------|
| General                                                       | Advanced                                           | Destination            | Route Num. | Information          |
| Advertising                                                   | Ports                                              | Signs                  | Timed Info |                      |
| DERIC+ Defaul<br>Port 0<br>-<br>Port 1<br>SIGN<br>Port 2<br>- | ts Port 3<br>V -<br>Port 4<br>V -<br>Port 5<br>V - | > Defaults     V     V |            | O <u>K</u><br>Cancel |

<sup>43 44 45</sup> Dependent on plug-in variant.

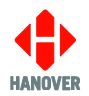

## Appendix A-2: SK2 14-way mini fit connector

| 14 | 13 | 12 | 11 | 10 | 9 | 8 |
|----|----|----|----|----|---|---|
| 7  | 6  | 5  | 4  | 3  | 2 | 1 |

Figure 12 - diagram showing the 14-way mini fit connector

| Pin | Pin name                  | Description                                                                                                    |  |
|-----|---------------------------|----------------------------------------------------------------------------------------------------|--|
| 1   | I/F 2 [D]: [varies]       | Secondary comms (multifunction) routed to plug-in site.<br>Refer to Interface 2 pin D in <u>Appendix A-2-1: SK2 COMMS</u><br><u>OPTIONS: 14-way mini fit connector</u> |  |
| 2   | I/F 2 [B]: [varies]       | Secondary comms (multifunction) routed to plug-in site.<br>Refer to Interface 2 pin B in <u>Appendix A-2-1: SK2 COMMS</u><br><u>OPTIONS: 14-way mini fit connector</u> |  |
| 3   | DIG O/P 0 - COLLECTOR     | Digital output 0 - COLLECTOR                                                                                                    |  |
| 4   | DIG O/P 1 - COLLECTOR     | Digital output 1 - COLLECTOR                                                                                                    |  |
| 5   | ODO GND                   | Odometer ground                                                                                                    |  |
| 6   | ISO_CAN GND <sup>46</sup> | Isolated CAN ground reference                                                                                                    |  |
| 7   | CAN HIGH47                | CAN high line                                                                                                    |  |
| 8   | I/F 2 [C]: [varies]       | Secondary comms (multifunction) routed to plug-in site.<br>Refer to Interface 2 pin C in <u>Appendix A-2-1: SK2 COMMS</u><br><u>OPTIONS: 14-way mini fit connector</u> |  |
| 9   | I/F 2 [A]: [varies]       | Secondary comms (multifunction) routed to plug-in site.<br>Refer to Interface 2 pin A in <u>Appendix A-2-1: SK2 COMMS</u><br><u>OPTIONS: 14-way mini fit connector</u> |  |
| 10  | DIG O/P 0 - EMITTER       | Digital output 0 - EMITTER                                                                                                    |  |
| 11  | DIG O/P 1 - EMITTER       | Digital output 1 - EMITTER                                                                                                    |  |
| 12  | ODO SIG                   | Odometer signal                                                                                                    |  |
| 13  | ODO PWR I/P               | Odometer power input                                                                                                    |  |
| 14  | CAN LOW <sup>48</sup>     | CAN low line                                                                                                    |  |

<sup>46</sup> Pin 6 only to be used if using the isolated CAN bus option (will lose plug-in site 1).

<sup>47 48</sup> 120R line termination resistor is needed between the CAN high and CAN low lines if the EG4 is at the end of the CAN bus.

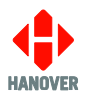

### Appendix A-2-1: SK2 COMMS OPTIONS: 14-way mini fit connector

|       | Pin             | 9      | 2                                                           | 8   | 1   |
|-------|-----------------|--------|-------------------------------------------------------------|-----|-----|
| COMMS | INTERFACE 2 PIN | А      | В                                                           | С   | D   |
|       | RS232           | тх     | 23V <sup>49</sup><br>5V <sup>50</sup><br>RTS* <sup>51</sup> | RX  | 0V  |
|       | RS422           | TX A   | TX B                                                        | А   | В   |
|       | Isolated RS485  | Shield | ISO<br>GND                                                  | А   | В   |
|       | J1708           | -      | -                                                           | A   | В   |
|       | IBIS SLAVE      | TX+    | TX-                                                         | RX+ | RX- |
|       | RS485           | -      | -                                                           | A   | В   |

## \*RTS: Request To Send

Note: I/F 2 corresponds to Port 5 in the EG4 firmware and HELEN software package:

| Configure Console P                                            | arameter 0         |                 |            | ×                    |
|----------------------------------------------------------------|--------------------|-----------------|------------|----------------------|
| General                                                        | Advanced           | Destination     | Route Num. | Information          |
| Advertising                                                    | Ports              | Signs           | Timed Info |                      |
| DERIC+ Default<br>Port 0<br>-<br>Port 1<br>SIGN<br>Port 2<br>- | ts ERIC-<br>Port 3 | + Defaults<br>▼ |            | O <u>K</u><br>Cancel |

<sup>49 50 51</sup> Dependent on plug-in variant.

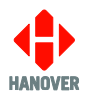

## Appendix A-2-2: Wiring variation for additional communication protocols

Detailed 18-way and 14-way mini fit connector pinout for additional communication protocols provided by Hanover plug-in devices are shown below:

| RS232 com             |                       |     |                | 7521-01-01 plug-in interface   |
|-----------------------|-----------------------|-----|----------------|--------------------------------|
| (18-way)<br>I/F 1 Pin | (14-way)<br>I/F 2 Pin | Pin | Function       | Description                    |
| 13                    | -                     | А   | TxD (Port 4)   | RS232 Plug-in Transmitted Data |
| 4                     | -                     | В   | GND (Port 4)   | RS232 Plug-in Common Ground    |
| 12                    | -                     | С   | RxD (Port 4)   | RS232 Plug-in Received Data    |
| 3                     | -                     | D   | RTS (Port 4)52 | RS232 Request to Send          |
|                       |                       |     |                |                                |
| -                     | 9                     | А   | TxD (Port 5)   | RS232 Plug-in Transmitted Data |
| -                     | 2                     | В   | GND (Port 5)   | RS232 Plug-in Common Ground    |
| -                     | 8                     | С   | RxD (Port 5)   | RS232 Plug-in Received Data    |
| -                     | 1                     | D   | RTS (Port 5)53 | RS232 Request to Send          |

#### RS485 comms

#### 7202-01-03 plug-in interface

| (18-way)<br>I/F 1 Pin | (14-way)<br>I/F 2 Pin | Pin | Function         | Description          |
|-----------------------|-----------------------|-----|------------------|----------------------|
| 12                    | -                     | С   | RS485 A (Port 4) | RS485 Plug-in Data A |
| 3                     | -                     | D   | RS485 B (Port 4) | RS485 Plug-in Data B |
|                       |                       |     |                  |                      |
| -                     | 8                     | С   | RS485 A (Port 5) | RS485 Plug-in Data A |
| -                     | 1                     | D   | RS485 B (Port 5) | RS485 Plug-in Data B |

### **Isolated RS485 comms**

#### 7756-01-01 plug-in interface

| (18-way)<br>I/F 1 Pin | (14-way)<br>I/F 2 Pin | Pin | Function            | Description                                              |
|-----------------------|-----------------------|-----|---------------------|----------------------------------------------------------|
| 13                    | -                     | А   | 100Ω GND (Port 4)   | Isolated RS485 Plug-in $100\Omega$ Termination to GND    |
| 4                     | -                     | В   | ISO GND -R (Port 4) | Isolated RS485 Ground -R                                 |
| 12                    | -                     | С   | RS485A (Port 4)     | Isolated RS485 Plug-in Data A                            |
| 3                     | -                     | D   | RS485 B (Port 4)    | Isolated RS485 Plug-in Data B                            |
|                       |                       |     |                     |                                                          |
| -                     | 9                     | А   | 100Ω GND (Port 5)   | Isolated RS485 Plug-in $100\Omega$<br>Termination to GND |
| -                     | 2                     | В   | ISO GND -R (Port 5) | Isolated RS485 Ground -R                                 |
| -                     | 8                     | С   | RS485A (Port 5)     | Isolated RS485 Plug-in Data A                            |
| -                     | 1                     | D   | RS485 B (Port 5)    | Isolated RS485 Plug-in Data B                            |

<sup>52 53</sup> Dependent on plug-in variant.

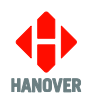

## **IBIS slave comms**

7206-01-02 plug-in interface

| (18-way)<br>I/F 1 Pin | (14-way)<br>I/F 2 Pin | Pin | Function         | Description                                |
|-----------------------|-----------------------|-----|------------------|--------------------------------------------|
| 13                    | -                     | A   | Tx Data (Port 4) | WBSD (Wagenbus Senden Data)<br>(White)     |
| 4                     | -                     | В   | Rx GND (Port 4)  | WBME (Wagenbus Masse Empfangen)<br>(Green) |
| 12                    | -                     | С   | Rx Data (Port 4) | WBED (Wagenbus Empfangen Data)<br>(Yellow) |
| 3                     | -                     | D   | Tx GND (Port 4)  | WBMS (Wagenbus Masse Senden)<br>(Brown)    |
|                       |                       |     |                  |                                            |
| -                     | 9                     | А   | Tx Data (Port 5) | WBSD (Wagenbus Senden Data)<br>(White)     |
| -                     | 2                     | В   | Rx GND (Port 5)  | WBME (Wagenbus Masse Empfangen)<br>(Green) |
| -                     | 8                     | С   | Rx Data (Port 5) | WBED (Wagenbus Empfangen Data)<br>(Yellow) |
| -                     | 1                     | D   | Tx GND (Port 5)  | WBMS (Wagenbus Masse Senden)<br>(Brown)    |

#### J1708 comms

## 7624-01-01 plug-in interface

| (18-way)<br>I/F 1 Pin | (14-way)<br>I/F 2 Pin | Pin | Function         | Description |
|-----------------------|-----------------------|-----|------------------|-------------|
| 13                    | -                     | А   | N/C              | N/C         |
| 4                     | -                     | В   | N/C              | N/C         |
| 12                    | -                     | С   | J1708 A (Port 4) | J1708 A     |
| 3                     | -                     | D   | J1708 B (Port 4) | J1708 B     |
|                       |                       |     |                  |             |
| -                     | 9                     | А   | N/C              | N/C         |
| -                     | 2                     | В   | N/C              | N/C         |
| -                     | 8                     | С   | J1708 A (Port 5) | J1708 A     |
| -                     | 1                     | D   | J1708 B (Port 5) | J1708 B     |

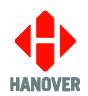

## Appendix A-3: SK3 Audio 10-way mini fit connector

| 10 | 9 | 8 | 7 | 6 |
|----|---|---|---|---|
| 5  | 4 | 3 | 2 | 1 |

#### Figure 13 - diagram showing the 10-way mini fit connector

| Pin                                                                                         | Pin name                             | Description                                                                                    |  |  |
|---------------------------------------------------------------------------------------------|--------------------------------------|------------------------------------------------------------------------------------------------|--|--|
| 1                                                                                           | LINE O/P [-]                         | Line output [-]                                                                                |  |  |
| 2                                                                                           | N/C                                  | Not connected                                                                                  |  |  |
| 3                                                                                           | AMB MIC [-]                          | Ambient microphone [-]                                                                         |  |  |
| 4                                                                                           | 4 N/C Not connected                  |                                                                                                |  |  |
| 5                                                                                           | 5 SPK- (4 - 8Ω) Speaker [-] (4 - 8Ω) |                                                                                                |  |  |
| 6                                                                                           | LINE O/P [+]                         | Line output [+]                                                                                |  |  |
| 7                                                                                           | LINE OUTPUT SHIELD                   | For use with line out (pin 1 and 6)                                                            |  |  |
| 8                                                                                           | AMB MIC [+]                          | Ambient microphone [+]                                                                         |  |  |
| 9 AMB MIC SHIELD For use with dedicated ambient mic ir and 8) and speaker-as-mic input (pin |                                      | For use with dedicated ambient mic input (pin 3 and 8) and speaker-as-mic input (pin 5 and 10) |  |  |
| 10                                                                                          | SPK+ (4 - 8Ω)                        | Speaker [+] (4 - 8Ω)                                                                           |  |  |

## Appendix A-4: M12 ETHERNET

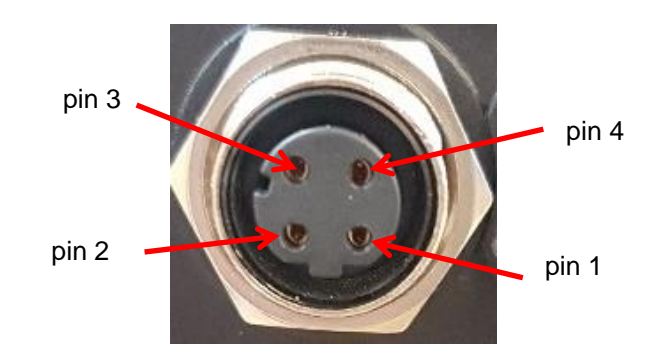

#### Figure 14 - diagram showing the M12 Ethernet connector

| Pin | Function | Description |
|-----|----------|-------------|
| 1   | ETH TX+  | Transmit+   |
| 2   | ETH RX+  | Receive+    |
| 3   | ETH TX-  | Transmit-   |
| 4   | ETH RX-  | Receive-    |

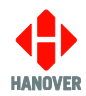

# Appendix B: Serial Ports

|              |                            | Feature                       | Values                        |  |  |
|--------------|----------------------------|-------------------------------|-------------------------------|--|--|
|              |                            |                               | AESYS-A                       |  |  |
|              |                            |                               | ALMEX                         |  |  |
|              |                            |                               | • BUS-STOPPING-SIGN (Default) |  |  |
|              |                            |                               | • CGA-A                       |  |  |
|              |                            |                               | DASH (Default)                |  |  |
|              |                            |                               | DUBWAYF                       |  |  |
|              |                            |                               | • DUHAMEL                     |  |  |
|              |                            |                               | • ECHO                        |  |  |
|              |                            |                               | EMT-MALAGA                    |  |  |
|              |                            |                               | • GTMH-1                      |  |  |
|              |                            |                               | HANCIS (Default)              |  |  |
|              |                            |                               | • HANO-1                      |  |  |
|              |                            |                               | • HANO-1F                     |  |  |
|              |                            |                               | • HTC                         |  |  |
|              | Port 1<br>Port 2<br>Port 3 |                               | HTC-IO-ERIC                   |  |  |
|              |                            |                               | HTC-PRESENTATION-LED          |  |  |
|              |                            |                               | • IBIS                        |  |  |
|              |                            | Linked Protocol               | • IBIS-4                      |  |  |
| Carial Darta |                            |                               | IBIS-MASTER                   |  |  |
| Serial Ports |                            |                               | IVNUPLOAD                     |  |  |
|              |                            |                               | • J1708-1                     |  |  |
|              |                            |                               | • J1708-2                     |  |  |
|              |                            |                               | • J1708-2A                    |  |  |
|              |                            |                               | • J1708-3                     |  |  |
|              |                            |                               | • J1708-4                     |  |  |
|              |                            |                               | • J1708-5                     |  |  |
|              |                            |                               | • NYCT                        |  |  |
|              |                            |                               | • OCTA                        |  |  |
|              |                            |                               | ROUTE (Default)               |  |  |
|              |                            |                               | SIGN (Default)                |  |  |
|              |                            |                               | • SLE                         |  |  |
|              |                            |                               | SOCRIE-A                      |  |  |
|              |                            |                               | • SOCRIE-B                    |  |  |
|              |                            |                               | • TGX150-A                    |  |  |
|              |                            |                               | • TGX150-C                    |  |  |
|              |                            |                               | • TGX150-D                    |  |  |
|              |                            | Hardware                      | RS485                         |  |  |
|              |                            | Port ID Mapping <sup>54</sup> | -                             |  |  |

<sup>54</sup> For more information about Port ID Mapping, refer to <u>Port Mapping</u>.

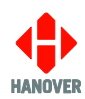

| Feature                     |                                                | Values            |                         |                                                                                                    |
|-----------------------------|------------------------------------------------|-------------------|-------------------------|----------------------------------------------------------------------------------------------------|
| Serial Ports<br>F<br>F<br>F | Port 1<br>Port 2<br>Port 3<br>Port 4<br>Port 5 | Advanced Settings | Baud Rate <sup>55</sup> | <ul> <li>2400</li> <li>4800 (Default)</li> <li>9600</li> <li>19200</li> <li>38400</li> <li>57600</li> <li>115200</li> </ul> |
|                             |                                                |                   | Word Length             | <ul><li> 7</li><li> 8 (Default)</li></ul>                                                                                   |
|                             |                                                |                   | Parity Checking         | <ul><li>None (Default)</li><li>Even</li><li>Odd</li></ul>                                                                   |
|                             |                                                |                   | Stop Bits               | <ul><li> 1 (Default)</li><li> 2</li></ul>                                                                                   |
|                             |                                                |                   | Flow Control            | <ul><li>None (Default)</li><li>Hardware</li></ul>                                                                           |
|                             |                                                |                   | Break Signal            | <ul><li>Allow</li><li>Ignore (Default)</li></ul>                                                                            |
|                             |                                                |                   | Wait Read Length        | 0 to 255 (0 by default)                                                                                                    |
|                             |                                                |                   | Read Timeout in Seconds | 0.0 to 25.5 (0.1 by default)                                                                                                |

<sup>55</sup> Baud rate: rate transmission speed between the destination controller and displays. Destination displays themselves must have their processors set to the same baud rate as the destination controller.

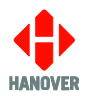

## Appendix C: Config.ini file

### Appendix C-1: Overview

The config.ini file is separated into sections, each section is separated by [*heading*] as shown below. These separators must be included in the config.ini file.

Not all sections or parameters are required to be present in the config.ini. It is possible to set/update a combination of any parameters from the available list.

Example of config.ini file:

UNIT\_ID=1234 BUS\_PROFILE\_NUM=0

[ETH0] ENABLE\_DHCP=0 IP\_ADDRESS=192.168.0.245 SUBNET\_MASK=255.255.255.0 DEFAULT\_GATEWAY=172.21.51.1

[WLAN] DHCP=1 ADDRESS=192.168.0.245 NETMASK=255.255.255.0 GATEWAY=172.21.51.1 DNS\_SERVERS=1.1.1.1

[WIFI-Test] SSID=Hanover-Test PSK=67a036e95609845df790d4ff9719c0b66e993b02beaffe85c51e33fd852f9544

[GSM\_MODEM] ENABLE=1 APN=my\_wifi USER=eesecure PASS=secure PIN=1234

[FTP] FTP\_SERVER\_IP=sftp://sftp.hanover.cloud:2022 FTP\_SERVER\_USER\_NAME=1026\_200 FTP\_SERVER\_PASSWORD=2L2L6a9M FTP\_SERVER\_DELAY\_WAIT=60 CTRL\_LOADING\_ROUTEDEST=-1|-1 FTP\_PORT=2022

[OBC] VHTC\_ENABLE=1 VHTC\_UDP\_PORT=1599

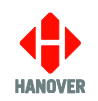

[CAN1] BITRATE\_KBITS=250 LOOPBACK=0 LISTEN\_ONLY=0 FEATURES=STATE-OF-CHARGE [CAN\_ENTRY\_0]; BYD MESSAGE\_TYPE=STATE\_OF\_CHARGE ID=0x18F737F4 PGN= BIT\_MASK=0xFF00000000000000 RANGES=0-100,101-254,255 ACTIONS=LITERAL, REPLACEMENT TEXT=??, INVALID OVERRIDES=\*,\*,\* SCALING= OFFSET= DECIMAL\_PLACE\_COUNT= [CAN\_ENTRY\_1]; BYD MESSAGE\_TYPE=CHARGING\_STATUS ID=0x18F534F4 PGN= BIT MASK=0xFC00000000000000 RANGES=0,1,2,3 ACTIONS=DISPLAY\_LOOKUP\_REFERENCE=SC00044412,DISPLAY\_LOOKUP\_REFERENCE=S C00044413, DISPLAY\_LOOKUP\_REFERENCE=SC00044414, DISPLAY\_LOOKUP\_REFERENCE= SC00044415 OVERRIDES=\*,\*,\*,\* SCALING= OFFSET= DECIMAL\_PLACE\_COUNT= [CAN\_ENTRY\_2]; BYD MESSAGE\_TYPE=CHARGING\_GUN\_STATE ID=0x18F55D89 PGN= BIT MASK=0x000000C0000000 RANGES=0.1.2.3 ACTIONS=OVERRIDE\_CONTROL\_ONLY, OVERRIDE\_CONTROL\_ONLY, INVALID, INVALID OVERRIDES=0,1,\*,\* SCALING= OFFSET= DECIMAL\_PLACE\_COUNT= [TIME ZONE]

TIME\_ZONE=Asia/Hong\_Kong

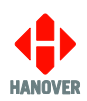

| Parameter                     | Description                                                                                                    |
|-------------------------------|----------------------------------------------------------------------------------------------------|
| CONSOLE_MQTT                  | Enables the HanIP MQTT service<br>Values: 0 = Disabled or 1 = Enabled                                                                                                    |
| SOC_SIGN_OUTPUT<br>_ROUTEDEST | Route/destination pairs that must match the selected Route/destination for the State of Charge (SoC) message to be displayed<br>-1 -1 (displays SoC in any destination code, 0000 0001 displays SoC in only route no. 0, destination code 1 etc.). Multiple codes can be specified and separated by a comma.                                                                                                    |
| UNIT_ID                       | <i>Id of unit</i><br>Refers to the customer reference assigned to the unit that is used when it<br>connects to the FTP server to locate the relevant files for transfer – 29-character<br>limit, must be Alphanumeric (0-9, a-z, A-Z), must not be one of the following<br>reserved names:<br>"CON", "PRN", "AUX", "NUL", "COM1", "COM2", "COM3", "COM4", "COM5", "COM6",<br>"COM7", "COM8", "COM9", "LPT1", "LPT2", "LPT3", "LPT4", "LPT5", "LPT6", "LPT7",<br>"LPT8", "LPT9". |
| BUS_PROFILE_NUM               | Set Bus Profile Number. Range 0-99                                                                                                    |

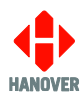

## [Eth0]

| Parameter       | Description                                                                                                    |
|-----------------|----------------------------------------------------------------------------------------------------|
| ENABLE_NETWORK  | Enable/Disable Network                                                                                                    |
|                 | To enable networking on devices support ethernet.                                                                                                    |
|                 | Values: 0 = Disabled or 1 = Enabled                                                                                                    |
| ENABLE_DHCP     | <b>Enable/Disable DHCP</b><br>If "1", the unit will attempt to connect to a DHCP server to obtain an IP address<br>for the unit. If it fails to communicate with a DHCP server, it will default back to<br>the manual IP address as if "0" had been selected.                                  |
|                 | Values: 0 = Disabled or 1 = Enabled                                                                                                    |
| IP_ADDRESS      | <b>Static IPv4 Address</b><br>The manually entered IP address the unit will use as its own address if DHCP is set to "0" or fails to locate a DHCP server when set to "1".                                                                                                    |
|                 | Acceptable values of the format X.X.X.X where X can range from 0-255.                                                                                                    |
| SUBNET_MASK     | <i>Static subnet mask</i><br>The subnet mask associated with the unit for attempting to connect to the FTP server.                                                                                                    |
|                 | Acceptable values of the format X.X.X.X where X can range from 0-255.                                                                                                    |
|                 | If not specified, defaults to 255.255.255.0                                                                                                    |
| DEFAULT_GATEWAY | <i>Static default gateway</i><br>Acceptable values of the format X.X.X.X where X can range from 0-255.                                                                                                    |
| DNS_SERVER      | <i>IPv4 address of DNS server</i><br>If FTP_Server_IP is given in the form of a URL and needs to be resolved by<br>DNS, the DNS Server Address must be configured (unless this address is to<br>be provided by DHCP).<br>Acceptable values of the format X.X.X.X where X can range from 0-255. |
| DHCP_SERVER     | DHCP Server<br>Enables DHCP server on eth0 port.                                                                                                    |
|                 | Values: U = Disabled or 1 = Enabled                                                                                                    |
| DHCP_LEASE      | <b>DHCP Lease range</b><br>Specifies the range of addresses available for leasing to devices connected to<br>eth0 for DHCP.<br>Acceptable values of the format X.X.X.X.X.X.X.X.X                                                                                                    |

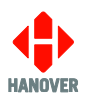

## [Eth1] or [wlan]

| Parameter   | Description                                                                                                    |
|-------------|----------------------------------------------------------------------------------------------------|
| ENABLE      | <i>Enable/Disable Network or WLAN</i><br>To enable networking on devices support ethernet or wireless LAN device support.                                                                                                    |
|             | Values: 0 = Disabled or 1 = Enabled                                                                                                    |
| DHCP        | <b>Enable/Disable DHCP</b><br>If "1", the unit will attempt to connect to a DHCP server to obtain an IP address for<br>the unit. If it fails to communicate with a DHCP server, it will default back to the<br>manual IP address as if "0" had been selected.<br>Acceptable values are: "1" or "0". |
| ADDRESS     | <b>Static IPv4 Address</b><br>The manually entered IP address the unit will use as its own address if DHCP is set<br>to "0" or fails to locate a DHCP server when set to "1".<br>Acceptable values of the format X.X.X.X where X can range from 0-255.                                              |
| NETMASK     | <b>Static subnet mask</b><br>The subnet mask associated with the unit for attempting to connect to the FTP server.<br>Acceptable values of the format X.X.X.X where X can range from 0-255.<br>If not specified, defaults to 255.255.255.0                                                          |
| GATEWAY     | <b>Static default gateway</b><br>Acceptable values of the format X.X.X.X where X can range from 0-255.                                                                                                    |
| DNS_SERVERS | <i>IPv4 address of DNS server</i><br>If FTP_Server_IP is given in the form of a URL and needs to be resolved by DNS,<br>the DNS Server Address must be configured (unless this address is to be provided<br>by DHCP).<br>Acceptable values of the format X.X.X.X where X can range from 0-255.      |
| DHCP_SERVER | <b>DHCP Server</b><br>Enables DHCP server on eth1 port.<br>Values: 0 = Disabled or 1 = Enabled                                                                                                    |
| DHCP_LEASE  | <b>DHCP Lease range</b><br>Specifies the range of addresses available for leasing to devices connected to eth1 for DHCP.<br>Acceptable values of the format X.X.X.X.X.X.X.X.X.X.X.X.X.X.X.X.X.X.X.                                                                                                  |

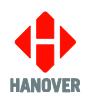

## [WIFI-xxxx] – Where xxxx is any name you want to give for the WiFi network

| Parameter | Description                                                                                                    |
|-----------|----------------------------------------------------------------------------------------------------|
| SSID      | This is the network name (ssid) of the wifi connection                                                                                                    |
| PSK       | This is the passphrase for the network. It can be specified as plain text in quotes<br>or a hashed passphrase without quotes.<br>E.g. Plain text: psk="passphrase"<br>Hashed:<br>psk=67a036e95609845df790d4ff9719c0b66e993b02beaffe85c51e33fd852f95<br>44<br>Note: hashed keys can be created using commonly available online tools.<br>Search "create hashed password online". |
| KEY_MGNT  | Specifies the security protocols to use for this connection. The protocols must<br>be separated by a space. The default is blank and uses "WPA-PSK WPA-EAP".<br>Security protocols:<br>- NONE : No password required, or WEP (which is not supported)<br>- WPA-PSK : Requires psk to login to network<br>- WPA-EAP : Not supported<br>- IEEE8021X : Not supported               |
| PRIORITY  | Prioritises the selection when more than one network is available.                                                                                                    |
| SCAN_SSID | SSID scan technique<br>0 scans for the SSID using a broadcast Probe Request frame while 1 uses a<br>directed Probe Request frame. Access points that cloak themselves by not<br>broadcasting their SSID require technique 1, but this scheme can cause<br>scanning to take longer to complete.<br>Use scan_ssid=1 if your network is hidden.<br>Values: 0 = Default or 1        |

## [GSM\_MODEM]

| Parameter | Description                                                                        |
|-----------|------------------------------------------------------------------------------------|
| ENABLE    | Enables/disables the current gsm modem service and hardware.                       |
|           | Values: 0 = Disabled or 1 = Enabled                                                |
| APN       | Sets the access point name (apn) required by some service providers.               |
| USER      | Sets the username used when the service provider requires authentication.          |
| PASS      | Sets the password used when the service provider requires authentication.          |
| PIN       | Sets the mobile SIM card PIN required when a lock code is applied to the SIM card. |

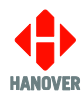

## [FTP]

| Parameter                         | Description                                                                                                    |
|-----------------------------------|----------------------------------------------------------------------------------------------------|
| UNIT_ID                           | To set the Vehicle Unique Identifier<br>Values: one of characters 0-9 and A-Z.                                                                                                    |
| FTP_HOST_NAME or<br>FTP_SERVER_IP | <i>IPv4 address of FTP server or URL</i><br>The IP address (or URL) of the FTP server that the unit will attempt<br>to connect to.<br>Acceptable values of the format X.X.X.X where X can range from<br>0-255.<br>Note: URL can be specified if DNS lookup available either via<br>DHCP or by configuring DNS.                                                                     |
| FTP_PORT                          | The port used when attempting to connect to the FTP server – value must be numerical. Default value: 21.                                                                                                    |
| FTP_SERVER_USER_NAME              | <i>Username of FTP account</i><br>The username required to log into the FTP server – 29-character<br>limit                                                                                                    |
| FTP_SERVER_PASSWORD               | <b>Password of FTP account</b><br>The password required to log into the FTP server – 29-character<br>limit                                                                                                    |
| FTPSERVER_PAYLOAD_DIR             | <b>To set the FTP payload directory</b><br>Part of the config for Wireless data manager. When a directory is<br>set, this directory will be added at the beginning of the default<br>payload directory that the unit will connect to and download the<br>data file. If empty, then this will operate as default and no directory<br>changes will be made.                          |
| FTPSERVER_MANIFEST_DIR            | <b>To set the FTP manifest directory</b><br>Part of the config for Wireless data manager. This is the directory<br>into which the unit will first look when it logs onto the FTP server.<br>The unit will look for its manifest files in this folder. The manifest<br>files tell the unit where on the server to look for data files (such as<br>the database or a firmware file). |
| FTPSERVER_LOG_DIR                 | <b>To set the FTP log directory</b><br>Part of the config for Wireless data manager. This is the sub-<br>directory into which the unit will place any log files. The log files are<br>the mechanism by which the unit communicates its update<br>progress back to the Wireless data manager application.                                                                           |
| FTP_SERVER_ROOT                   | To set the root directory for all FTP operations                                                                                                    |
| FTP_SERVER_DELAY_WAIT             | <b>Period within which the unit will poll the FTP server</b><br>The amount of time in seconds that the unit should leave between<br>attempting to connect to the FTP server – value must be numerical.                                                                                                    |
| PASSIVE_MODE_ENABLE               | To enable FTP passive mode access<br>Values: 0 = Disabled or 1 = Enabled                                                                                                    |
| CTRL_LOADING_ROUTEDEST            | Route/destination pairs (up to 10 pairs) that must match the selected Route/destination for the unit to access the FTP server -1 -1 (loads file in any destination code, 0000 0001 loads list in only route no. 0, destination code 1 etc.). Multiple codes can be specified and separated by a comma.                                                                             |

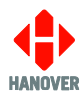

## [OBC]

| Parameter     | Description                                                                   |
|---------------|-------------------------------------------------------------------------------|
| VHTC_ENABLE   | Enable virtual HTC terminal option in the settings menu of the user interface |
|               | Values: 0 = Disabled (Default) or 1 = Enabled                                 |
| VHTC_UDP_PORT | Set the port number of the virtual HTC                                        |
|               | Values: [0-65535]                                                             |

## [CAN1]

| Parameter     | Description                                                                                                   |
|---------------|----------------------------------------------------------------------------------------------------|
| BITRATE_KBITS | Baud rate of CAN interface in kbit/s                                                                          |
|               | Valid values: [1000, 800, 500, 250, 125, 50, 20, and 10]                                                      |
| LOOPBACK      | CAN Interface Control Mode Setting – Loopback allows transmitting nodes to receive their own data.            |
|               | Values: 0 = Disabled (Default) or 1 = Enabled                                                                 |
| LISTEN_ONLY   | CAN Interface Control Mode Setting – No transmit capability, locks the node to only listening.                |
|               | Values: 0 = Disabled or 1 = Enabled (Default)                                                                 |
| FEATURES      | Specifies the current Active CAN features desired on this interface. Comma separated list without whitespace. |
|               | Values: STATE-OF-CHARGE                                                                                       |

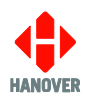

## [CAN\_ENTRY\_x] where x is an incrementing value starting at 0 e.g. CAN\_ENTRY\_0.

| Parameter    | Description                                                                                                    |
|--------------|----------------------------------------------------------------------------------------------------|
| MESSAGE_TYPE | Specifies the type of message being defined by this Entry, allowing the system to place the data in the correct components and locations.                                                                                                    |
|              | Values: STATE_OF_CHARGE, CHARGING_STATUS,<br>CHARGING_GUN_STATE                                                                                                    |
| ID           | Specifies the expected message CAN ID for this entry – This is OPTIONAL if a PGN has been provided instead.<br>In the event both a CAN ID and PGN are provided, the CAN ID will be used as it is more specific, including source address and priority flags. |
|              | Values:<br>[0x0000000-0xFFFFFFF]<br>(Unsigned 32bit - Hex Format with preceding 0x)                                                                                                    |
| PGN          | Specifies the expected message PGN for this entry – This is OPTIONAL if a CAN ID has been provided instead.<br>In the event both a CAN ID and PGN are provided, the CAN ID will be used as it is more specific, including source address and priority flags. |
|              | Values:<br>[0-4,294,967,295]<br>(Unsigned 32bit - Decimal Format)                                                                                                    |

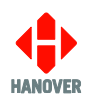

| Parameter | Description                                                                                                    |
|-----------|----------------------------------------------------------------------------------------------------|
| BIT_MASK  | Specifies the required Unsigned 64bit Mask required to be applied to the data to<br>extract the data of interest for this Message Type<br>E.g. 0x00FF000000000000 will flag the data found in Byte 1, Bits 7-0 should be<br>processed. (Assuming Bytes indicated as 0-7 and Bits 7-0)<br>Values:<br>[0x000000000000000 - 0xFFFFFFFFFFFFFFFFFF                                                                                   |
| RANGES    | If not present or blank: Treats the whole range of incoming data for this entry as a literal value, Actions and Overrides should be similarly not present or blank<br>Otherwise: Specifies the ranges of incoming data that will have different Actions and Overrides assigned to them. As such equal numbers of comma separate values are required in Ranges/Actions/Overrides so they can be mapped to each other.<br>Values: |
|           | E.g. 0-3,4,5-9,10                                                                                                    |
| ACTIONS   | Specifies the Action to be taken if the incoming data value is in the corresponding data range.<br>REPLACEMENT_TEXT= should not contain commas,<br>DISPLAY_LOOKUP_REFERENCE= is a Helen DB lookup which should have a corresponding entry in the Helen DB<br>OVERRIDE_CONTROL_ONLY= No additional action to be taken, just examine the Overrides value and set accordingly.<br>INVALID= Ignore this message                     |
|           | Values:<br>Comma separated actions from the below list where X is replaced with desired data for that instance.                                                                                                    |
|           | LITERAL<br>REPLACEMENT_TEXT=XXXXX<br>DISPLAY_LOOKUP_REFERENCE=SCXXXXXXXX<br>OVERRIDE_CONTROL_ONLY<br>INVALID                                                                                                    |

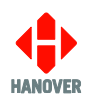

| Parameter               | Description                                                                                                    |
|-------------------------|----------------------------------------------------------------------------------------------------|
| OVERRIDES               | Specifies whether an Override should be enabled, disabled or left in its current<br>state when an incoming data value is in the corresponding data range.<br>Enabling the override will attempt to surplant the currently displayed data on the<br>Destination Signs unless a message of higher priority is already in effect (e.g.<br>Emergency Message)<br>Disabling the override will return the display to its previous lower priority message<br>data.<br>Values: |
|                         | Comma separated options from the below list:                                                                                                    |
|                         | 0 = Disable Override<br>1 = Enable Override<br>* = Maintain current state                                                                                                    |
|                         | E.g. 0,1,*,*                                                                                                    |
| SCALING                 | Specifies the value by which the incoming CAN Data value should be multiplied to correctly scale for its intended meaning.                                                                                                    |
|                         | Only functional when RANGES is empty or not present.                                                                                                    |
|                         | Values:<br>Float value - Negatives and decimal places allowed                                                                                                    |
| OFFSET                  | Specifies the value that the incoming CAN Data value should have added to it to correctly offset the outcome for its intended meaning.                                                                                                    |
|                         | Only functional when RANGES is empty or not present.                                                                                                    |
|                         | Values:<br>Float value - Negatives and decimal places allowed                                                                                                    |
| DECIMAL_PLACE_<br>COUNT | Specifies the number of Decimal places that the output should be trimmed to after calculation ready for display.                                                                                                    |
|                         | Only functional when RANGES is empty or not present.                                                                                                    |
|                         | Values:<br>Number of Decimal places - Integer                                                                                                    |

## [TIME\_ZONE]

| Parameter | Description                                                                                                    |
|-----------|----------------------------------------------------------------------------------------------------|
| TIME_ZONE | To set the time zone of the controller.<br>TIME_ZONE="Region"/"Country"                                         |
|           | For example: For Hong Kong, TIME_ZONE=Asia/Hong_Kong.<br>Refer to table below for all available region/country. |

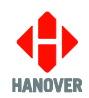

| Region  | Country        |               |              |               |                |
|---------|----------------|---------------|--------------|---------------|----------------|
|         | Abidjan        | Cairo         | Juba         | Maseru        | Tunis          |
|         | Accra          | Casablanca    | Kampala      | Mbabane       | Windhoek       |
|         | Addis_Ababa    | Ceuta         | Khartoum     | Mogadishu     |                |
|         | Algiers        | Conakry       | Kigali       | Monrovia      |                |
|         | Asmara         | Dakar         | Kinshasa     | Nairobi       |                |
|         | Asmera         | Dar_es_Salaam | Lagos        | Ndjamena      |                |
| Africa  | Bamako         | Djibouti      | Libreville   | Niamey        |                |
|         | Bangui         | Douala        | Lome         | Nouakchott    |                |
|         | Banjul         | El_Aaiun      | Luanda       | Ouagadougou   |                |
|         | Bissau         | Freetown      | Lubumbashi   | Porto-Novo    |                |
|         | Blantyre       | Gaborone      | Lusaka       | Sao_Tome      |                |
|         | Brazzaville    | Harare        | Malabo       | Timbuktu      |                |
|         | Bujumbura      | Johannesburg  | Maputo       | Tripoli       |                |
|         | Adak           | Cancun        | Ensenada     | Juneau        | Moncton        |
|         | Anchorage      | Caracas       | Fort_Nelson  | Kentucky      | Monterrey      |
|         | Anguilla       | Catamarca     | Fort_Wayne   | Knox_IN       | Montevideo     |
|         | Antigua        | Cayenne       | Fortaleza    | Kralendijk    | Montreal       |
|         | Araguaina      | Cayman        | Glace_Bay    | La_Paz        | Montserrat     |
|         | Argentina      | Chicago       | Godthab      | Lima          | Nassau         |
|         | Aruba          | Chihuahua     | Goose_Bay    | Los_Angeles   | New_York       |
|         | Asuncion       | Coral_Harbour | Grand_Turk   | Louisville    | Nipigon        |
|         | Atikokan       | Cordoba       | Grenada      | Lower_Princes | Nome           |
|         | Atka           | Costa_Rica    | Guadeloupe   | Maceio        | Noronha        |
| Amorico | Bahia          | Creston       | Guatemala    | Managua       | North_Dakota   |
| America | Bahia_Banderas | Cuiaba        | Guayaquil    | Manaus        | Nuuk           |
|         | Barbados       | Curacao       | Guyana       | Marigot       | Ojinaga        |
|         | Belem          | Danmarkshavn  | Halifax      | Martinique    | Panama         |
|         | Belize         | Dawson        | Havana       | Matamoros     | Pangnirtung    |
|         | Blanc-Sablon   | Dawson_Creek  | Hermosillo   | Mazatlan      | Paramaribo     |
|         | Boa_Vista      | Denver        | Indiana      | Mendoza       | Phoenix        |
|         | Bogota         | Detroit       | Indianapolis | Menominee     | Port-au-Prince |
|         | Boise          | Dominica      | Inuvik       | Merida        | Port_of_Spain  |
|         | Buenos_Aires   | Edmonton      | Iqaluit      | Metlakatla    | Port_Acre      |
|         | Cambridge_Bay  | Eirunepe      | Jamaica      | Mexico_City   | Porto_Velho    |
|         | Campo_Grande   | EI_Salvador   | Jujuy        | Miquelon      | Puerto_Rico    |

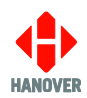

| Region     |                |               | Country       |               |               |
|------------|----------------|---------------|---------------|---------------|---------------|
|            | Punta_Arenas   | Santarem      | St_Kitts      | Toronto       |               |
|            | Rainy_River    | Santiago      | St_Lucia      | Tortola       |               |
|            | Rankin_Inlet   | Santa_Domingo | St_Thomas     | Vancouver     |               |
|            | Recife         | Sao_Paulo     | St_Vincent    | Virgin        |               |
| America    | Regina         | Scoresbysund  | Swift_Current | Whitehorse    |               |
|            | Resolute       | Shiprock      | Tegucigalpa   | Winnipeg      |               |
|            | Rio_Branco     | Sitka         | Thule         | Yakutat       |               |
|            | Rosario        | St_Barthelemy | Thunder_Bay   | Yellowknife   |               |
|            | Santa_Isabel   | St_Johns      | Tijuana       |               |               |
|            | Casey          | Macquarie     | Palmer        | Syowa         |               |
| Antarctica | Davis          | Mawson        | Rothera       | Troll         |               |
|            | DumontDUrville | McMurdo       | South_Pole    | Vostok        |               |
|            | Aden           | Chongqing     | Jerusalem     | Novokuznetsk  | Tashkent      |
|            | Almaty         | Chungking     | Kabul         | Novosibirsk   | Tbilisi       |
|            | Amman          | Colombo       | Kamchatka     | Omsk          | Tehran        |
|            | Anadyr         | Dacca         | Karachi       | Oral          | Tel_Aviv      |
|            | Aqtau          | Damascus      | Kashgar       | Phom_Penh     | Thimbu        |
|            | Aqtobe         | Dhaka         | Kathmandu     | Pontianak     | Thimphu       |
|            | Ashgabat       | Dili          | Katmandu      | Pyongyang     | Tokyo         |
|            | Ashkhabad      | Dubai         | Khandyga      | Qatar         | Tomsk         |
|            | Atyrau         | Dushanbe      | Kolkata       | Qostanay      | Ujung_Pandang |
| Acie       | Baghdad        | Famagusta     | Krasnoyarsk   | Qyzylorda     | Ulaanbaatar   |
| Asia       | Bahrain        | Gaza          | Kuala_Lumpur  | Rangoon       | Ulan_Bator    |
|            | Baku           | Harbin        | Kuching       | Riyadh        | Urumqi        |
|            | Bangkok        | Hebron        | Kuwait        | Saigon        | Ust-Nera      |
|            | Barnaul        | Ho_Chi_Minh   | Масао         | Sakhalin      | Vientiane     |
|            | Beirut         | Hong_Kong     | Macau         | Samarkand     | Vladivostok   |
|            | Bishkek        | Hovd          | Magadan       | Seoul         | Yakutsk       |
|            | Brunei         | Irkutsk       | Makassar      | Shanghai      | Yangon        |
|            | Calcutta       | Istanbul      | Manila        | Singapore     | Yekaterinburg |
|            | Chita          | Jakarta       | Muscat        | Srednekolymsk | Yerevan       |
|            | Choibalsan     | Jayapura      | Nicosia       | Taipei        |               |

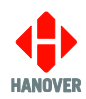

| Region    |              |             | Country    |               |            |
|-----------|--------------|-------------|------------|---------------|------------|
|           | Azores       | Cape_Verde  | Jan_Mayen  | South_Georgia |            |
| Atlantic  | Bermuda      | Faeroe      | Madeira    | St_Helena     |            |
|           | Canary       | Faroe       | Reykjavik  | Stanley       |            |
|           | ACT          | Currie      | Lindeman   | Perth         | Victoria   |
|           | Adelaide     | Darwin      | Lord_Howe  | Queensland    | West       |
| Australia | Brisbane     | Eucla       | Melbourne  | South         | Yancowinna |
|           | Broken_Hill  | Hobart      | NSW        | Sydney        |            |
|           | Canberra     | LHI         | North      | Tasmania      |            |
|           | Amsterdam    | Copenhagen  | London     | Riga          | Ulyanovsk  |
|           | Andorra      | Dublin      | Luxembourg | Rome          | Uzhgorod   |
|           | Astrakhan    | Gibraltar   | Madrid     | Samara        | Vaduz      |
|           | Athens       | Guernsey    | Malta      | San_Marino    | Vatican    |
|           | Belfast      | Helsinki    | Mariehamn  | Sarajevo      | Vienna     |
|           | Belgrade     | Isle_of_Man | Minsk      | Saratov       | Vilnius    |
| Europe    | Berlin       | Istanbul    | Monaco     | Simferopol    | Volgograd  |
|           | Bratislava   | Jersey      | Moscow     | Skopje        | Warsaw     |
|           | Brussels     | Kaliningrad | Nicosia    | Sofia         | Zagreb     |
|           | Bucharest    | Kiev        | Oslo       | Stockholm     | Zaporozhye |
|           | Budapest     | Kirov       | Paris      | Tallinn       | Zurich     |
|           | Busingen     | Lisbon      | Podgorica  | Tirane        |            |
|           | Chisinau     | Ljubljana   | Prague     | Tiraspol      |            |
|           | Antananarivo | Cocos       | Mahe       | Mayotte       |            |
| Indian    | Chagos       | Comoro      | Maldives   | Reunion       |            |
|           | Christmas    | Kerguelen   | Mauritius  |               |            |
|           | Apia         | Fiji        | Kiritimati | Noumea        | Samoa      |
|           | Auckland     | Funafuti    | Kosrae     | Pago_Pago     | Tahiti     |
|           | Bougainville | Galapagos   | Kwajalein  | Palau         | Tarawa     |
|           | Chatham      | Gambier     | Majuro     | Pitcairn      | Tongatapu  |
| Pacific   | Chuuk        | Guadalcanal | Marquesas  | Pohnpei       | Truk       |
|           | Easter       | Guam        | Midway     | Ponape        | Wake       |
|           | Efate        | Honolulu    | Nauru      | Port_Moresby  | Wallis     |
|           | Enderbury    | Johnston    | Niue       | Rarotonga     | Yap        |
|           | Fakaofo      | Kanton      | Norfolk    | Saipan        |            |

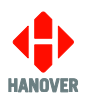

## Appendix C-2: Updating the Config.ini file on the EG4

The Config.ini file can be placed on the same USB alongside the destination list and other Hanover devices configurations file(s).

### i. Preparing the USB flash memory drive

Prepare the USB flash memory drive as follows:

| Step | Description                                                                                                    |
|------|----------------------------------------------------------------------------------------------------|
| 1    | Insert the USB flash memory drive into the PC. It appears as <b>USB DRIVE (D:).</b><br><b>Note:</b> The name and drive letter are variable and in this case, the drive letter allocated to the USB flash memory drive by the PC is 'D:'. |
| 2    | Create the following location on the USB:<br>\hanover\eg4                                                                                                    |

#### ii. Loading the Config.ini file to the USB flash memory drive

Load the Config.ini file to the USB flash memory drive as follows:

| Step | Description                                                                                                    |
|------|----------------------------------------------------------------------------------------------------|
| 1    | Save the Config.ini file on the USB in the location created in above step 2.                                                                                                    |
| 2    | 'Safely remove' the USB flash memory drive from the PC. To do so, look for "Safely remove<br>Hardware" icon on the taskbar. Right-click the icon and select the hardware you want to remove. |

#### iii. Loading the Config.ini file to the EG4

Transfer the Config.ini file from the USB flash memory drive to the EG4 as follows:

| Step | Description                                                                                                    | Figure                         |
|------|----------------------------------------------------------------------------------------------------|--------------------------------|
| 1    | Insert the USB flash memory drive into the port in the front of the destination controller.                                                                                          |                                |
| 2    | The EG4 will automatically find the Config.ini file<br>– the destination controller will transfer and save<br>the database.                                                          | Update in Progress Please wait |
| 3    | When update is complete, the destination<br>controller will display "Update Successful" and<br>"Remove USB Device".<br>Tap "Close" and the USB flash memory drive can<br>be removed. | Close                          |
|      | The Config.ini file has been updated on the EG4.                                                                                                    | Ciuse                          |

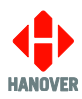

## Appendix D : Virtual HTC Terminal

The Virtual HTC Terminal allows the modification of parameters via the:

- Appendix E-5: Settings Menu
- <u>Appendix E-2: Simulation Menu</u>
- Appendix E-3: Volumes Menu
- Appendix E-4: System Tests

#### Appendix D-1: Access to Virtual HTC Terminal

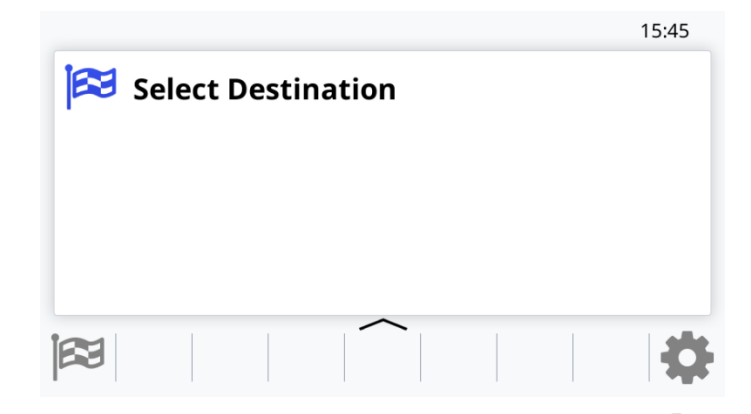

The function 'Virtual HTC Terminal' is accessed using the settings icon ( ) on the front panel of the destination controller.

It is shown as **Settings**:

| *                      |       |   |
|------------------------|-------|---|
| Sign Self Test         | Start |   |
| Status and Information |       | > |
| Settings               |       | > |
|                        |       |   |

Selecting "Settings" will request a 4-digit passcode.

Once the 4-digit passcode is entered followed by the ✓ (green tick), the EG4 destination controller will show the following options:

| $\leftarrow$            | Settings      |   |
|-------------------------|---------------|---|
| Syster                  | n Information | > |
| Console Management      |               | > |
| Virtual HTC Terminal    |               | > |
| Start HTC Terminal Mode |               | > |
|                         |               |   |

Selecting 'Virtual HTC Terminal' will now enter the 'Driver Menu'.

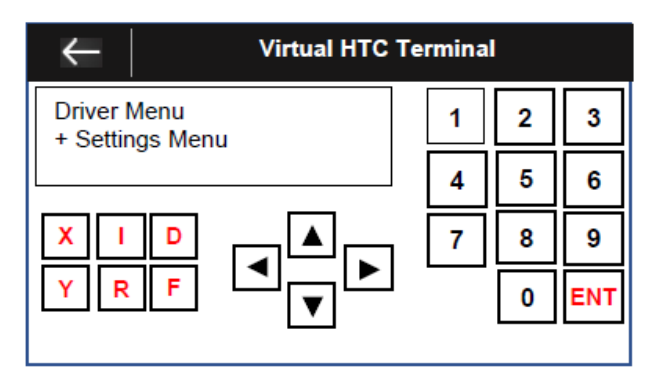

The flow chart below shows the procedure for accessing the different options of the Virtual HTC Terminal:

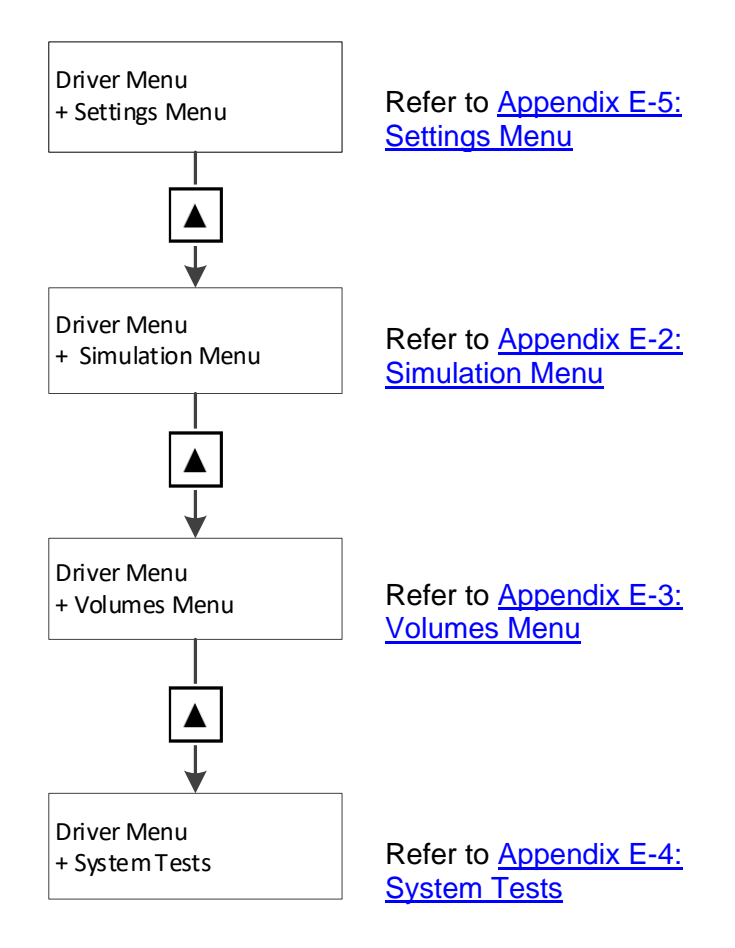

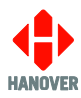

## Appendix E: HTC Terminal Mode

The HTC Terminal Mode allows the modification of parameters via the:

- Appendix E-2: Simulation Menu
- Appendix E-3: Volumes Menu
- Appendix E-4: System Tests
- <u>Appendix E-5: Settings Menu</u>

### Appendix E-1: Access to HTC Terminal Mode

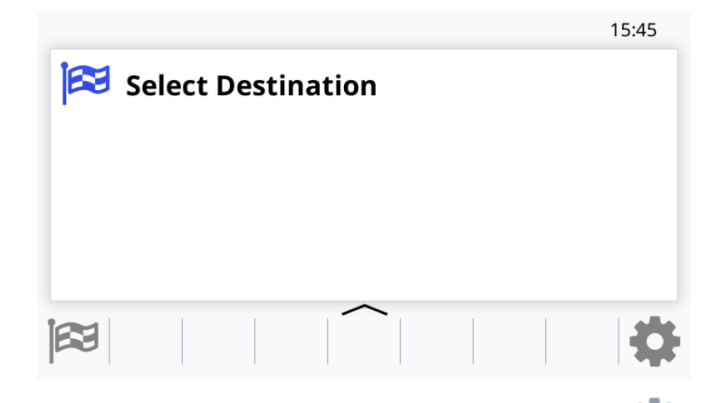

The function 'HTC Terminal Mode' is accessed using the settings icon ( The function controller.

#### It is shown as **Settings**:

| *                      |       |   |
|------------------------|-------|---|
| Sign Self Test         | Start | ] |
| Status and Information |       | > |
| Settings               |       | > |
|                        |       |   |

Selecting "Settings" will request a 4-digit passcode.

Once the 4-digit passcode is entered followed by the  $\checkmark$  (green tick), the EG4 destination controller will show the following options:

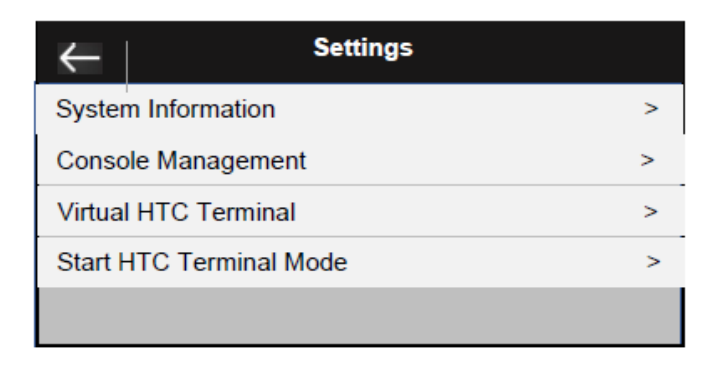
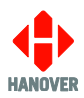

Selecting 'Start HTC Terminal Mode' will now enter the 'HTC Terminal Menu'.

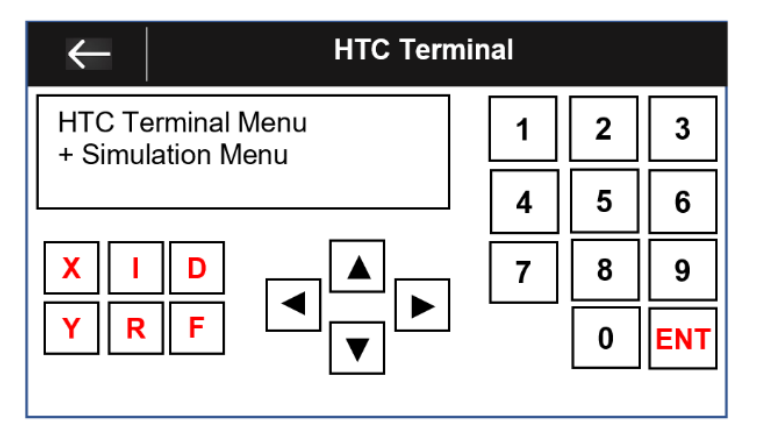

The flow chart below shows the procedure for accessing the different options of the HTC Terminal Menu:

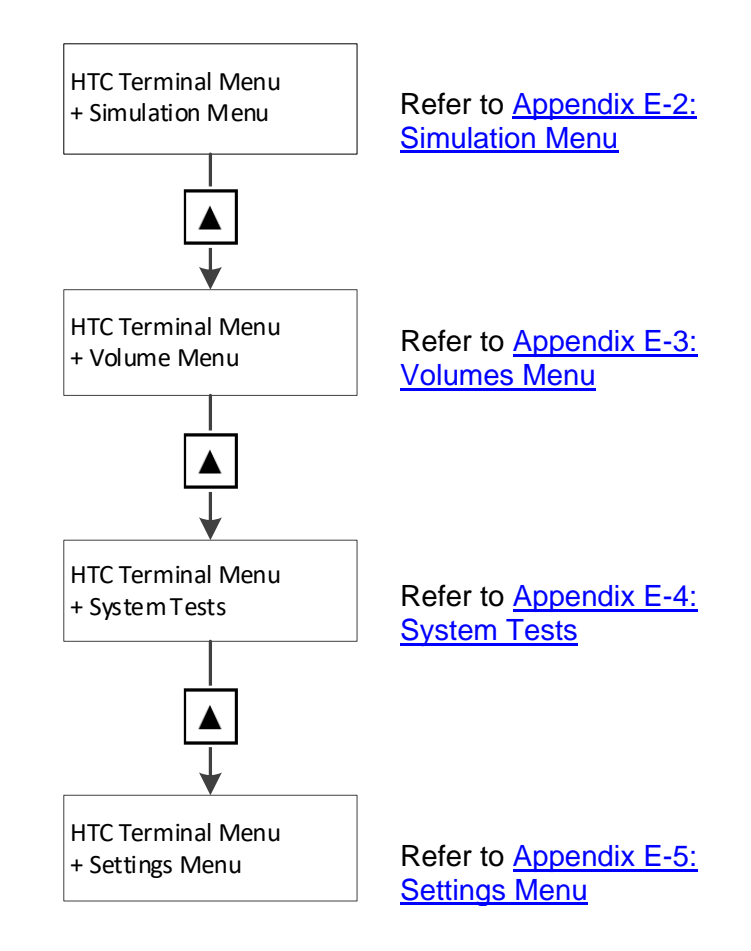

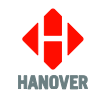

## Appendix E-2: Simulation Menu

The flow chart below shows the procedure for accessing the different options of the Simulation Menu:

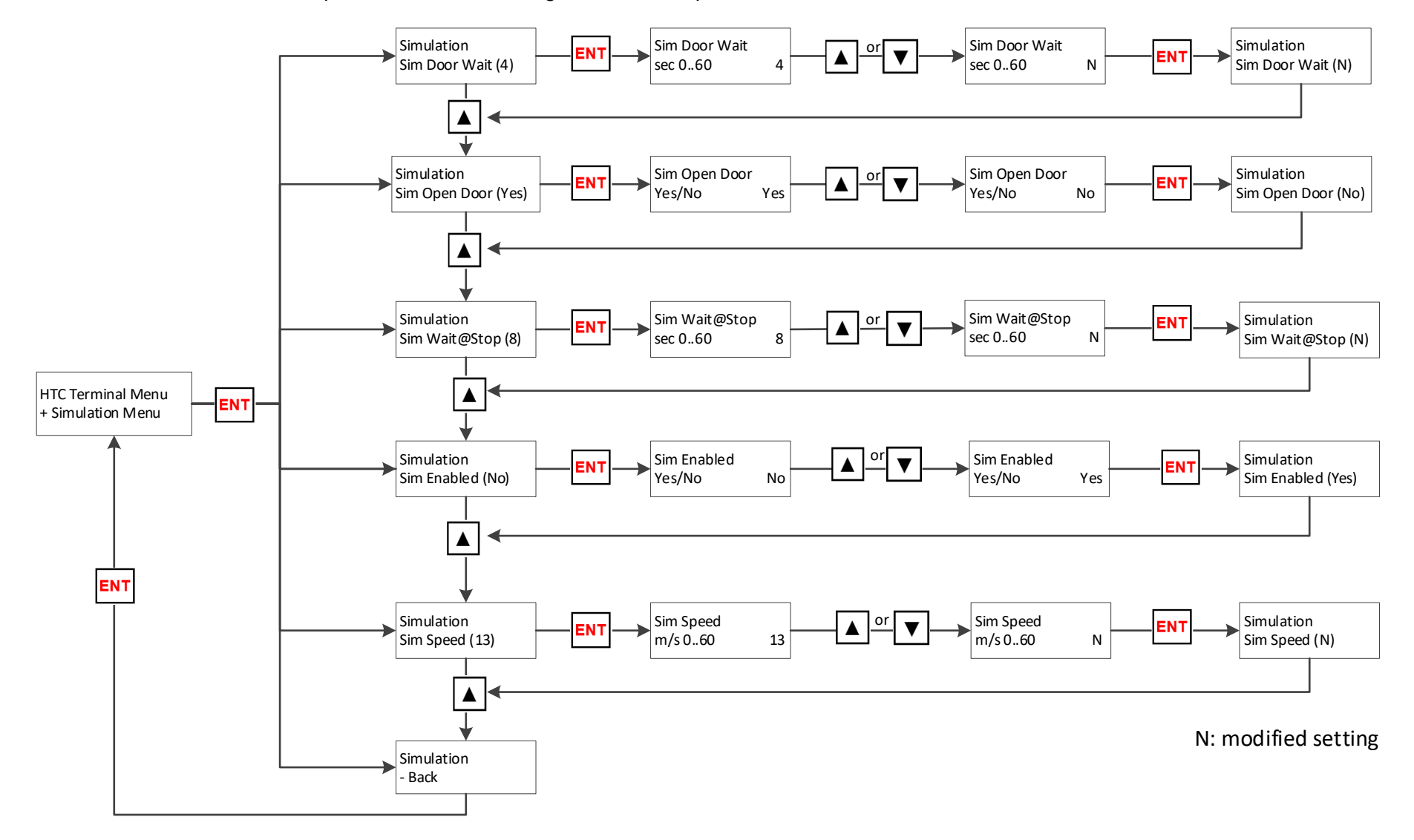

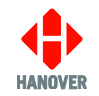

## Appendix E-3: Volumes Menu

The flow chart below shows the procedure for accessing the different options of the Volumes Menu:

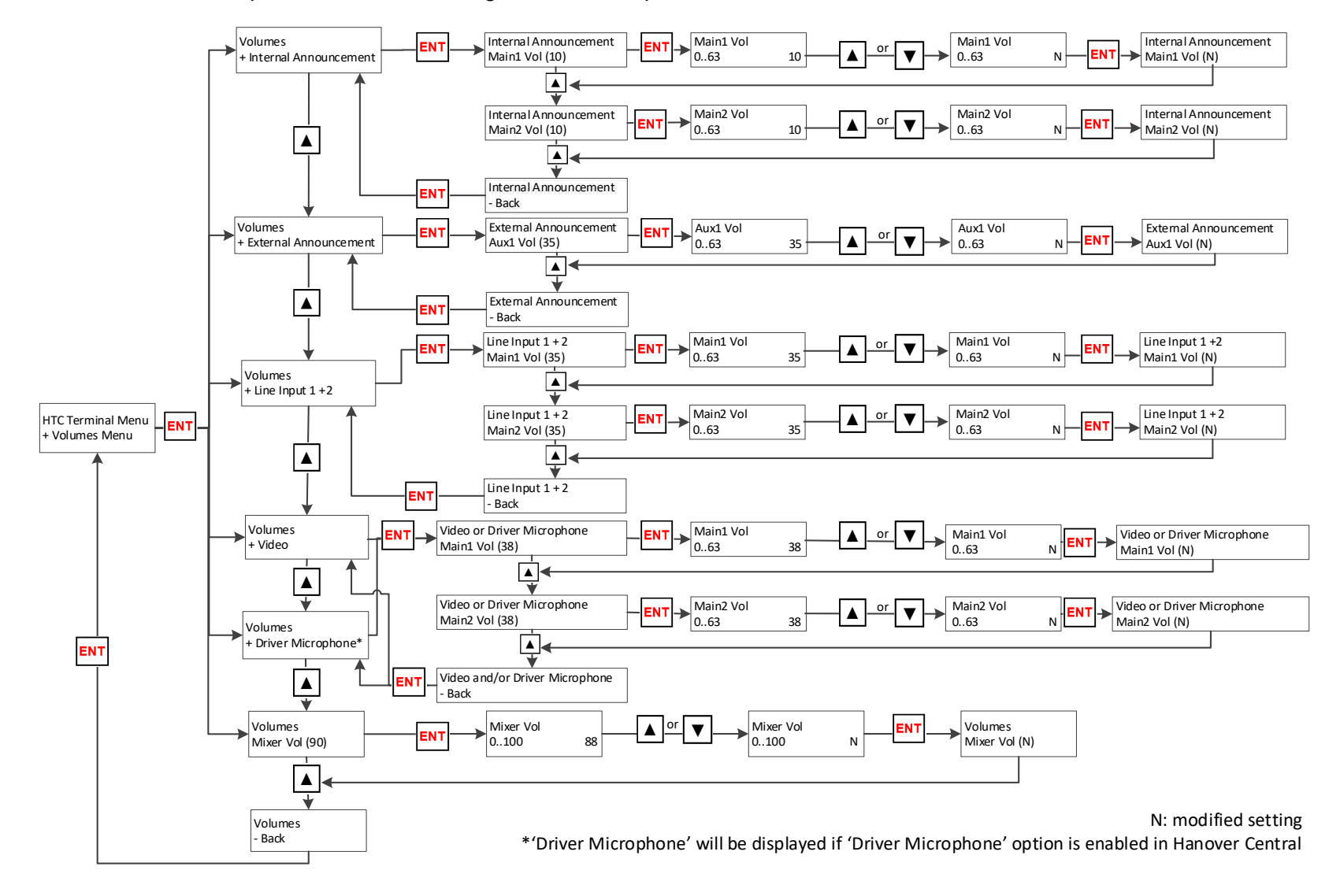

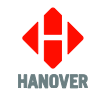

## Appendix E-4: System Tests

The flow chart below shows the procedure for accessing the different options of the System Tests:

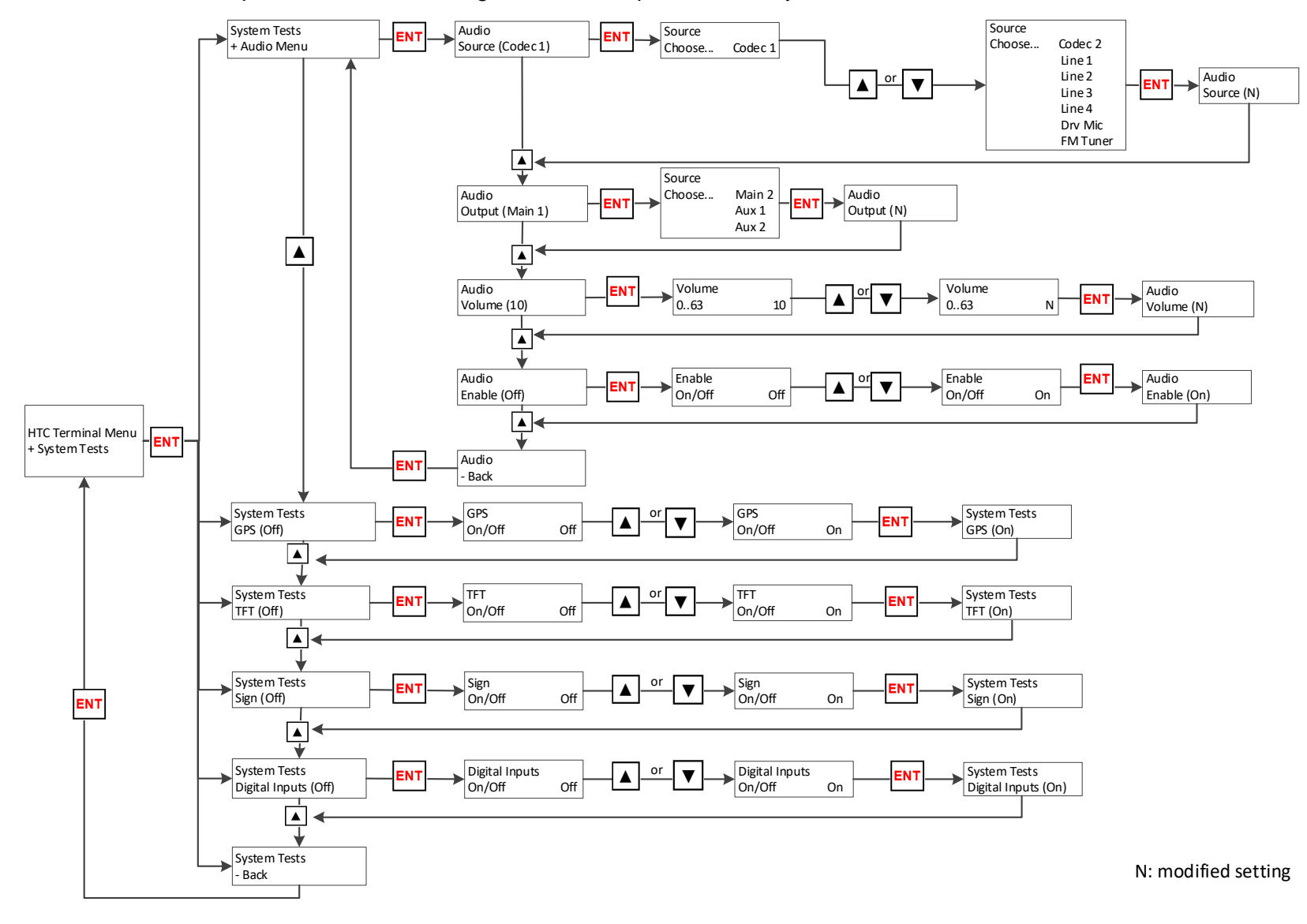

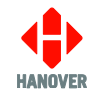

## Appendix E-5: Settings Menu

The flow chart below shows the procedure for accessing the different options of the Settings Menu:

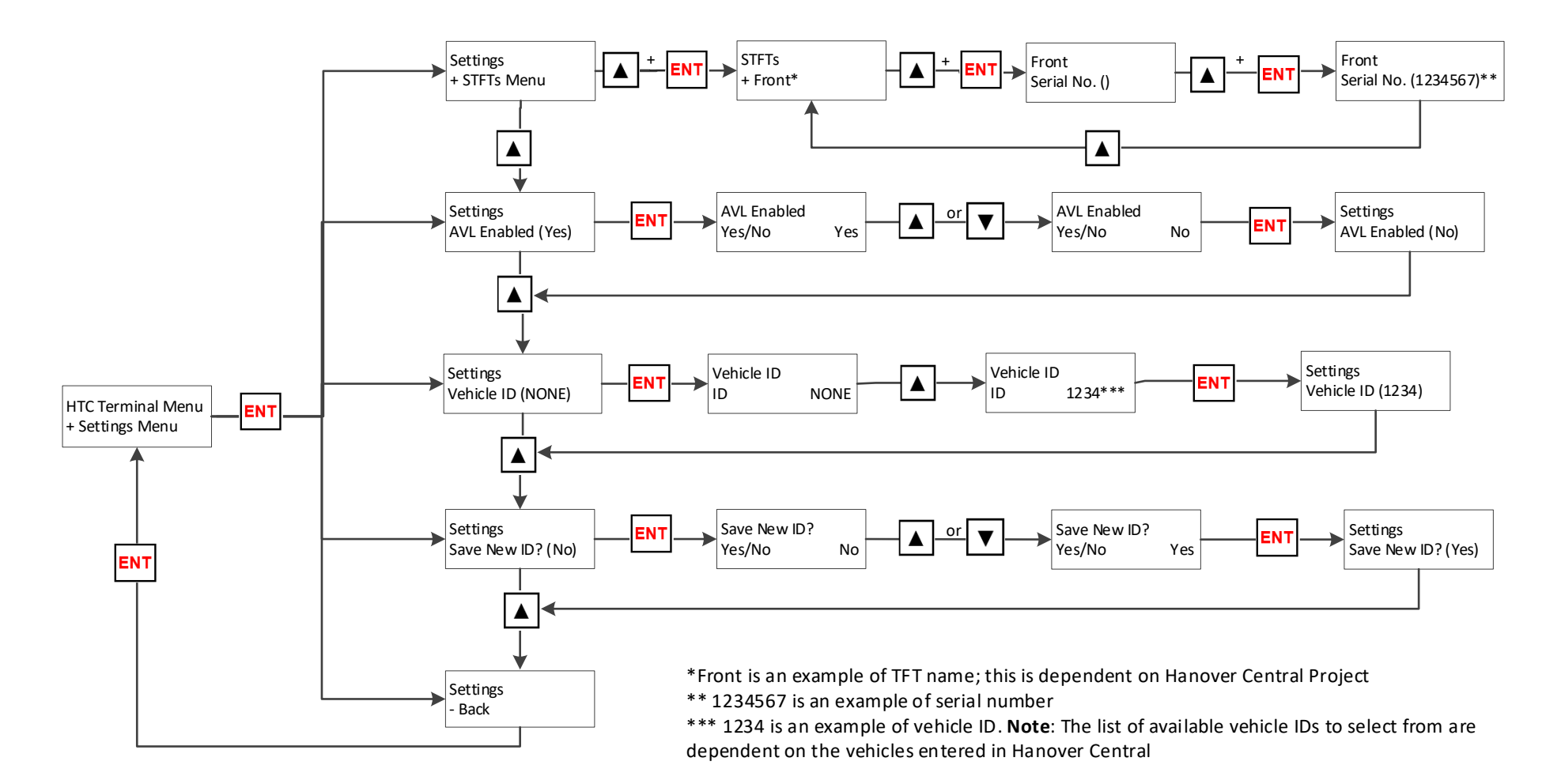

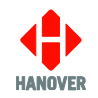

# Appendix F: Parameter Settings in HELEN Software

This appendix lists the parameters that can be set via HELEN software (in the 'Extensions' box):

| Feature                                                   | Parameter | Values                                                       | Description                                                                                                    |
|-----------------------------------------------------------|-----------|--------------------------------------------------------------|----------------------------------------------------------------------------------------------------|
| Default configs                                           | !!        | 1                                                            | If !!=1 not present in database config, all parameters will be set to default before loading new configs.                                                                                                    |
| Autobaud ping period                                      | ABP       | 0 - 60                                                       | The time between autobaud ping messages in seconds (default = 5s).<br>If ABP is set to 0, autobaud ping will be turned off.                                                                                                    |
| Advertising Signs                                         | AL        | 0 - 4                                                        | Sets the quantity of advertising signs connected to the destination controller and causes their addresses to be numbered immediately following the last-addressed destination display.<br><b>Note:</b> This is not the preferred method of address-setting for the advert destination displays; it is better done from within the HELEN software, using the expression Sn=EX (where n= the address number of the destination display carrying the advertising message). |
| Auto/Man menu<br>enable                                   | AM        | 0 = disabled<br>1 = enabled                                  | If this is active (AM=1), a prompt "AUTO/MAN" is available from behind the lock code. The destination controller can be fixed into 'auto' (where it is not possible for the driver to alter the destination) or 'man' (where only driver-entered destination codes will be accepted).                                                                                                    |
| Destination<br>Announcement<br>Repeat Period              | ADR       | 0 - 100000                                                   | Refer to <u>Audio Settings</u> .<br>Sets the repeat of the destination message during a defined period i.e ADR = xxxxxx where xxxxxx is the time in ms.                                                                                                    |
| Stop Destination<br>Announcement<br>on De-active<br>Event | ADS       | 0 = disabled<br>1 = enabled                                  | Refer to <u>Audio Settings</u> .<br>Allows the destination audio file to be interrupted as soon as the trigger is no<br>longer active.                                                                                                    |
| Trigger<br>Destination<br>Announcement<br>on Input Event  | ADT       | 0 = automatically scheduled<br>1 = triggered off input event | Refer to <u>Audio Settings</u> .<br>Allows to select how the destination audio announcement would be played.                                                                                                    |

| Feature                                                   | Parameter | Values                                                                                                    | Description                                                                                                    |
|-----------------------------------------------------------|-----------|----------------------------------------------------------------------------------------------------|----------------------------------------------------------------------------------------------------|
| Information<br>Announcement<br>Repeat Period              | AIR       | 0 - 100000                                                                                                    | Refer to <u>Audio Settings</u> .<br>Sets the repeat of the information message during a defined period i.e AIR = xxxxxx where xxxxxx is the time in ms.             |
| Stop Information<br>Announcement<br>on De-active<br>Event | AIS       | 0 = disabled<br>1 = enabled                                                                                             | Refer to <u>Audio Settings</u> .<br>Allows the information audio file to be interrupted as soon as the trigger is no<br>longer active.                              |
| Trigger<br>Information<br>Announcement<br>on Input Event  | AIT       | 0 = automatically scheduled<br>1 = triggered off input event                                                            | Refer to <u>Audio Settings</u> .<br>Allows to select how the information audio announcement would be played.                                                        |
| Prompt for Advert<br>Number                               | AN        | 0 = disabled<br>1 = enabled                                                                                             | <ul> <li>Controls:</li> <li>advert only messages on internal destination displays and</li> <li>advert number prompt on the destination controller screen</li> </ul> |
| Auto Load<br>Transfer Speed                               | AS        | 2400, 4800, 9600, 19200, 38400, 57600,<br>115200                                                                        | Sets transfer speed of sign firmware updating (for e.g. an oled.bin file)                                                                                           |
| Stop<br>Announcement<br>Repeat Period                     | ASR       | 0 - 100000                                                                                                    | Sets the repeat of the stop message during a defined period i.e ASR = xxxxxx where xxxxxx is the time in ms.                                                        |
| Stop Stop<br>Announcement<br>on De-active<br>Event        | ASS       | 0 = disabled<br>1 = enabled                                                                                             | Allows the stop audio file to be interrupted as soon as the trigger is no longer active.                                                                            |
| Trigger Stop<br>Announcement<br>on Input Event            | AST       | 0 = automatically scheduled<br>1 = triggered off input event                                                            | Allows to select how the stop audio announcement would be played.                                                                                                   |
| Audio Output<br>Function                                  | AU1       | <ul> <li>D = Destination announcements</li> <li>I = Information announcement</li> <li>S = Stop announcements</li> </ul> | Assigns the audio output to an audio function.<br>Multiple functions can be assigned by chaining values.                                                            |

| Feature                         | Parameter | Values                                                                                                    | Description                                                                                                    |
|---------------------------------|-----------|----------------------------------------------------------------------------------------------------|----------------------------------------------------------------------------------------------------|
| Audio Output<br>Function        | AU2       | <ul> <li>D = Destination announcements</li> <li>I = Information announcement</li> <li>S = Stop announcements</li> </ul> | Assigns the audio output to an audio function.<br>Multiple functions can be assigned by chaining values.                                                                               |
| Audio Output<br>Function        | AU3       | <ul> <li>D = Destination announcements</li> <li>I = Information announcement</li> <li>S = Stop announcements</li> </ul> | Assigns the audio output to an audio function.<br>Multiple functions can be assigned by chaining values.                                                                               |
| Audio Output 0<br>Startup Delay | AUSD0     | 0 - 5000                                                                                                    | Refer to <u>Audio Settings</u> .<br>Delay in milliseconds before playing audio to allow the external audio amplifier<br>to start up.                                                   |
| Audio Output 1<br>Startup Delay | AUSD1     | 0 - 5000                                                                                                    | Refer to <u>Audio Settings</u> .<br>Delay in milliseconds before playing audio to allow the external audio amplifier<br>to start up.                                                   |
| Audio Output 2<br>Startup Delay | AUSD2     | 0 - 5000                                                                                                    | Refer to <u>Audio Settings</u> .<br>Delay in milliseconds before playing audio to allow the external audio amplifier<br>to start up.                                                   |
| Audio Output 0<br>Volume        | AUV0      | 0 - 100                                                                                                    | Refer to <u>Audio Settings</u> .<br>Audio output 0 volume as a percentage of the maximum supported by the output.                                                                      |
| Audio Output 1<br>Volume        | AUV1      | 0 - 100                                                                                                    | Refer to <u>Audio Settings</u> .<br>Audio output 1 volume as a percentage of the maximum supported by the output.                                                                      |
| Audio Output 2<br>Volume        | AUV2      | 0 - 100                                                                                                    | Refer to <u>Audio Settings</u> .<br>Audio output 2 volume as a percentage of the maximum supported by the output.                                                                      |
| Blank Code                      | BC        | x<br>where: x is the specific destination code                                                                          | Ability to set the controller to a specific destination code when in idle rather than to blank the signs.                                                                              |
| Battery Charge<br>(Auto)        | BCA       | 0 = disabled<br>1 = enabled                                                                                             | BCA=1 turns on automatic display of charging message when charger is connected.<br>Works only with CAN interfaces which have been specifically designed to show Battery charge status. |
| Browse to Idle                  | BI        | 0 = disabled                                                                                                    | Allows:                                                                                                    |

| Feature                | Parameter | Values                                                                                                    | Description                                                                                                    |
|------------------------|-----------|----------------------------------------------------------------------------------------------------|----------------------------------------------------------------------------------------------------|
|                        |           | <ul><li>1 = Browse to Idle is only allowed if RM=1</li><li>2 = Browse to Idle is always allowed</li></ul> | <ul> <li>destination browse to include destination 0000 and</li> <li>route code 0000 to browse to Idle in route browse mode</li> </ul>                                                                                                    |
| Destination<br>Browser | BR        | 0 = disabled<br>1 = enabled                                                                               | Requires Destination to be enabled (DN=1) and is not available if 'Route Browse'<br>enabled (RB=1).<br><b>Note:</b> Do not confuse this code with that for bus reversing, which is set as an<br>external input option - please refer to section <u>Displaying 'Bus reversing'</u> .                                                                                                    |
| Blanking Timer         | BT        | 0 - 100                                                                                                   | Refer to section <u>Connected Equipment</u> .<br>Blanking timer in minutes (used with battery guard feature - please refer to section <u>Blanking the destination display (battery guard)</u> .                                                                                                    |
| Brightness Limit       | BL        | 0 - 100 where:<br>0 = 100% (maximum brightness)<br>100 = 0%                                               | Refer to section <u>Connected Equipment</u> .<br>Brightness limit of destination displays during BT-defined period (please refer to<br>BT above) following which, destination displays go blank - please refer to<br><u>Blanking the destination display (battery guard)</u> .                                                                                                    |
| Confirm Browse         | СВ        | 0 = does not prompt<br>1 = prompts                                                                        | Prompts for selection confirmation when driver browses destinations in a route.                                                                                                    |
| Time Entry             | СС        | Inn                                                                                                    | Information code: parameter CC=Inn is included in the database config.<br>The info code nn will be automatically set when the countdown time value is<br>entered. When the time value runs down to zero, this info code will be<br>automatically cancelled.<br>For CC=Inn to function, make sure to have IN=1 or information selected in<br>HELEN software.                                                                          |
| Canned Vox             | СМ        | 0 = disabled<br>1 = enabled                                                                               | If CM=1, just pressing any of the numeric keys 0-9 will cause a hanvox play command to be sent for playing files called M0.mp3 to M9.mp3.                                                                                                    |
| Display<br>Brightness  | DB        | AUTO and/or 0-100                                                                                         | <ul> <li>Refer to <u>Display</u>.</li> <li>Specifies the display brightness of the destination controller.</li> <li>The value contains 1 or 2 items separated by a plus sign '+'. The first item is the brightness which can be either AUTO or a value between 0-100. The second item specifies a range 0-100 which is the minimum and maximum brightness.</li> <li>Examples:</li> <li>DB=80: Set brightness to 80% fixed</li> </ul> |

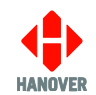

| Feature                             | Parameter | Values                                                                                                    | Description                                                                                                    |
|-------------------------------------|-----------|----------------------------------------------------------------------------------------------------|----------------------------------------------------------------------------------------------------|
|                                     |           |                                                                                                    | <ul> <li>DB=75+5-80: Set brightness to 75% fixed, brightness must be in the range of 5% to 80%</li> <li>DB=AUTO: Set automatic brightness using default maximum</li> <li>DB=AUTO+5-80: Set automatic brightness in the range 5% to 80%</li> <li>Note: if the parameter DB/value is not present, the existing setting will be unaffected.</li> </ul>                 |
| Driver's Display                    | DD        | <ul> <li>* = use of driver's destination controller display text from HELEN</li> <li>0 - 9, A - E = show content from selected destination display on driver's display</li> </ul>                                                                                                    | Determines what is shown on driver's destination controller display.                                                                                                    |
| Driver's ID                         | DI        | 0 = disabled<br>1 - 5 = number of digits allowed                                                                                                    | Prompt for driver's ID (i.e. PIN).<br>This is used by the HTC, Hancis etc: when activated, it leads to PIN request.<br>ID number length is set by DI value.                                                                                                    |
| Display Mode                        | DM        | <ul> <li>0 = use of only the top line of the destination controller screen</li> <li>1 = use of the top two lines of the destination controller screen</li> <li>2 = attempts a 'best-fit' of driver's message within destination controller screen (if necessary, by re-sizing)</li> <li>T = shows time in hours, mins, secs (24h clock) - where clock is enabled</li> <li>T12, T12S, T24, T24S = displays (12h / 24h) clock without / with seconds - where clock is enabled</li> </ul> | Controls how driver's message is displayed on the destination controller screen                                                                                                    |
| Prompt for<br>Destination<br>Number | DN        | 0 = no<br>1 = yes                                                                                                    | <ul> <li>Refer to section <u>Destination code</u>.</li> <li>In standard destination mode: it controls if</li> <li>destination information and numbers are shown on the passenger destination displays and</li> <li>destination codes can be viewed and changed on the destination controller.</li> <li>In route browse mode: this feature has no effect.</li> </ul> |

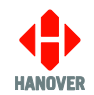

| Feature                                      | Parameter | Values                                   | Description                                                                                                    |
|----------------------------------------------|-----------|------------------------------------------|----------------------------------------------------------------------------------------------------|
| Display Off<br>Timeout                       | DO        | 0 - 120                                  | <ul> <li>Refer to <u>Display</u></li> <li>Specifies the amount of time in seconds following the last interaction by the user on the controller before the controller display turns off.</li> <li><b>Note:</b> if the parameter DO/value is not present, the existing setting will be unaffected.</li> </ul>                                                                                                    |
| Destination Code<br>Size                     | DS        | 3 - 8                                    | Controls the size of the destination code shown on the destination controller screen; it can be set from 3 to 8 digits.                                                                                                    |
| Display Inactivity<br>Timeout                | DT        | 0 - 120                                  | Refer to <u>Display</u> .<br>The period of time between the last interaction by a user on the controller and<br>when the controller display dims. Setting 0 disables the timeout.<br><b>Note:</b> if the parameter DT/value is not present, the existing setting will be<br>unaffected.                                                                                                    |
| Escaped Binary                               | ЕВ        | 0 = disabled<br>1 = enabled              | When switched on, this option allows faster delivery of information to the destination display and is thus used to speed up delivery of large-sized graphic messages.<br><b>Note:</b> It has no effect on Super-X messages, whether or not they contain graphic images.                                                                                                    |
| Encoding Format<br>for Configuration<br>File | FMT0      | ANSII or UTF-8                           | Specifies the character encoding of an incoming USER.BIN configuration section.<br>Default: ANSII (assumed when parameter is absent)                                                                                                    |
| Group Browse                                 | GB        | 0 = disabled<br>1 = Mode 1<br>2 = Mode 2 | <ul> <li>Variations on Route-Browse.</li> <li>Mode 1: When a route no. is entered with the 'R' key, the user can then browse all entries with this route no., but also any other destinations which share the same 3 'group' digits (if not 000).</li> <li>When subsequently browsing with the Up and Down keys, the entries available will be those provided by the original Route no. entry with 'R' key, not the currently active route no. which may be different.</li> <li>Mode 2: 'SBS lookup' mode, which requires a specially ordered database (customer specific).</li> </ul> |

| Feature                         | Parameter | Values                                                                                               | Description                                                                                                    |
|---------------------------------|-----------|----------------------------------------------------------------------------------------------------|----------------------------------------------------------------------------------------------------|
| Hide Adverts                    | HA        | 0 = does not require lock code<br>1 = requires lock code                                             | Adverts are shown on passenger destination displays and the advert code is<br>shown on the destination controller screen. This feature controls whether<br>changing the advert code requires the lock code.                                                                                                    |
| Hide Destination                | HD        | 0 = does not require lock code<br>1 = requires lock code                                             | Destination is shown on passenger signs and the destination code is shown on<br>the controller screen.<br>This feature controls whether changing the destination code requires the lock<br>code.                                                                                                    |
| Hide Information                | HI        | 0 = does not require lock code<br>1 = requires lock code                                             | Information is shown on passenger signs and the information code is shown on<br>the controller screen.<br>This feature controls whether changing the information code requires the lock<br>code.                                                                                                    |
| HTC Timer1                      | HT1       | 0 - 100                                                                                              | Configurable time delay that causes the EG4 to wait the defined time before transmitting update information.<br>This is to allow the user time to enter both a new Route number and Destination number before the message is sent to the HTC.<br>Unit of measure: Seconds (Default = 10 Seconds)                           |
| HTC Hot Key<br>Enable           | НТК       | 0 = disabled (default)<br>1 = enabled                                                                | Used for enabling the HTC hot keys. These are used by sending an ascii digit 0-<br>9 to the HTC terminal.                                                                                                    |
| HTC Hot Key Icon                | HTI       | DEFAULT = use the generic HTC icon<br>(default)<br>ANNOUNCEMENT = use the audio<br>announcement icon | Used to select the required icon for the home screen HTC hot icon.                                                                                                    |
| Inactivity<br>Brightness Adjust | IA        | 0 – 100                                                                                              | Refer to <u>Display</u> .<br>The percent brightness to set the controller display when display dimming is triggered.<br>Default: 0. Attempt to dim above the current brightness will result in no change in brightness.<br><b>Note:</b> if the parameter IA/value is not present, the existing setting will be unaffected. |
| Database ID                     | ID        | x                                                                                                    | Refer to Status and Information.                                                                                                    |

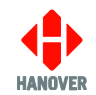

| Feature                         | Parameter | Values                                               | Description                                                                                                    |
|---------------------------------|-----------|------------------------------------------------------|----------------------------------------------------------------------------------------------------|
|                                 |           | where: x is the name set in profile                  | Name set in profile of destination controller config (optional)                                                                                                    |
| External Input 0                | 10        | -, 1, 1A, 1B, 1C, 2 10, IN, INI, DV, DVI,<br>BR, BRI | Please refer to section <u>Digital I/0</u> .<br><b>Note:</b> AL1 to AL4: 4 messages which work in the same way as Bus Stopping, in<br>that they are only displayed on destination displays which have data for this<br>message in the database. Requires additional parameter to be added to<br>database (in 'Advanced' extensions box in HELEN): AL1=nnnn where nnnn is<br>the database code containing the message to be displayed (AL1I to AL4I means<br>input sense is inverted) e.g. I0 = AL4, AL4=9996. |
| External Input 1                | 11        | -, 1, 1A, 1B, 1C, 2 10, IN, INI, DV, DVI,<br>BR, BRI | Please refer to section <u>Digital I/0</u> .<br><b>Note:</b> AL1 to AL4: 4 messages which work in the same way as Bus Stopping, in that they are only displayed on destination displays which have data for this message in the database. Requires additional parameter to be added to database (in 'Advanced' extensions box in HELEN): AL1=nnnn where nnnn is the database code containing the message to be displayed (AL1I to AL4I means input sense is inverted) e.g. I1=AL2, AL2=9998.                  |
| External Input 2                | 12        | -, 1, 1A, 1B, 1C, 2 10, IN, INI, DV, DVI,<br>BR, BRI | Please refer to section <u>Digital I/0</u> .<br><b>Note:</b> AL1 to AL4: 4 messages which work in the same way as Bus Stopping, in that they are only displayed on destination displays which have data for this message in the database. Requires additional parameter to be added to database (in 'Advanced' extensions box in HELEN): AL1=nnnn where nnnn is the database code containing the message to be displayed (AL1I to AL4I means input sense is inverted) e.g. I2=AL3, AL3=9994.                  |
| Inactivity<br>Brightness Adjust | IA        | 0 – 100                                              | The percentage of brightness to set the destination controller display when<br>display dimming is triggered.<br>Defaut is 0.<br>Attempt to dim above the current brightness will result in no change in<br>brightness. If the key/value is not present, the existing setting will be unaffected.                                                                                                    |
| Information Code<br>Trigger     | IC        | nn where nn = 01 - 99                                | Information code triggered by external input. Requires additional parameter to be added to database (in 'Advanced' extensions box in HELEN): IC=nn.                                                                                                    |
| Home Screen<br>Icon Order       | ICN       | DN - Select Destination<br>RT - Set round trip       | The setting is a string and uses 2 letter codes that must match the short_name that is present in each icon. Each letter code must be separated by a non-                                                                                                    |

| Feature                             | Parameter | Values                                                                                                    | Description                                                                                                    |
|-------------------------------------|-----------|----------------------------------------------------------------------------------------------------|----------------------------------------------------------------------------------------------------|
|                                     |           | RN - Set Route Number<br>IN - Select Information Messages<br>DT - Set Departure time<br>FA - Show Faults screen<br>SR - Set Service Run<br>HK - HTC hot key<br>ST - Settings<br>LO - Logout driver.<br>UA - Destination Change Up arrow<br>DA - Destination Change Down arrow<br>SC - State of Charge                              | alphanumeric character. This character may be anything other than comma (,), colon (:) or hyphen (-). So, space (), full stop (.) or forward slash (/) is fine.<br>Any icon not present in the string will be auto placed. Any letter codes not recognised will be ignored. Using a hyphen '-' will generate a gap. The string orders the icons left to right, top to bottom. If more fields are present than supported, the additional fields are ignored. |
| Prompt for<br>Information<br>Number | IN        | 0 = no<br>1 = yes (and can be changed)                                                                                                    | <ul> <li>Controls whether:</li> <li>information code is visible or accessible on the destination controller, and</li> <li>information is shown on the passenger destination displays</li> <li>Note: An information message can be selected on activation of the external input. The message is enabled by adding the parameter IC = nn, where nn = 01 - 99 in the 'Extensions' box of HELEN software. Refer to Information message.</li> </ul>              |
| Ext IP INFO<br>mode                 | IP        | <ul> <li>0 = The system behaves as with a normal HELEN-configured information message.</li> <li>1 - 8 = The number of destination pages is limited to this value. After they have all been shown, the information message is shown.</li> <li>X = The information page is shown after every individual destination page.</li> </ul> | Determines how the information pages are presented when an information message is externally (using IN/INI) selected.<br>For externally activated information messages, refer to <u>Information message</u> .                                                                                                    |
| Global INFO<br>mode                 | IPG       | 0,,8, X                                                                                                    | Behaves in the same way as IP=n but affects all other INFO messages (IP=n only affects externally triggered info message).                                                                                                    |
| J1708 parameter                     | JBS       | 0000-9999                                                                                                    | J1708 Bus stopping feature: sends out J1708 'M' text messages to destination displays connected to the J1708 bus.                                                                                                    |

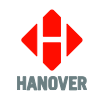

| Feature                 | Parameter | Val                                                                                                    | lues                                                                                                    | Description                                                                                                    |
|-------------------------|-----------|----------------------------------------------------------------------------------------------------|----------------------------------------------------------------------------------------------------|----------------------------------------------------------------------------------------------------|
|                         |           |                                                                                                    |                                                                                                    | Message by default will be "Stop Requested". This message can be changed by programming a text message in the database under destination code BSnnnnnnn.                                                  |
|                         |           |                                                                                                    |                                                                                                    | The value of JBS is a representation of the addresses $(0 - 9)$ of up to 4 destination displays to display the message on.<br>E.g. JBS=0002 – only shows bus stopping on destination display address 2 or |
|                         |           |                                                                                                    |                                                                                                    | JBS=6780 – displays message on destination displays 6, 7 and 8.<br>Also, the external input must be configured as Bus Stopping e.g. I1=BS                                                                 |
|                         | JDF       | DEFAULT, HEX, DEC                                                                                                    | )                                                                                                    | J1708 - Selects HEX or Decimal number format for 'D' message.                                                                                                    |
|                         | JPF       | DEFAULT, HEX, DEC                                                                                                    | ;                                                                                                    | J1708 - Selects HEX or Decimal number format for 'P' message.                                                                                                    |
|                         | JRF       | DEFAULT, HEX, DEC                                                                                                    | >                                                                                                    | J1708 - Selects HEX or Decimal number format for 'R' message.                                                                                                    |
|                         | JOF       | DEFAULT, HEX, DEC                                                                                                    | >                                                                                                    | J1708 - Selects HEX or Decimal number format for 'O' message.                                                                                                    |
| Lock Code               | LC        | 0000 - 9999                                                                                                    |                                                                                                    | Refer to <u>Passcodes and Permissions</u> .<br>This is the code the user has to enter to access the settings of the EG4.                                                                                  |
| Language                | LG        | DA - Danish<br>EN - English<br>FI - Finnish<br>FR - French<br>DE - German<br>HE - Hebrew<br>ID - Indonesian<br>IT – Italian                                                                                         | PT - Portuguese<br>ES - Spanish<br>SV - Swedish<br>NO- Norwegian<br>RO - Romanian<br>TR - Turkish<br>ZH - Chinese<br>NL - Dutch | Refer to <u>Language</u> .<br>Determines the language used by destination controller (Not all languages are<br>programmed into HELEN by default)                                                          |
| Internal Sign<br>Number | LN        | <ul> <li>- = no setting (disabled)</li> <li>* = automatic assignment</li> <li>031 = number of destination display assigned by HELEN</li> <li>EX = adverts</li> <li>HV = Hanvox voice announcement system</li> </ul> |                                                                                                    | This is the physical sign address of the internal sign (if connected directly to the EG4)                                                                                                    |

| Feature                                                | Parameter          | Values                                                                                                    | Description                                                                                                    |
|--------------------------------------------------------|--------------------|----------------------------------------------------------------------------------------------------|----------------------------------------------------------------------------------------------------|
|                                                        |                    | <ul> <li>HANCIS/HTC = Hancis (or HTC) on-board computer</li> <li>RN = To use this feature, you have to configure a destination display to be "RN"</li> <li>NN = Driver-entered Run No. feature. To use this feature, you have to configure a destination display to be "NN"</li> </ul> |                                                                                                    |
| Sign Test<br>Maintenance<br>Lock                       | LS                 | 0 = always accessible (default)<br>1 = behind the maintenance lock code                                                                                                    | Indicates whether the sign test operation on the user interface should be always accessible or behind the maintenance lock code.                                                                                                    |
| Lock Terminal<br>Mode                                  | LT                 | 0 = disabled<br>1 = enabled                                                                                                    | When enabled, it will challenge the driver for the lock code when trying to enter the terminal mode by holding down the Ent key.<br>An incorrect lock code will still allow the viewing of the Status Pages.                                                                                                    |
| Port Mapping<br>(port n)                               | MPn<br>(n: 0 to 5) | 0 - 5                                                                                                    | Refer to <u>Port Mapping</u> .<br>Maps the setting from the specified serial port (protocol assignment)<br>Example: MP0=2 means the protocol is set to port 0 but is physically wired into<br>the EG4 on port 2.                                                                                                |
| Multipage SuperX                                       | MPSX               | 0 = disabled<br>1 = enabled                                                                                                    | Allows Multipage messages to synchronise to Info messages.<br>MPSX messages are SuperX messages which are concatenated together as a<br>single database field – the destination display then controls the page timings.<br>Setting of this parameter is required if the database contains any MPSX<br>messages. |
| Override<br>Destination<br>Browse to use<br>code entry | ОВ                 | 0 = disabled<br>1 = enabled                                                                                                    | Overrides the BR setting so that the same eric.bin files can be used on EG3/DG3                                                                                                    |
| Digital Output 0<br>Assignment                         | OU0                | AU (Audio amp output)<br>AUI (Audio amp output inverted)                                                                                                    | Assigns the digital output 0 function. When the function is triggered, it will provide +24V to a connected device.<br>Example: To control a PA amplifier to indicate when the EG4 is making an announcement.                                                                                                    |

| Feature                                                       | Parameter         | Values                                                                                                    | Description                                                                                                    |
|---------------------------------------------------------------|-------------------|----------------------------------------------------------------------------------------------------|----------------------------------------------------------------------------------------------------|
| Digital Output 1<br>Assignment                                | OU1               | AU (Audio amp output)<br>AUI (Audio amp output inverted)                                                                                  | Assigns the digital output 1 function. When the function is triggered, it will provide +24V to a connected device.<br>Example: To control a PA amplifier to indicate when the EG4 is making an announcement.                                                                                                    |
| Port #n<br>configuration                                      | Pn<br>(n: 1 to 5) | x<br>where: x is an available protocol.<br>Refer to <u>Appendix B: Serial Ports</u> for the list<br>of available protocols.               | Protocol set to the port                                                                                                    |
| Profile                                                       | PF                | Name 0 – Name 99                                                                                                    | Profile of destination controller<br>Example: PF=x where x is the value of the profile                                                                                                    |
| Power Save<br>Mode Support                                    | PST               | x<br>where x is in seconds.                                                                                                    | Configuration parameter PST is added for low power delay in seconds.<br>Default delay is 30 minutes.<br>EG4 will enter low power mode in case the vehicle ignition is OFF for PST<br>amount of time.                                                                                                    |
| Comms Loss<br>Sign Page<br>Updates                            | PU                | 0 = disabled<br>1 = enabled                                                                                                    | Continue sending sign page updates during comms loss.<br>Default is 0.                                                                                                    |
| Display Bad<br>Destination                                    | QF                | 0 = disabled<br>1 = sends destination code to destination<br>controller screen and connected destination<br>displays if 'bad destination' | Instead of 'Bad destination' appearing on the EG4 screen, the relevant destination code is sent as a text message to the destination displays and is also shown on the destination controller.                                                                                                    |
| Display of<br>information<br>message if no<br>destination set | QG                | 0, 1, 2, 10, 11, 12                                                                                                    | <ul> <li>If QG=0; if an info message is selected but no destination is selected on the EG4 then the info message will not be displayed on the signs.</li> <li>If QG=1; if an info message is selected but no destination is selected on the EG4 then the info message will be displayed on the signs.</li> <li>If QG=2; then only if there is a blanking code (set by parameter BC=xxxx) active will the Info message be displayed (alternated with blanking message) if no destination is set.</li> <li>QG=10 is the same as QG=0, QG=11 is the same as QG=1 and QG=12 is the same as QG=2 except if you select a destination and an info message has already been selected, the info message will be automatically cleared on the EG4 and from the signs.</li> </ul> |

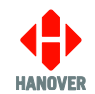

| Feature                            | Parameter         | Values                         | Description                                                                                                    |
|------------------------------------|-------------------|--------------------------------|----------------------------------------------------------------------------------------------------|
|                                    |                   |                                | With QG set to 10, 11 or 12 you can select an info message after a destination has been selected, and that info message will then be displayed on the EG4 and signs, but if you then select another destination the info message will be automatically cleared again.                                                                                                    |
| Dash Sign<br>Display<br>Preference | QH                | 0 = disabled<br>1 = enabled    | <ul> <li>If QH=1, then any destination display configured as RN or NN (driver-<br/>entered No/text display) will only display the driver-entered No/text if there<br/>is no database entry for this destination display under the current<br/>destination. If there is database data present, it will be displayed instead.</li> <li>If QH=0, then the driver-entered No/text will always be displayed.</li> <li>When used with J1708-1/2, the Dash destination display is fixed at #7. So, to<br/>use NN as manual dash destination display, make S7=NN and QH=1.</li> </ul>                                                                                                    |
| Timed Information                  | Qn<br>(n: 1 to 4) | 01/01 - 31/12<br>00:00 - 23:59 | <ul> <li>Configurable date and time sensitive info messages</li> <li>When adding configuration to database: <ul> <li>Date-sensitive info messages</li> <li>Qn = d1/m1 - d2/m2 [ii] (i.e Qn = StartDate - EndDate [Info_code])</li> <li>The config should be typed without spaces (except between d2/m2 and ii)</li> <li>e.g. Q1=01/01-31/03 01 means between 1st Jan and 31st Mar, info code 01</li> <li>will be active.</li> <li>Time-sensitive info messages</li> <li>QTn = hh/mm hh/mm ii (i.e QTn = StartTime EndTime Info_code)</li> <li>The config should be typed without spaces (except between hh/mm and ii)</li> <li>e.g. QT1 = 01/00 01/30 01 means between 01:00 and 01:30, info code 01 will be active.</li> </ul> Note: If Q1 is also present, then the time and date are combined such that from 01:00 on 1<sup>st</sup> Jan until 01:30 on 31<sup>st</sup> Mar, info 01 will be active. If you wish to 'nest' the time within a date range, for instance to enable Info code 01 between the hours 01:00 and 01:30 every day from 01<sup>st</sup> Jan to 31<sup>st</sup> Mar, you need to enter a Qn date range and a QTn Time range with the same Info No. but with different values of n. When entering manually from the 'Configure' menu: Manual entry allows for a time range to be entered as well as date, this in effect is incorporating the parameter Qn and QTn under a single menu item Qn. Info no: [**] Date: ** / ** - ** / ** Time: ** : ** - ** : ** Example:</li></ul> |

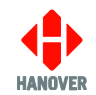

| Feature                    | Parameter | Values                                                         | Description                                                                                                    |
|----------------------------|-----------|----------------------------------------------------------------|----------------------------------------------------------------------------------------------------|
|                            |           |                                                                | Info no: $[0 \ 1]$<br>Date: $0 \ 1 / 0 \ 1 - 3 \ 1 / 0 \ 3$<br>Time: $0 \ 1 : 0 \ 0 - 0 \ 1 : 3 \ 0$<br>This means between the hours 01:00 and 01:30 every day from $1^{st}$ Jan and $31^{st}$<br>Mar, info code 01 will be active.                                                                                                    |
| Route Browse               | RB        | 0 = disabled<br>1 = enabled                                    | Refer to section <u>Route code</u> .<br>A route number is first entered and then all destinations available for that route can be scrolled and selected.<br><b>Note:</b> the entries in the HELEN database must have 10-digit codes of the form 00RRRDDDD where RRRR is the Route No to be entered and DDDD identifies the destination within that route.                                  |
| Route Number<br>Characters | RC        | 0123456789ABCDEFGHIJKLMNOPQRST<br>UVWXYZ                       | The characters that are available to be used when using programmable route<br>number. Certain characters can be omitted so they are not available by the user<br>to select.<br>Example: RC=ABCD01234 would only allow the characters A-D and number 0-<br>4 to be able to be entered via the EG4.                                                                                          |
| Route Number<br>Length     | RL        | 3 - 7                                                          | Defines the length of route number.                                                                                                    |
| Remote Enable              | RM        | 0 = no<br>1 = yes (default is 1 for comms-enabled<br>versions) | Refer to section Driver Display Control - <u>Common</u> .<br>Controls whether remote control function is enabled.                                                                                                    |
| Route Number               | RN        | 0 = no<br>1 = yes                                              | <ul> <li>Refer to <u>Route code</u>.</li> <li>Controls whether driver-configurable route numbers can be viewed and changed on the destination controller.</li> <li>Notes: <ul> <li>Pre-configured route codes cannot be altered directly via the destination controller.</li> <li>This feature has no effect if the destination controller is in route browse mode.</li> </ul> </li> </ul> |
| Remote Priority            | RP        | 0 = No remote priority – manual selections stay put            | Refer to section Driver Display Control - <u>Common</u> .                                                                                                    |

| Feature           | Parameter | Values                                                                                                    | Description                                                                                                    |
|-------------------|-----------|----------------------------------------------------------------------------------------------------|----------------------------------------------------------------------------------------------------|
|                   |           | <ul> <li>1 = Always remote priority – will always override any manual selection</li> <li>2 = Temporary remote allows manual override, but if a different remote number is requested to that manually overridden, it will override the manual</li> <li>3 = Special for Dublin bus</li> <li>4 = Do not allow remote to set 'Idle'</li> </ul>                                                                                                    | This is a way of specifying the way the driver-entered destinations can override remote commands and vice-versa.                                                      |
| Reset Settings    | RS        | <ul> <li>When RM = 1 (enabled):</li> <li>* = All visible parameters are reset, passenger destination displays are blank and EG4 enters into IDLE mode.</li> <li>If a number is now entered manually, EG4 stays in Local mode and will not respond to further remote inputs until 0 for destination or 99 for information is entered locally.</li> <li>0 = No reset: passenger and driver destination displays return to their pre-reset state.</li> <li>1 = EG4 reset to IDLE mode.</li> <li>2 = Returns to last remotely selected destination, or to IDLE mode if no previous selected remote location is available.</li> <li>When RM = 0 (disabled):</li> <li>* and 0 = No reset. Passenger and driver displays show Destination, Route Number and Information as normal.</li> <li>1 and 2 = EG4 reset to IDLE mode.</li> </ul> | Refer to section Driver Display Control - <u>Common</u> .<br>Resets destination controller in various ways, depending on whether or not<br>remote control is enabled. |
| Reset Destination | RSD       | *, 0, 1 and 2 the same as for parameter RS                                                                                                    | Overrides the value of parameter RS for the Destination number.<br>Accepted values are the same as for RS.                                                            |

| Feature                     | Parameter                                                            | Values                                                                                                    | Description                                                                                                    |
|-----------------------------|----------------------------------------------------------------------|----------------------------------------------------------------------------------------------------|----------------------------------------------------------------------------------------------------|
| Reset Route                 | RSR                                                                  | *, 0, 1 and 2 the same as for parameter RS                                                                                                    | Overrides the value of parameter RS for the Route number.<br>Accepted values are the same as for RS.<br>If in route Browse mode – use RSR to set reset value for destination.                                                                                                    |
| Reset Information           | RSI                                                                  | *, 0, 1 and 2 the same as for parameter RS                                                                                                    | Overrides the value of parameter RS for the Information number.<br>Accepted values are the same as for RS.                                                                                                    |
| Reset Advert                | RSA                                                                  | *, 0, 1 and 2 the same as for parameter RS                                                                                                    | Overrides the value of parameter RS for the Advert number.<br>Accepted values are the same as for RS.                                                                                                    |
| Round Trip                  | RT                                                                   | <ul> <li>0 = pressing X or Y has no effect on destination controller display</li> <li>1 = enables the X key to be used to set the destination code for 'Out' prompt and the Y key for 'Return' prompt.</li> </ul> | Refer to section Driver Display Control - <u>Destination</u> .                                                                                                    |
| Route Zeros allow           | RZ                                                                   | 0 = do not allow<br>1 = allow                                                                                                    | Determines whether or not leading zeros of a route number are shown.<br>If RZ = 0, leading zeros are deleted (single zero is allowed).                                                                                                    |
| Sign Mapping for<br>sign #n | Sn<br>(n: 0 to 8,<br>A to E)                                         | 0-31, HANCIS/HTC, HTC, RN, NN, LN                                                                                                    | This is an optional manual override to enable the contents of a destination display to be changed to display a different programmed destination display in HELEN.<br>Example: S0=5 will map the contents of sign 5 in HELEN to the sign which is set to address 0.                                                                                                    |
| Sign Brightness<br>Control  | SCn<br>(n: 0 to 15)<br>Where n is<br>the physical<br>sign<br>address | MB, MINB, BG                                                                                                    | <ul> <li>Note: Parameter SCn is not available in the EG4 user interface and must be set in the destination list.</li> <li>Maximum Brightness (MB)</li> <li>The maximum brightness setting determines the maximum brightness in % that a sign is allowed to reach. For e.g., MB50 limits the maximum sign brightness to 50%.</li> <li>Minimum Brightness (MINB)</li> <li>The minimum brightness setting determines the minimum brightness in % that a sign is not allowed to go below. For e.g., MINB90 limits the minimum sign brightness to 90%.</li> <li>Brightness Gain (BG)</li> </ul> |

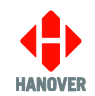

| Feature                     | Parameter | Values                                                                                                    | Description                                                                                                    |
|-----------------------------|-----------|----------------------------------------------------------------------------------------------------|----------------------------------------------------------------------------------------------------|
|                             |           |                                                                                                    | <ul> <li>The brightness gain changes from 1 to 100 (default 10) in units of 1 tenth. This corresponds to gain of 0.1 to 10. The higher the gain, the brighter the sign will be for a given level of ambient illumination until the actual brightness reaches 100%.</li> <li>For examples: <ul> <li>SC0=BG50; MB=60</li> <li>This gives a brightness gain of 5 and a maximum brightness of 60%.</li> </ul> </li> <li>SC1=BG20</li> <li>This gives a brightness gain of 2. This level might be appropriate for when a sign is installed below a tinted window.</li> <li>SC2=MINB50</li> <li>This sets the minimum brightness to 50%.</li> </ul> |
| Substitute Charge<br>Driver | SCD       | Default is #.                                                                                                    | Specifies the character that is substituted by the state of charge value in driver messages.<br>Can be set to any symbol except comma (,), colon (:), equals (=) or asterisk (*).                                                                                                    |
| Substitute Charge<br>Sign   | SCS       | Default is #.                                                                                                    | Specifies the character that is substituted by the state of charge value in sign data.<br>Can be set to any symbol except comma (,), colon (:), equals (=) or asterisk (*).                                                                                                    |
| Slow Proxy Mode             | SPY       | 0 = disabled<br>1 = enabled                                                                                           | Configure the destination display comms for a slow running proxy between the destination controller and the destination displays. For 'Movia' mode – adds large timeouts to destination display comms traffic.                                                                                                    |
| Sign Speed                  | SS        | AUTO, 4800, 9600, 19200, 38400                                                                                        | Refer to <u>Appendix B: Serial Ports</u> .<br>Baud rate = data transmission speed between the destination controller and displays. Destination displays themselves must have their processors set to the same baud rate as the destination controller and as each other. The AUTO setting is rarely used.                                                                                                    |
| Sign Status<br>Timeout      | SST       | Allowable range: 100 - 3000<br>100 = default timeout for short status request<br>3000 = same as Slow Proxy Mode (SPY) | Duration allowed for a sign to respond to a status request in ms.<br>Applies to both short status and extended status requests.                                                                                                    |

| Feature                            | Parameter | Values                                                                                                    | Description                                                                                                    |
|------------------------------------|-----------|----------------------------------------------------------------------------------------------------|----------------------------------------------------------------------------------------------------|
| Substitute Time<br>Driver          | STD       | Default is #.                                                                                                    | Specifies the character that is substituted by the departure time in driver messages.<br>Can be set to any symbol except comma (,), colon (:), equals (=) or asterisk (*).                                                                                                    |
| Substitute Time<br>Sign            | STS       | Default is tilda (~).                                                                                                    | Specifies the character that is substituted by the departure time in sign data.<br>Can be set to any symbol except comma (,), colon (:), equals (=) or asterisk (*).                                                                                                    |
| SuperX<br>Information Paste        | SXP       | 0 = disabled<br>1 = enabled                                                                                                    | Enables the pasting of a Route Number into an Info page.<br>When SXP = 1, this allows Info messages to specify that any combination of<br>route, top line or bottom line of Destination page is pasted onto the Info page –<br>ONLY works with SuperX. Info page should be programmed with single %<br>character in those fields which is to be pasted into. |
| Timer 0                            | ТО        | 10 - 3000                                                                                                    | Sets the display time in deciseconds of the first destination page.                                                                                                    |
| Timer 1                            | T1        | 10 - 3000                                                                                                    | Sets the display time in deciseconds of the second and subsequent destination pages.                                                                                                    |
| Timer 2                            | T2        | 10 - 3000                                                                                                    | Sets the display time in deciseconds of all the information pages.                                                                                                    |
| Timer 3                            | Т3        | 0 - 3000                                                                                                    | This will set the time that a Super-X scrolling page is allowed to scroll.                                                                                                    |
| TCP Port Protocol<br>Configuration | TCP1      | <ul> <li>w x y z</li> <li>where:</li> <li>w = protocol</li> <li>x = tcp port</li> <li>y = SERVER or CLIENT</li> <li>z = server address</li> </ul> | <ul> <li>Refer to <u>Network</u>.</li> <li>Configuration of Ethernet port.</li> <li>Assigns protocol, sets port number, sets server/client, sets server address.</li> <li>Notes: <ul> <li>There is space between each value.</li> <li>Server address is an optional parameter if configuration is set to SERVER.</li> </ul> </li> </ul>                      |
| TCP Port Protocol<br>Configuration | TCP2      | <ul> <li>w x y z</li> <li>where:</li> <li>w = protocol</li> <li>x = tcp port</li> <li>y = SERVER or CLIENT</li> <li>z = server address</li> </ul> | <ul> <li>Refer to <u>Network</u>.</li> <li>Configuration of Ethernet port.</li> <li>Assigns protocol, sets port number, sets server/client, sets server address.</li> <li>Notes: <ul> <li>There is space between each value.</li> <li>Server address is an optional parameter if configuration is set to SERVER.</li> </ul> </li> </ul>                      |
| Controller Theme                   | ТН        | LIGHT, DARK or a value range                                                                                                    | Refer to <u>Display</u> .                                                                                                    |

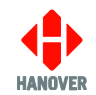

| Feature                               | Parameter | Values                                                                                                    | Description                                                                                                    |
|---------------------------------------|-----------|----------------------------------------------------------------------------------------------------|----------------------------------------------------------------------------------------------------|
|                                       |           |                                                                                                    | Specifies the theme or at what brightness the themes will automatically switch.<br>Settings are LIGHT, DARK or a value range as in 5 -15. The first value is the<br>brightness below which triggers dark theme, the second value is the brightness<br>above which triggers the light theme. This acts as a hysteresis.<br><b>Note:</b> if the parameter TH/value is not present, the existing setting will be<br>unaffected.                                                                                                    |
| SPEC timer                            | TL        | 0 - 1000                                                                                                    | Both SPEC-A and SPEC-B interfaces simply send out the current destination code whenever it changes or at time intervals. SPEC-A sends out the current 4-digit destination code with leading space characters instead of zeros. SPEC-B sends out a 10-digit code with leading zeros and can be used with route browse. Both use a parameter TL=n, where n is in 1/10 seconds. This is the time period of the message (the message is however, always sent out upon a change of destination). TL=0 means 'only send out the message on power-up and when destination is changed'. |
| Time Entry                            | ΤV        | 0 = feature disabled<br>1 = sets time in hours and mins<br>2 = countdown timer in mins<br>3 = inserts current time in place of '~'                | <ul> <li>1 = used to set a fixed time, which will be substituted for any '~' character within the HELEN destination or driver display database.</li> <li>2 = counts down from a specified number of minutes when destination/information code is selected. For more details about parameter CC to include in the database config i.e. in the 'Extensions' box of HELEN software.</li> <li>3 = inserts current time when destination code containing '~' is selected.</li> </ul>                                                                                                 |
| Adjust sign timing                    | TZ        | 0 = disabled<br>1 = enabled                                                                                                    | To adjust the time of the destination displays connected to the destination controller. Subtracts the transmission time from the page time set in T0 T1 T2 can sometimes make page timings more accurate.                                                                                                    |
| USB Update Lock<br>Code               | UC        | Default (if not specified) is 9876.                                                                                                    | Specifies the lock code required to be entered by the user before accepting updates from a USB device.                                                                                                    |
| UDP Port<br>Protocol<br>Configuration | UDP1      | <ul> <li>w x y z</li> <li>where:</li> <li>w = protocol</li> <li>x = udp port</li> <li>y = SERVER or CLIENT</li> <li>z = server address</li> </ul> | <ul> <li>Refer to <u>Network</u>.</li> <li>Configuration of Ethernet port.</li> <li>Assigns protocol, sets port number, sets server/client, sets server address.</li> <li>Notes: <ul> <li>There is space between each value.</li> <li>Server address is an optional parameter if configuration is set to SERVER.</li> </ul> </li> </ul>                                                                                                    |

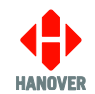

| Feature                               | Parameter | Values                                                                                                    | Description                                                                                                    |
|---------------------------------------|-----------|----------------------------------------------------------------------------------------------------|----------------------------------------------------------------------------------------------------|
| UDP Port<br>Protocol<br>Configuration | UDP2      | <ul> <li>w x y z</li> <li>where:</li> <li>w = protocol</li> <li>x = udp port</li> <li>y = SERVER or CLIENT</li> <li>z = server address</li> </ul>                                                                                                    | <ul> <li>Refer to <u>Network</u>.</li> <li>Configuration of Ethernet port.</li> <li>Assigns protocol, sets port number, sets server/client, sets server address.</li> <li>Notes: <ul> <li>There is space between each value.</li> <li>Server address is an optional parameter if configuration is set to SERVER.</li> </ul> </li> </ul> |
| USB Update Lock<br>Code               | UL        | 0 = disabled (default)<br>1 = enabled                                                                                                    | Enables the requirement to enter the USB update password before accepting updates from a USB device.                                                                                                    |
| Front Panel USB<br>Power              | UP        | Enabled = USB Power always ON<br>Disabled = USB Power is OFF. USB power<br>is activated for 2 mins when the<br>Maintenance Lock Code is entered to allow<br>for updates.<br>1 - 5 = USB Power is ON for the specified<br>number of minutes then it is switched OFF.<br>Power can be re-enabled for the specified<br>time by entering the Maintenance Lock<br>Code. | To configure the power of the USB port in the front panel of the controller.                                                                                                    |
| Vehicle ID                            | VI        | 0 - 5                                                                                                    | To set a driver-entered ID for the vehicle                                                                                                    |
| Wayfarer Address<br>No.               | WA        | 0 – 15<br>(default depends on Wayfarer interface)                                                                                                    | Function depends on Wayfarer settings                                                                                                    |
| Wayfarer Device<br>No.                | WD        | 0 – 15<br>(default depends on Wayfarer interface)                                                                                                    | Function depends on Wayfarer settings                                                                                                    |
| Wayfarer Timer                        | WT        | 0 - 100                                                                                                    | Function depends on Wayfarer settings                                                                                                    |
| XY allez/retour<br>flag               | XY        | 0 = function not used<br>1 = X key selects out and Y key selects<br>return                                                                                                    | Refer to section Driver Display Control - <u>Destination</u> .<br>Specifies how the X and Y keys will operate in aller-retour (round trip) mode.<br><b>Note</b> : RT also needs to be enabled for this setting to be effective                                                                                                    |

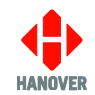

| Feature                | Parameter          | Values                                                                             | Description                                                                                                    |
|------------------------|--------------------|------------------------------------------------------------------------------------|----------------------------------------------------------------------------------------------------|
| Port #n serial setting | Yn<br>(n : 0 to 5) | Baud rate / parity / data bits / stop bits / flow control / delay time             |                                                                                                    |
|                        |                    |                                                                                    | This setting specifies all the parameters for the port.                                                                                                    |
|                        |                    | parity - N, E, O, M, or S (value must be capital)                                  | The parameters must be separated by a forward slash (/). The parameters are ordered baud / parity / data bits / stop bits / flow control / delay time.                                                                                                    |
|                        |                    | word length - 7 or 8                                                               | Parameters may be excluded from the right and if not present, are defaulted.                                                                                                    |
|                        |                    | stop bits - 1 or 2                                                                 | Example: $Y4 = 9600/N/8/1$ will set the baud rate of port 4 (P4) to 9600, no parity, 8 data bits and 1 stop bit.                                                                                                    |
|                        |                    | delay time - in milliseconds                                                       |                                                                                                    |
| ZW browse mode         | ZW                 | 0 = browse disabled until route number<br>entered<br>1 = browse enabled            | This setting requires RN=1 and BR=1 to work.                                                                                                    |
| ZY (HTC)               | ΖΥ                 | 0 = function disabled<br>1 = renders first six digits of 10-digit code as<br>zeros | This feature requires RB =1 (route browse 'on') to work. Applies to a message sent to an HTC or another on-board computer as a 'd' message.<br>The EG4 can be networked with an on-board computer such as an HTC. Messages are sent periodically from the destination controller to the computer in the form of 'd' messages (destination data), 'i' messages (information data) or 't' messages (time data).                           |
| X-Browse mode          | ХВ                 | 0 = disabled<br>1 = enabled                                                        | <ul> <li>Only applies if EG4 is being used by a specific customer.</li> <li>If current destination code is between 1000-3999 and if the current destination code plus 3000 exists, then add 3000 to destination code when X key is pressed.</li> <li>If current destination code is between 4000-6999 and if the current destination code minus 3000 exists, then subtract 3000 from destination code when X key is pressed.</li> </ul> |